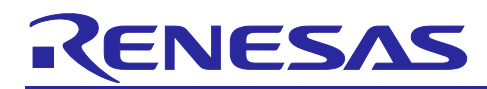

# MCUboot Firmware Integration Technology

## Introduction

This application note describes the MCUboot module that uses Firmware Integration Technology (FIT). This module is hereinafter referred to as the "MCUboot FIT module".

The MCUboot FIT module is a FIT module created on the basis of MCUboot V2.1.0, which is publicly available at the following "mcu-tools" web page of GitHub: <u>https://github.com/mcu-tools/mcuboot</u>.

This application note describes how to use the MCUboot FIT module and how to embed the module into a user application.

The release package of this application note includes a demo project. You can build the environment for executing demonstration by using the procedure described in "4. Demo Project". With the demonstration, you can check the basic operation of the MCUboot FIT module.

## **Target Devices**

MCUs of the RX261 Group MCUs of the RX65N and RX651 Groups MCUs of the RX66N Group MCUs of the RX671 Group MCUs of the RX72M Group MCUs of the RX72N Group

When using this application note with other Renesas MCUs, careful evaluation is recommended after making modifications to comply with the alternate MCU.

## **Related Application Notes**

The following shows a list of application notes that are related to this application note. Refer also to them.

- Firmware Integration Technology User's Manual (R01AN1833)
- RX Family Adding Firmware Integration Technology Modules to Projects (R01AN1723)
- RX Family Board Support Package Module Using Firmware Integration Technology (R01AN1685)
- RX Family Flash Module Using Firmware Integration Technology (R01AN2184)
- RX Family TSIP (Trusted Secure IP) Module Firmware Integration Technology (R20AN0371)
- RX Family RSIP (Renesas Secure IP) Module in Protected Mode Using Firmware Integration Technology (R20AN0748)
- RX Family SCI Module Using Firmware Integration Technology (R01AN1815)
- RX Family BYTEQ Module Using Firmware Integration Technology (R01AN1683)

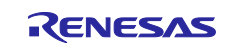

## **Target Compilers**

- Renesas Electronics C/C++ Compiler Package for RX Family
- GCC for Renesas RX
- IAR C/C++ Compiler for RX

For details of the confirmed operation contents of each compiler, refer to "5.1 Environment Used for Verifying Operation".

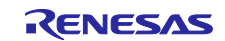

# Contents

| 1. Overview                                            | 6  |
|--------------------------------------------------------|----|
| 1.1 Overview of MCUboot                                | 6  |
| 1.2 Overview of the MCUboot FIT Module                 | 6  |
| 1.3 System Configuration                               | 7  |
| 1.4 Operation of MCUboot                               |    |
| 1.5 Supported Update Methods of MCUboot                | 9  |
| 1.5.1 Overwrite Only/Only Fast Methods                 | 9  |
| 1.5.1.1 Overwrite Only Method                          | 9  |
| 1.5.1.2 Overwrite Only Fast Method                     | 9  |
| 1.5.2 Swap Method                                      | 10 |
| 1.5.3 DirectXIP Method                                 | 11 |
| 1.5.3.1 DirectXIP Method in Linear Mode                | 11 |
| 1.5.3.2 DirectXIP Method in Dual Mode                  | 11 |
| 1.6 Package Configuration                              | 12 |
| 1.7 Overview of API Functions                          |    |
| 2 ADI Information                                      | 15 |
| 2. AFTIMOIMAUON                                        |    |
| 2.1 Faidware Requirements                              |    |
| 2.2 Soliware Requirements                              |    |
| 2.3 Supported Toolchain                                |    |
| 2.5 Integer Types                                      |    |
| 2.6 Configuration Overview                             |    |
| 2.7 Code Sizes of the Sample Project                   |    |
| 2.8 Parameters                                         |    |
| 2.0 Paturn Values                                      |    |
| 2.0 How to Add a FIT Module                            |    |
| 2.11 About the "for" "while" and "do while" Statements |    |
| 2.12 Example of Implementing API Functions             |    |
|                                                        |    |
| 3. API Functions                                       |    |
| 3.1 boot_go                                            |    |
| 3.2 RM_MCUBOOT_BootApp                                 |    |
| 3.3 RM_MCUBOOT_GetVersion                              |    |
|                                                        |    |
| 4. Demo Project                                        |    |
| 4.1 Configuration of the Demo Project                  |    |
| 4.1.1 Details of the Initial Image                     |    |
| 4.2 Preparing the Operating Environment                |    |
| 4.2.1 Obtaining Imgtool                                |    |

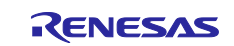

| 4.2.2 Installing Terminal Software                                                          | 32        |
|---------------------------------------------------------------------------------------------|-----------|
| 4.2.3 Installing the Python Runtime Environment                                             | 32        |
| 4.2.4 Installing the OpenSSL Runtime Environment                                            | 32        |
| 4.2.5 Installing a Flash Memory Writer                                                      | 33        |
| 4.2.6 Installing Security Key Management Tool                                               | 33        |
| 4.2.7 USB-to-Serial Conversion Board                                                        | 33        |
| 4.3 Procedure for Executing the Demo Project                                                |           |
| 4.3.1 Key Injection                                                                         |           |
| 4.3.1.1 Generating Key Data by Using Security Key Management Tool                           |           |
| 4.3.1.2 Preparation for Key Injection                                                       |           |
| 4.3.1.3 Executing the Key Injection Program                                                 | 37        |
| 4.3.2 Embedding the Public Key for Signature Verification                                   | 39        |
| 4.3.3 Preparing the Images for the Demo Project                                             | 40        |
| 4.3.3.1 Generating a Bootloader Image                                                       | 40        |
| 4.3.3.2 Generating the Initial Image                                                        | 41        |
| 4.3.3.3 Generating an Update Image                                                          | 42        |
| 4.3.4 Programming the Demo Project                                                          |           |
| 4.3.5 Executing the Demo Project                                                            |           |
|                                                                                             |           |
| 5. Appendix                                                                                 | 49        |
| 5.1 Environment Used for Verifying Operation                                                |           |
| 5.2 Operating Environment of the Demo Project                                               |           |
| 5.2.1 Environment Used for Verifying Operation of the RX261                                 |           |
| 5.2.1.1 Information on Hardware Component Connections                                       |           |
| 5.2.1.2 Memory Allocation and Configuration Option Settings                                 | 53        |
| 5.2.2 Environment Used for Verifying Operation of the RX65N                                 | 54        |
| 5.2.2.1 Information on Hardware Component Connections for an Update in Linear Mode          | 54        |
| 5.2.2.2 Memory Allocation and Configuration Option Settings in the Case Where the Update Me | hod Uses  |
| Linear Mode                                                                                 |           |
| 5.2.2.3 Information on Hardware Component Connections for an Opdate in Dual Mode            |           |
| 5.2.2.4 Memory Allocation and Configuration Option Settings in the Case where the Opdate Me | .nod Uses |
| 5.2.3 Environment Used for Verifying Operation of the RX671                                 |           |
| 5.2.3.1 Information on Hardware Component Connections for an Update in Linear Mode          |           |
| 5.2.3.2 Memory Allocation and Configuration Option Settings in the Case Where the Update Me | thod Uses |
| Linear Mode                                                                                 |           |
| 5.2.3.3 Information on Hardware Component Connections for an Update in Dual Mode            | 60        |
| 5.2.3.4 Memory Allocation and Configuration Option Settings in the Case Where the Update Me | thod Uses |
| Dual Mode                                                                                   | 61        |
| 5.2.4 Environment Used for Verifying Operation of the RX72M                                 | 62        |
| 5.2.4.1 Information on Hardware Component Connections for an Update in Linear Mode          | 62        |
| 5.2.4.2 Memory Allocation and Configuration Option Settings in the Case Where the Update Me | thod Uses |

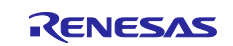

|         | Linear Mode                                                                                                 |
|---------|----------------------------------------------------------------------------------------------------|
| 5.2.4.3 | Information on Hardware Component Connections for an Update in Dual Mode                                    |
| 5.2.4.4 | Memory Allocation and Configuration Option Settings in the Case Where the Update Method Uses<br>Dual Mode   |
| 5.2.5   | Environment Used for Verifying Operation of the RX72N66                                                     |
| 5.2.5.1 | Information on Hardware Component Connections for an Update in Linear Mode                                  |
| 5.2.5.2 | Memory Allocation and Configuration Option Settings in the Case Where the Update Method Uses<br>Linear Mode |
| 5.2.5.3 | Information on Hardware Component Connections for an Update in Dual Mode                                    |
| 5.2.5.4 | Memory Allocation and Configuration Option Settings in the Case Where the Update Method Uses<br>Dual Mode   |
| 6. No   |                                                                                                    |
| 6.1 N   | otes on Transition from Bootloader(MCUboot) to Application70                                                |
| Revisio | n History71                                                                                                 |

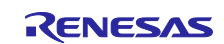

## 1. Overview

## 1.1 Overview of MCUboot

MCUboot is a secure bootloader for 32-bit microcontrollers.

MCUboot provides a secure bootloader that enables easy software upgrade by defining a common infrastructure for the bootloader and system flash layout on microcontroller systems.

MCUboot does not depend on any specific operating system and hardware. It depends on hardware porting layers from the operating system it works with.

MCUboot is publicly available at the following "mcu-tools" web page of GitHub: <u>https://github.com/mcu-tools/mcuboot</u>.

Major functions supported by MCUboot are as follows:

- Function that starts an application
- Function that verifies the signature of an application
- Function that updates or switches an application
- Function that decrypts and updates an encrypted application image

# 1.2 Overview of the MCUboot FIT Module

The MCUboot FIT module is a FIT module created on the basis of aforementioned MCUboot. When users create a bootloader, they can easily embed MCUboot into it by using this FIT module.

In addition, MCUboot FIT uses Renesas security IP (TSIP and RSIP), which enable secure user key concealment and faster decryption.

The MCUboot FIT module supports the following update methods:

- Overwrite Only (linear mode)
- Overwrite Only Fast (linear mode)
- Swap (linear mode)
- DirectXIP (linear or dual mode)

The MCUboot FIT module supports the following signature verification methods:

- ECDSA NIST P-256
- RSA 2048 (RSASSA-PSS) : RX261 not supported
- No signature verification

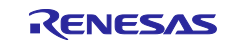

# 1.3 System Configuration

Figure 1-1 shows the system configuration of a bootloader, the MCUboot FIT module used by the bootloader, and the demo application. Table 1-1 lists the modules used in this system.

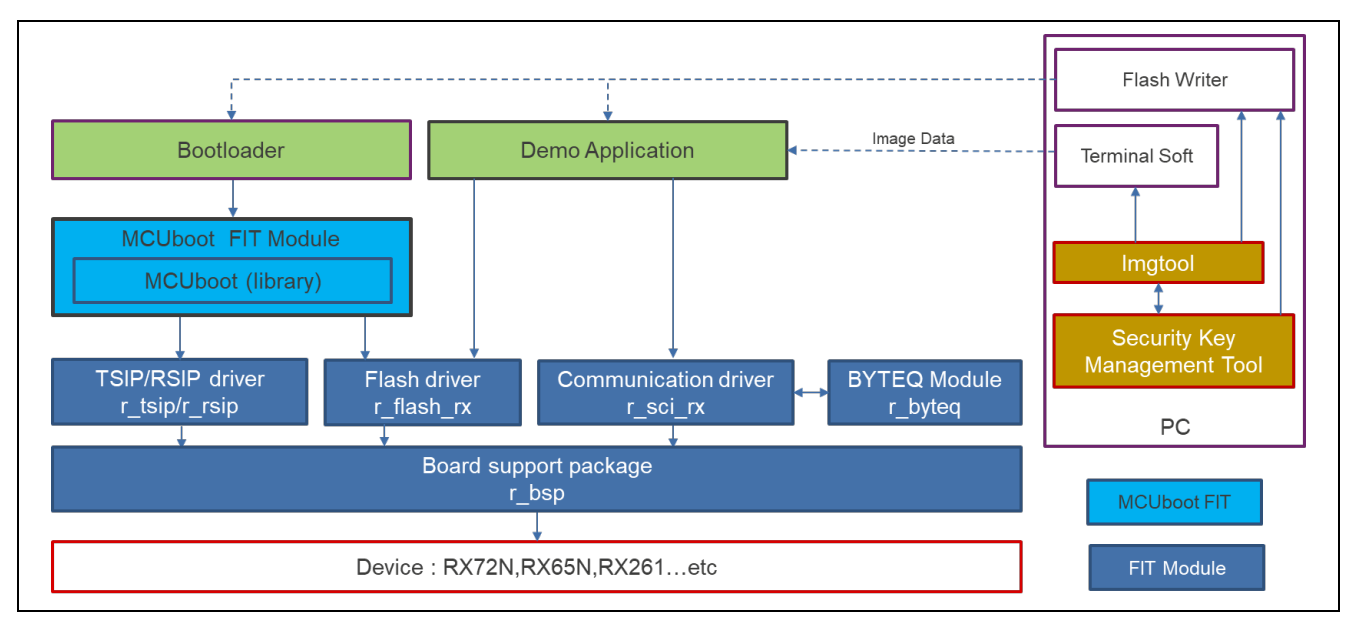

Figure 1-1 System Configuration of the Bootloader and Demo Application

| Туре             | Application Note Name (Document No.)                                                                                | FIT Module Name     | Remarks                                                     |
|------------------|----------------------------------------------------------------------------------------------------|---------------------|-------------------------------------------------------------|
| BSP              | RX Family Board Support Package Module Using<br>Firmware Integration Technology (R01AN1685)                         | r_bsp               |                                                             |
| Device<br>driver | RX Family Flash Module Using Firmware<br>Integration Technology (R01AN2184)                                         | r_flash_rx          |                                                             |
| Device<br>driver | RX Family TSIP (Trusted Secure IP) Module<br>Firmware Integration Technology (R20AN0371)                            | r_tsip              | Used for the<br>RX65N/RX651/<br>RX66N/RX671/<br>RX72M/RX72N |
| Device<br>driver | RX Family RSIP (Renesas Secure IP) Module in<br>Protected Mode Using Firmware Integration<br>Technology (R20AN0748) | r_rsip_protected_rx | Used for the<br>RX261                                       |
| Device<br>driver | RX Family SCI Module Using Firmware Integration<br>Technology (R01AN1815)                                           | r_sci_rx            |                                                             |
| Middleware       | RX Family BYTEQ Module Using Firmware<br>Integration Technology (R01AN1683)                                         | r_byteq             |                                                             |

#### Table 1-1 List of Modules Used by the Bootloader and Demo Application

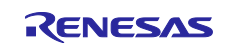

# 1.4 Operation of MCUboot

MCUboot uses the flash memory of the microcontroller by segmenting it as shown in Figure 1-2.

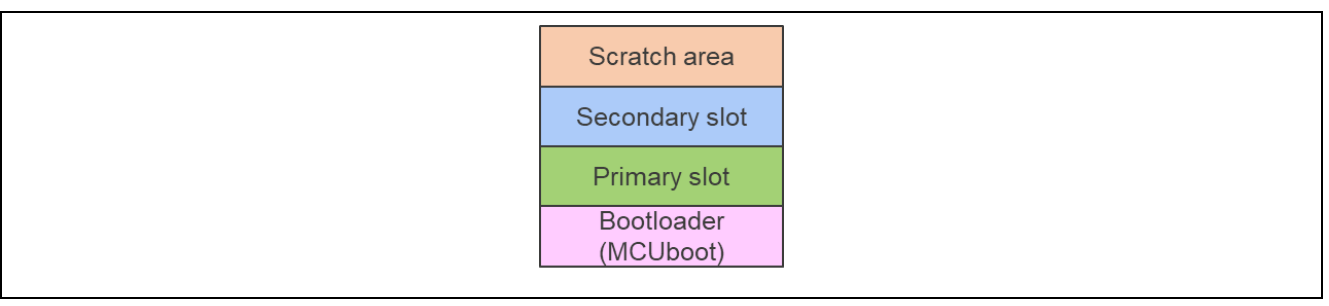

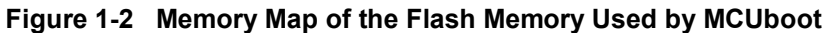

- Bootloader: Area that stores the bootloader that uses MCUboot
- Primary slot: Area that stores the bootable image
  - (User application started by MCUboot)
- Secondary slot: Area that stores the update image (To update the image in the primary slot, place the update image in this area.)
- Scratch area: Buffer area used only for an update by the Swap method (This area is unnecessary for the update methods other than Swap.)

MCUboot operates as follows:

- 1. The bootloader (MCUboot) starts after the MCU is released from the reset state.
- 2. MCUboot checks whether an update image is stored in the secondary slot.
- 3. If there is no update image in the secondary slot, go to step 6.
- 4. If there is an update image in the secondary slot, MCUboot verifies the signature of the update image.
- 5. If verification is passed, MCUboot replaces the image in the primary slot by the update image in the secondary slot. Only the Overwrite Only / Only Fast method erases the Secondary slot after the update.
- 6. MCUboot verifies the signature of the image in the primary slot.
- 7. If verification is passed, MCUboot activates the image (user application) in the primary slot.

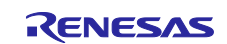

## **1.5 Supported Update Methods of MCUboot**

The MCUboot FIT module supports the following update methods of MCUboot:

- Overwrite Only/Only Fast
- Swap
- DirectXIP

The update methods that can be used depend on the mode of flash memory. In linear mode, the Overwrite Only/Only Fast, Swap, and DirectXIP methods can be used. In dual mode, the DirectXIP method can be used.

For details of these update methods, refer to sections 1.5.1 to 1.5.3.

### 1.5.1 Overwrite Only/Only Fast Methods

In Overwrite methods, the bootable image is always stored in the primary slot and activated from the slot. The update image is stored in the secondary slot.

When an update image is stored in the secondary slot, signature verification is performed for the content of the secondary slot. If verification is passed, the content of the secondary slot is copied to the primary slot. As a result, the content of the primary slot is updated, the secondary slot is then erased.

### 1.5.1.1 Overwrite Only Method

In the Overwrite Only method, an update is performed by copying the whole area of the secondary slot to the whole area of the primary slot.

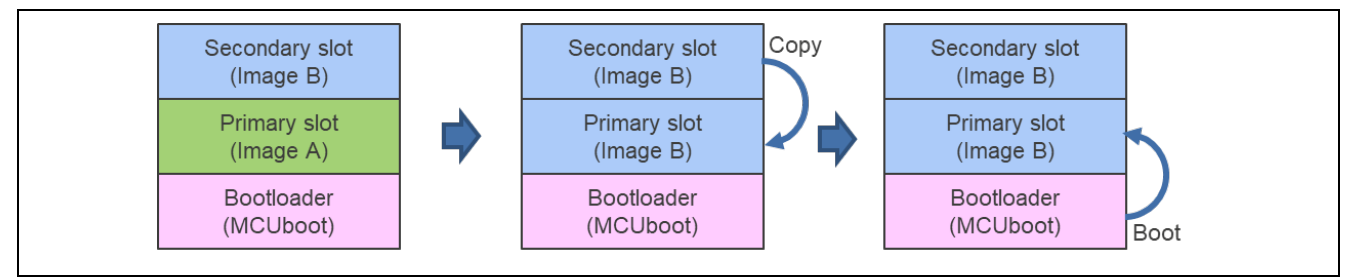

Figure 1-3 Update Operation of the Overwrite Only Method

## 1.5.1.2 Overwrite Only Fast Method

In the Overwrite Only Fast method, copy from the secondary slot to the primary slot is performed as in the Overwrite Only method. However, the Overwrite Only Fast method copies only the update image, whereas the Overwrite Only method copies the whole area of the secondary slot. The unused area in the secondary slot is not subject to copy. Therefore, if the update size is small, the time required to copy the update can be reduced.

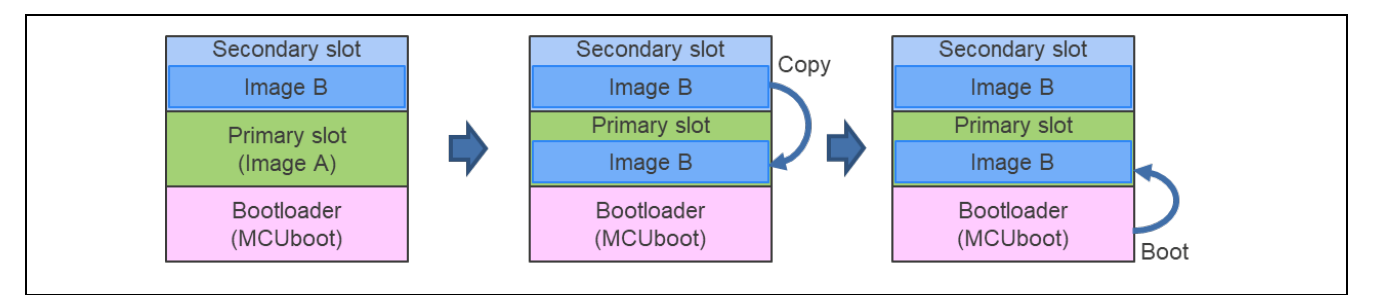

Figure 1-4 Update Operation of the Overwrite Only Fast Method

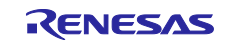

## 1.5.2 Swap Method

In the Swap method, the bootable image is always stored in the primary slot and activated from the slot. The update image is stored in the secondary slot.

When an update image is stored in the secondary slot, signature verification is performed for the content of the secondary slot. If verification is passed, the image in the secondary slot is saved in the scratch area, and then the image in the primary slot is copied to the secondary slot. After that, the image saved in the scratch area is copied to the primary slot. As a result, the image in the primary slot is updated.

In this method, the images in both slots are swapped by using the scratch area. Because the image that existed in the primary slot remains in the secondary slot, it is possible to perform a rollback to a pre-update state.

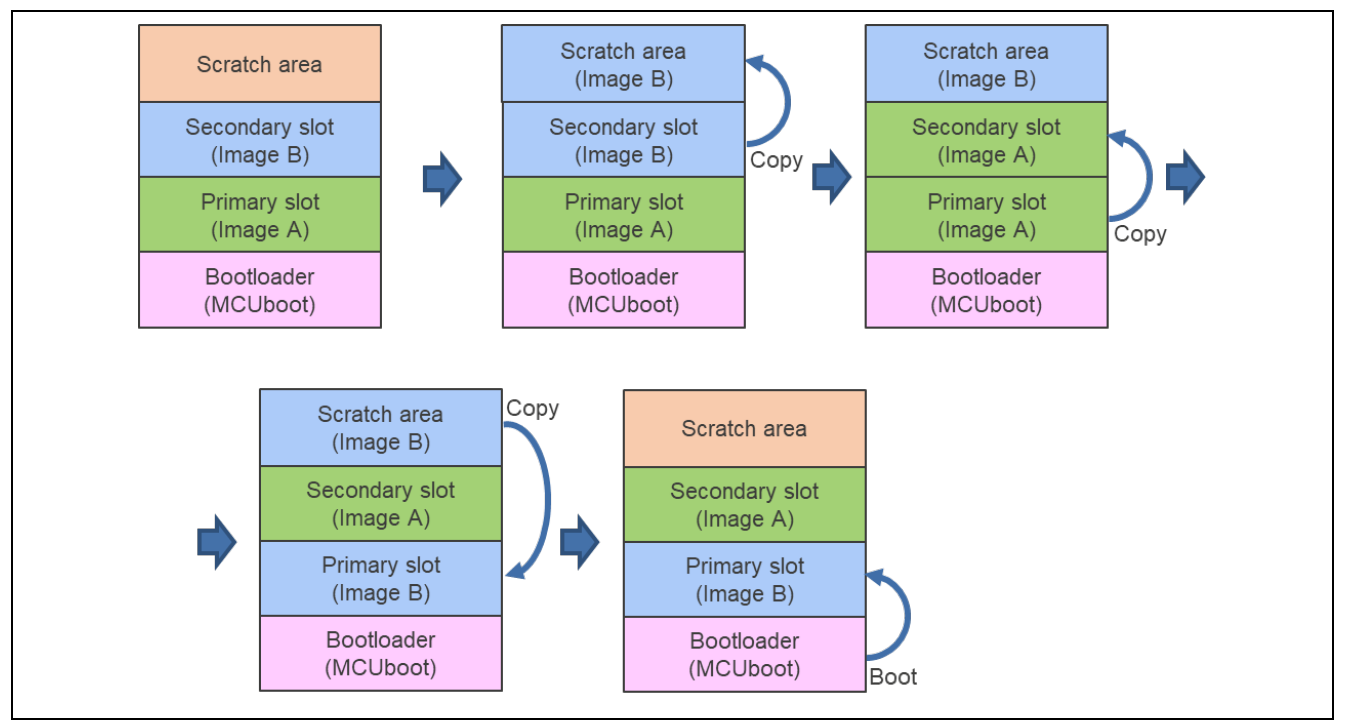

Figure 1-5 Update Operation of the Swap Method

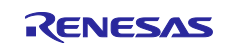

#### 1.5.3 DirectXIP Method

Unlike the Overwrite Only/Only Fast and Swap methods, copy between the primary and secondary slots does not occur in the DirectXIP method. The image in each slot can be directly activated.

The operation of the MCUboot FIT module changes according to the mode of flash memory.

Bootable images exist in both of the primary and secondary slots.

## 1.5.3.1 DirectXIP Method in Linear Mode

In the DirectXIP method in linear mode, MCUboot switches the valid slot from which to activate an image so that an update is performed.

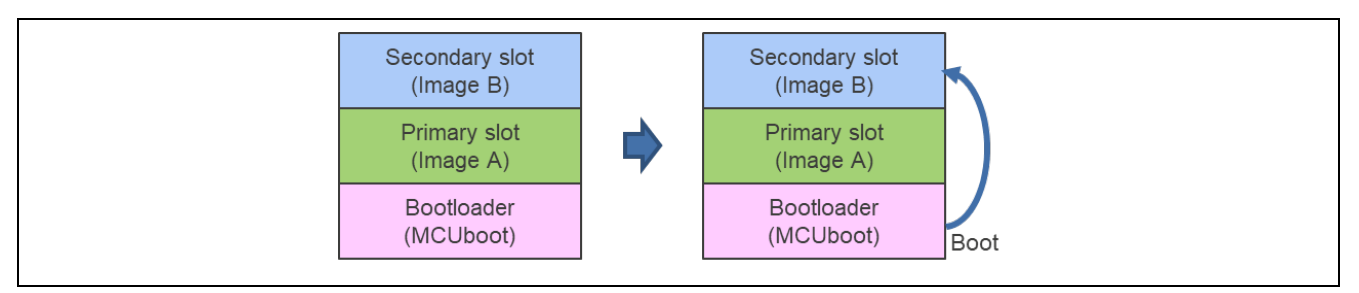

Figure 1-6 Update Operation of the DirectXIP Method in Linear Mode

### 1.5.3.2 DirectXIP Method in Dual Mode

In the DirectXIP method in dual mode, MCUboot uses the dual bank function of flash memory to swap the two banks of the flash memory so that the images in the primary and secondary slots are swapped.

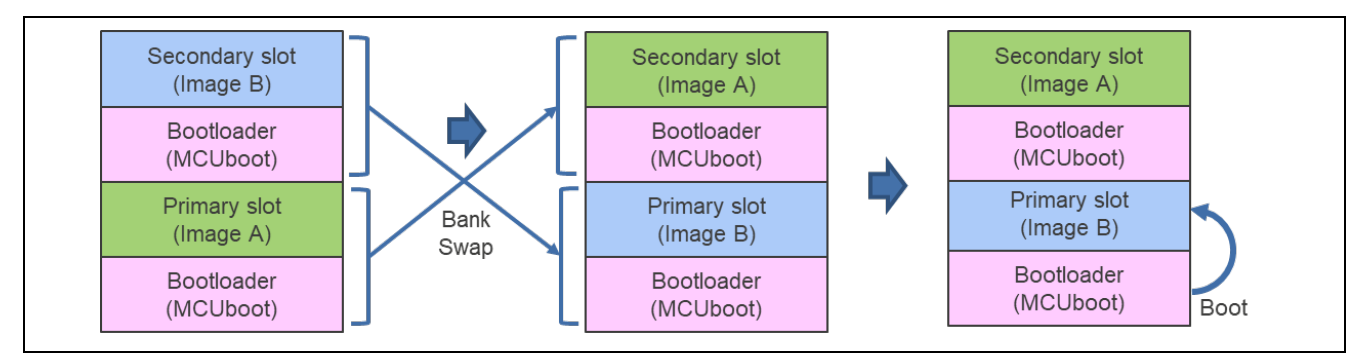

Figure 1-7 Update Operation of the DirectXIP Method in Dual Mode

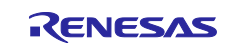

# 1.6 Package Configuration

The package of the MCUboot FIT module contains software, tools, and other files. The following table lists these files.

| Table 1-2 | Folder Configuration | of the Package of the | <b>MCUboot FIT Module</b> |
|-----------|----------------------|-----------------------|---------------------------|
|-----------|----------------------|-----------------------|---------------------------|

| Folder Name                      | Description                                   |
|----------------------------------|-----------------------------------------------|
| rm_mcuboot_v1.00                 | FIT Module                                    |
| rm_mcuboot                       | MCUboot Module                                |
| doc                              | Application Notes                             |
| src                              |                                               |
| mrm_mcuboot_port                 | MCUboot FIT                                   |
| mcu-tools                        | MCUboot & imgtool                             |
| rm_mcuboot_if.h                  | Interface Header Files                        |
| └─r_config                       |                                               |
| └─rm_mcuboot_config.h            | Configuration Definition Files                |
|                                  |                                               |
| fitdemos                         | FIT Demo                                      |
|                                  | Sample Common Files                           |
| e2_ccrx                          | For CC-RX                                     |
| rx261-ek                         | For EK-RX261                                  |
| │ │ └─linear                     |                                               |
| application_primary              | Application for initial image                 |
| application_primary_another_slot | Application for updated image (for DirectXIP) |
| boot_loader                      | Bootloader                                    |
| key_injection                    | Application of key injection                  |
| rx###-rsk                        | For RSK-RX###                                 |
| dual_bank                        | For dual mode                                 |
| application_primary              | Initial Image Application                     |
| boot_loader                      | Bootloaders                                   |
| └──key_injection                 | Application of key injection                  |
| linear                           | For linear mode                               |
| application_primary              | Application for initial image                 |
| application_primary_another_slot | Application for updated image (for DirectXIP) |
| boot_loader                      | Bootloader                                    |
| key_injection                    | Application of key injection                  |
| e2_gcc                           | For GCC-R                                     |
| │                                | For EK-RX261                                  |
| └─linear                         |                                               |
| Application_primary              | Application for initial image                 |
| application_primary_another_slot | Application for updated image (for DirectXIP) |
| boot_loader                      | Bootloader                                    |
| key_injection                    | Application of key injection                  |
| rx###-rsk                        | For RSK-RX###                                 |
| │                                | For dual mode                                 |
| application_primary              | Initial Image Application                     |
| boot_loader                      | Bootloaders                                   |
|                                  | Application of key injection                  |

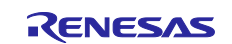

| │                                | For linear mode                               |
|----------------------------------|-----------------------------------------------|
| application_primary              | Application for initial image                 |
| application_primary_another_slot | Application for updated image (for DirectXIP) |
| boot_loader                      | Bootloader                                    |
| key_injection                    | Application of key injection                  |
| Liar                             | For IAR                                       |
| rx261-ek                         | For EK-RX261                                  |
| │    └─linear                    |                                               |
| application_primary              | Application for initial image                 |
| application_primary_another_slot | Application for updated image (for DirectXIP) |
| boot_loader                      | Bootloader                                    |
| │ └─key_injection                | Application of key injection                  |
| └─rx###-rsk                      | For RSK-RX###                                 |
| —dual_bank                       | For dual mode                                 |
| application_primary              | Initial Image Application                     |
| │                                | Bootloaders                                   |
| └─key_injection                  | Application of key injection                  |
| └─linear                         | For linear mode                               |
| -application_primary             | Application for initial image                 |
| application_primary_another_slot | Application for updated image (for DirectXIP) |
| boot_loader                      | Bootloader                                    |
| └─key_injection                  | Application of key injection                  |

(###: 65N / 671 / 72M / 72N)

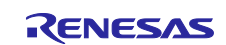

## 1.7 Overview of API Functions

Table 1-3 describes the API functions included in the MCUboot FIT module.

#### Table 1-3 List of API Functions

| Function              | Function Description                                                                                                    |
|-----------------------|----------------------------------------------------------------------------------------------------|
| <u>boot_go</u>        | This function obtains the information about the image to be<br>activated. If an update image is identified in the secondary slot<br>during verification of the image information, signature verification<br>of the image is performed. If verification is passed, the update<br>image is stored in the primary slot according to the update method. |
| RM_MCUBOOT_BootApp    | This function closes the drivers related to the MCUboot FIT module, and then activates the image specified in the parameter.                                                                                                    |
| RM MCUBOOT GetVersion | This function obtains the version of the module.                                                                                                    |

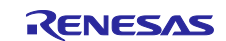

# 2. API Information

Operation of the MCUboot FIT module was verified under the conditions shown in the following sections.

## 2.1 Hardware Requirements

The MCU being used must support the following components:

- On-chip flash memory
- Hardware cryptography (TSIP/RSIP)

## 2.2 Software Requirements

The MCUboot FIT module is dependent on the following drivers:

- Board Support Package (r bsp)
- Flash module (r\_flash\_rx)
- TSIP/RSIP module (r\_tsip/r\_rsip\_protected\_rx)
- Serial Communications Interface (SCI) (asynchronous/clock synchronous mode) (r\_sci\_rx)
- Byte Queue (BYTEQ) module (r\_byteq)

# 2.3 Supported Toolchain

Operation of the MCUboot FIT module was verified by using the toolchain shown in "5.1 Environment Used for Verifying Operation".

# 2.4 Header Files

All API function calls and the interface definitions that support the API function calls are described in rm\_mcuboot\_if.h.

# 2.5 Integer Types

This project uses ANSI C99. This type is defined in stdint.h.

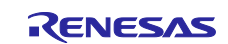

## 2.6 Configuration Overview

The configuration options of the MCUboot FIT module are set in rm\_mcuboot\_config.h.

Table 2-1 (Configuration Options) shows the names of configuration options and describes the values that can be set.

#### Table 2-1 Configuration Options (1/2)

| Configuration Options           |                                                                                                    |  |
|---------------------------------|----------------------------------------------------------------------------------------------------|--|
| RM_MCUBOOT_CFG_UPGRADE_MODE     | This option sets the update method.                                                                                                    |  |
|                                 | The following update methods of MCUboot can be selected:                                                                                                    |  |
|                                 | 0: Overwrite Only [Default]                                                                                                    |  |
|                                 | 1: Overwrite Only Fast                                                                                                    |  |
|                                 | 2: Swap                                                                                                    |  |
|                                 | 3: DirectXIP                                                                                                    |  |
| RM MCUBOOT CFG                  | This option sets whether to perform signature verification of                                                                                                    |  |
| VALIDATE PRIMARY SLOT           | the primary image.                                                                                                    |  |
|                                 | Enable this option if you want to perform signature verification                                                                                                    |  |
|                                 | of the primary image before activating the image.                                                                                                    |  |
|                                 | 0: Disable                                                                                                    |  |
|                                 | 1: Enable [Default]                                                                                                    |  |
| RM_MCUBOOT_CFG                  | This option sets whether to prevent the image from being                                                                                                    |  |
| DOWNGRADE_PREVENTION            | downgraded during an update.                                                                                                    |  |
|                                 | Change the setting of this option when you use the Overwrite                                                                                                    |  |
|                                 | Only or Overwrite Only Fast method.                                                                                                    |  |
|                                 | 0: Disable [Default]                                                                                                    |  |
|                                 | 1: Enable                                                                                                    |  |
| RM_MCUBOOT_CFG                  | This option must be enabled when a user-defined watchdog                                                                                                    |  |
| _WATCHDOG_FEED_ENABLED          | feed is used.                                                                                                    |  |
|                                 | Enabling this option prevents the system from being reset by                                                                                                    |  |
|                                 | watchdog before the processing of MCUboot is completed.                                                                                                    |  |
|                                 | 0: Disable [Default]                                                                                                    |  |
|                                 | 1: Enable                                                                                                    |  |
| RM_MCUBOOT_CFG                  | This option registers the user-defined watchdog function in                                                                                                    |  |
| _WATCHDOG_FEED_FUNCTION         | MCUBOOT_WATCHDOG_FEED.                                                                                                    |  |
| RM_MCUBOOT_CFG_SIGN             | This option sets the signature verification method.                                                                                                    |  |
|                                 | Use this option to set the method of signature verification for                                                                                                    |  |
|                                 | the image. If signature verification for the primary image is                                                                                                    |  |
|                                 | enabled, signature verification is performed by the method                                                                                                    |  |
|                                 | set by this option.                                                                                                    |  |
|                                 |                                                                                                    |  |
|                                 | 1: ECDSA P-256 [Default]                                                                                                    |  |
|                                 | 2: RSA 2048                                                                                                    |  |
| RM_MCUBOO1_CFG                  | This option must be enabled if the update image is to be                                                                                                    |  |
| _ APPLICATION_ENCRYPTION_SCHEME | encrypted. This option can be set when the update method is                                                                                                    |  |
|                                 | Overwhite Only/Only Fast of Swap.                                                                                                    |  |
|                                 |                                                                                                    |  |
|                                 | The wind the second second sec |  |
|                                 | I his option must be enabled if DER-formatted public key data                                                                                                    |  |
| _DER_PUB_USER_KEY_ENABLE        | The settion of this entire can be showned entrif the method                                                                                                    |  |
|                                 | of eigneture verification is set                                                                                                    |  |
|                                 | Of Signature Vernication is set.                                                                                                    |  |
|                                 | 0. Disable [Default]                                                                                                    |  |
|                                 |                                                                                                    |  |

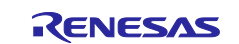

## Table 2-2 Configuration Options (2/2)

| Configuration Options    |                                                                 |  |
|--------------------------|-----------------------------------------------------------------|--|
|                          | This option sets the address of the public key used for         |  |
|                          | Signature verification.                                         |  |
|                          | [Default: NULL]                                                 |  |
| ENCRYPT KEY ADDRESS      | by the image decryption function                                |  |
|                          | [Default: NULL]                                                 |  |
| RM_MCUBOOT_CFG           | This option sets the size of the area allocated to MCUboot.     |  |
| _MCUBOOT_AREA_SIZE       | (Note: When setting this option, consider the block size of the |  |
|                          | flash memory mounted on the device you use.)                    |  |
|                          | [Default: 0x10000]                                              |  |
| RM_MCUBOOT_CFG           | This option sets the size of the area allocated to the          |  |
|                          | Application image.                                              |  |
|                          | flash memory mounted on the device you use )                    |  |
|                          | [Default: RX65N, RX671: 0xF0000                                 |  |
|                          | RX66N, RX72M, RX72N: 0x1F0000                                   |  |
|                          | RX261: 0x30000]                                                 |  |
| RM_MCUBOOT_CFG           | This option sets the size of the scratch area.                  |  |
| _SCRATCH_AREA_SIZE       | This option must be set if the specified update method is       |  |
|                          | Swap.                                                           |  |
|                          | (Note: When setting this option, consider the block size of the |  |
|                          | he set must be a multiple of the sector size of the flash       |  |
|                          | memory to be used as the scratch area.)                         |  |
|                          | [Default: 0x10000]                                              |  |
| RM_MCUBOOT_CFG_LOG_LEVEL | This option sets the logging level.                             |  |
|                          | MCUboot outputs the log data whose level is equal to or         |  |
|                          | higher than the level set by this option.                       |  |
|                          | 0: Off [Default]                                                |  |
|                          | 1: Error                                                        |  |
|                          | 2: Warning                                                      |  |
|                          | 3: Info                                                         |  |
|                          | 4: Debug                                                        |  |

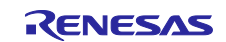

Some of the configuration options listed in Table 2-1 and Table 2-2 are overridden by other options that are set to specific values. The following tables show the option settings that override other options.

# Table 2-3 Combination of the Option That Sets the Update Method and the Option That Sets Whether to Prevent Downgrading

| RM_MCUBOOT_CFG<br>_UPGRADE_MODE | RM_MCUBOOT_CFG<br>_DOWNGRADE_PREVENTION |
|---------------------------------|-----------------------------------------|
| 1 (Overwrite Only)              | 0 (Disable) / 1 (Enable)                |
| 2 (Overwrite Only Fast)         | 0 (Disable) / 1 (Enable)                |
| 3 (Swap)                        | This option is overridden.              |
| 4 (DirectXIP)                   | This option is overridden.              |

#### Table 2-4 Combination of the Macro Definitions Related to User-Defined Watchdog Feed

| RM_MCUBOOT_CFG<br>_WATCHDOG_FEED_ENABLED | RM_MCUBOOT_CFG<br>_WATCHDOG_FEED_FUNCTION          |
|------------------------------------------|----------------------------------------------------|
| 0 (Disable)                              | This option is overridden.                         |
| 1 (Enable)                               | The user-defined watch dog function is registered. |

#### Table 2-5 Combination of the Options Related to the Signature Verification Method Settings

| RM_MCUBOOT_CFG_SIGN | RM_MCUBOOT_CFG<br>_VERIFY_KEY_ADDRESS | RM_MCUBOOT_CFG<br>_VALIDATE_PRIMARY_SLOT |
|---------------------|---------------------------------------|------------------------------------------|
| 0 (None)            | This option is overridden.            | This option is overridden.               |
| 1 (ECDSA B 256)     | The address of the public key is set  | 0 (Disable)                              |
| T (ECDSA P-250)     | The address of the public key is set. | 1 (Enable)                               |
| 2 (BSA 2048)        | The address of the public key is set  | 0 (Disable)                              |
| 2 (NSA 2040)        | The address of the public key is set. | 1 (Enable)                               |

# Table 2-6 Combination of the Option That Sets Decryption of the Encrypted Image and the Option That Sets the Address of the Key Encryption Key

| RM_MCUBOOT_CFG<br>_APPLICATION_ENCRYPTION_SCHEME | RM_MCUBOOT_CFG_ENCRYPT_KEY_ADDRESS            |
|--------------------------------------------------|-----------------------------------------------|
| 0 (Encryption Disable)                           | This option is overridden.                    |
| 1 (Key Wrap)                                     | The address of the key encryption key is set. |

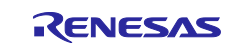

## 2.7 Code Sizes of the Sample Project

Table 2-7 shows the sizes of ROM and RAM spaces and the maximum size of stack area used by the sample project included in the package of this application note. The values in this table were verified under the following conditions:

Module revision: MCUboot Module for RX v1.0.1

Compiler versions: Renesas Electronics C/C++ Compiler for RX Family V3.07.00

GCC for Renesas RX 8.3.0.202411

IAR C/C++ Compiler for Renesas RX 5.10.1

#### CC-RX

- Optimization level: Size & execution speed (-Odefault)
- Option that deletes variables/functions that have never been referenced (-optimize = symbol\_delete)
- Subroutine multiple identical instructions (-optimize=same\_code)
- Replace instructions with ones that have smaller code size (-optimize=short\_format)
- Optimize branch instruction size based on program layout (-optimize=branch)
- Option that generates a functionally cut down version of the set of I/O functions (Yes: Maximally cut-down version)

#### GCC

- Optimization level: Size (-Os)
- Use newlib-nano (--specs = nano.specs)
- Set 'User defined options, -WI,--no-gc-sections' only for 'RX65N/RX671/RX72M/RX72N,dual-bank, application\_primary'

#### IAR

• Optimization level: High (Balance)

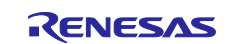

| compiler | device | bank<br>mode  |                     | sample              | ROM   | RAM   | Stack |
|----------|--------|---------------|---------------------|---------------------|-------|-------|-------|
|          |        |               | application_primary |                     | 17673 | 9903  | 192   |
|          |        |               | key_injection       | -                   | 17673 | 9903  | 192   |
|          | DV061  | lineer        |                     | overwrite_only      | 59876 | 12236 | 456   |
|          | RA201  | inear         | boot loodor         | overwrite_only_fast | 60189 | 12268 | 456   |
|          |        |               | boot_loadel         | swap                | 62922 | 13052 | 457   |
|          |        |               |                     | directXIP           | 55123 | 9696  | 458   |
|          |        |               | application_primary |                     | 16811 | 10817 | 192   |
|          |        |               | key_injection       |                     | 23066 | 11303 | 284   |
|          |        | linear        |                     | overwrite_only      | 43815 | 19474 | 320   |
|          |        | iiieai        | boot loader         | overwrite_only_fast | 44681 | 19622 | 320   |
|          | RX65N  |               | boot_loadel         | swap                | 49363 | 19878 | 316   |
|          |        |               |                     | directXIP           | 33414 | 18106 | 248   |
|          |        |               | application_p       | primary             | 17511 | 9421  | 188   |
|          |        | dual          | key_injection       |                     | 21441 | 11464 | 188   |
|          |        |               | boot_loader         | directXIP           | 34342 | 16694 | 248   |
|          |        |               | application_p       | orimary             | 17243 | 10940 | 192   |
|          |        |               | key_injection       |                     | 23457 | 11442 | 284   |
|          |        | linear<br>671 | boot_loader         | overwrite_only      | 44244 | 19597 | 320   |
|          |        |               |                     | overwrite_only_fast | 45113 | 19745 | 320   |
|          | RX671  |               |                     | swap                | 49791 | 20001 | 316   |
|          |        |               |                     | directXIP           | 33839 | 18229 | 248   |
|          |        | dual          | application_primary |                     | 17888 | 9437  | 192   |
|          |        |               | key_injection       |                     | 21833 | 11604 | 192   |
|          |        |               | boot_loader         | directXIP           | 33955 | 16710 | 248   |
|          |        | linear        | application_primary |                     | 17806 | 11088 | 192   |
|          |        |               | key_injection       |                     | 24021 | 11590 | 284   |
|          |        |               |                     | overwrite_only      | 45056 | 20257 | 320   |
|          |        |               | boot loader         | overwrite_only_fast | 45932 | 20437 | 320   |
|          | RX72M  |               | boot_loadel         | swap                | 50600 | 20917 | 316   |
|          |        |               |                     | directXIP           | 34647 | 18377 | 248   |
|          |        |               | application_p       | primary             | 18445 | 9585  | 192   |
|          |        | dual          | key_injection       | 1                   | 22391 | 11752 | 192   |
|          |        |               | boot_loader         | directXIP           | 34725 | 16853 | 248   |
|          |        |               | application_p       | primary             | 17667 | 11044 | 192   |
|          |        |               | key_injection       | 1                   | 23882 | 11564 | 284   |
|          |        | linear        |                     | overwrite_only      | 44920 | 20213 | 320   |
|          |        |               | boot loader         | overwrite_only_fast | 45796 | 20361 | 320   |
|          | RX72N  |               |                     | swap                | 50467 | 20873 | 316   |
|          |        |               |                     | directXIP           | 34514 | 18333 | 248   |
|          |        |               | application_primary |                     | 18312 | 9541  | 192   |
|          |        | dual          | key_injection       |                     | 22258 | 11708 | 192   |
|          |        |               | boot loader         | directXIP           | 34598 | 16814 | 248   |

## Table 2-7 Sizes of the ROM, RAM, and Stack Areas Required by the Sample Project

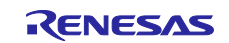

# MCUboot Firmware Integration Technology

| compiler | device | bank<br>mode |                     | sample              | ROM   | RAM   | Stack |
|----------|--------|--------------|---------------------|---------------------|-------|-------|-------|
|          |        |              | application_primary |                     | 14640 | 12436 | 68    |
|          |        |              | key_injection       |                     | 21400 | 11796 | 260   |
|          | DV261  | lincor       |                     | overwrite_only      | 54408 | 14752 | 700   |
|          | RA201  | linear       | haat laadar         | overwrite_only_fast | 52915 | 14764 | 700   |
|          |        |              | boot_loadel         | swap                | 57274 | 15532 | 700   |
|          |        |              |                     | directXIP           | 49023 | 12200 | 684   |
|          |        |              | application_primary |                     | 17796 | 12696 | 68    |
|          |        |              | key_injection       |                     | 22484 | 12952 | 928   |
|          |        | linear       |                     | overwrite_only      | 42384 | 21284 | 928   |
|          |        | linear       | boot loador         | overwrite_only_fast | 43035 | 21424 | 928   |
|          | RX65N  |              | boot_loadel         | swap                | 47406 | 21680 | 928   |
|          |        |              |                     | directXIP           | 33452 | 20012 | 928   |
|          |        |              | application_p       | orimary             | 21380 | 10784 | 68    |
|          |        | dual         | key_injection       |                     | 20988 | 12952 | 928   |
|          |        |              | boot_loader         | directXIP           | 33267 | 17964 | 928   |
|          |        |              | application_p       | primary             | 18208 | 12824 | 68    |
|          |        | linear       | key_injection       |                     | 22904 | 12952 | 928   |
|          |        |              | boot_loader         | overwrite_only      | 42829 | 21412 | 928   |
|          |        |              |                     | overwrite_only_fast | 43480 | 21552 | 928   |
|          | RX671  |              |                     | swap                | 47851 | 21808 | 928   |
| <u> </u> |        |              |                     | directXIP           | 33896 | 20140 | 928   |
| GCC      |        | dual         | application_primary |                     | 22044 | 10784 | 68    |
|          |        |              | key_injection       |                     | 21392 | 13080 | 928   |
|          |        |              | boot_loader         | directXIP           | 33699 | 18092 | 928   |
|          |        |              | application_p       | orimary             | 18992 | 12952 | 68    |
|          |        | linear bo    | key_injection       |                     | 23680 | 13208 | 928   |
|          |        |              |                     | overwrite_only      | 45148 | 22052 | 928   |
|          |        |              | heat leader         | overwrite_only_fast | 45800 | 22320 | 928   |
|          | RX72M  |              | boot_loadel         | swap                | 50172 | 22832 | 928   |
|          |        |              |                     | directXIP           | 36212 | 20268 | 928   |
|          |        |              | application_primary |                     | 22564 | 10912 | 68    |
|          |        | dual         | key_injection       |                     | 22160 | 13208 | 928   |
|          |        |              | boot_loader         | directXIP           | 36008 | 18220 | 928   |
|          |        |              | application_p       | orimary             | 18776 | 12952 | 68    |
|          |        |              | key_injection       |                     | 23464 | 13080 | 928   |
|          |        | linear       |                     | overwrite_only      | 42384 | 21284 | 928   |
|          |        | lineal       | boot loador         | overwrite_only_fast | 45584 | 22192 | 928   |
|          | RX72N  |              | DOOL_IOAUEI         | swap                | 49956 | 22704 | 928   |
|          |        |              |                     | directXIP           | 36004 | 20140 | 928   |
|          |        |              | application_primary |                     | 26188 | 11040 | 48    |
|          |        | dual         | key_injection       |                     | 21944 | 13080 | 928   |
|          |        |              | boot_loader         | directXIP           | 35800 | 18092 | 928   |

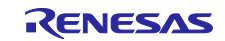

# MCUboot Firmware Integration Technology

| compiler | device | bank<br>mode | sample                |                     | ROM   | RAM   | Stack |
|----------|--------|--------------|-----------------------|---------------------|-------|-------|-------|
|          |        |              | application primary   |                     | 11516 | 7259  | 920   |
|          |        |              | key_injection         |                     | 18406 | 6618  | 1604  |
|          |        | lineer       |                       | overwrite_only      | 49243 | 9578  | 3044  |
|          | RX201  | linear       | boot loodor           | overwrite_only_fast | 49615 | 9620  | 3164  |
|          |        |              | bool_loader           | swap                | 54867 | 10404 | 3148  |
|          |        |              |                       | directXIP           | 45378 | 7044  | 3012  |
|          |        |              | application_p         | primary             | 15384 | 8507  | 1332  |
|          |        |              | key_injection         |                     | 20985 | 8996  | 1536  |
|          |        | linoar       |                       | overwrite_only      | 41047 | 17156 | 2604  |
|          |        | linear       | boot loador           | overwrite_only_fast | 41716 | 17307 | 2604  |
|          | RX65N  |              | boot_loadel           | swap                | 46812 | 17563 | 2588  |
|          |        |              |                       | directXIP           | 31151 | 15787 | 2332  |
|          |        |              | application_p         | orimary             | 16112 | 6838  | 1448  |
|          |        | dual         | key_injection         |                     | 19400 | 9006  | 1472  |
|          |        |              | boot_loader           | directXIP           | 31236 | 14097 | 2332  |
|          |        |              | application_p         | primary             | 15936 | 8630  | 1332  |
|          |        |              | key_injection         |                     | 21533 | 9120  | 1536  |
|          |        | linear       | boot_loader           | overwrite_only      | 41640 | 17279 | 2604  |
|          |        |              |                       | overwrite_only_fast | 42310 | 17432 | 2604  |
|          | RX671  |              |                       | swap                | 47422 | 17688 | 2588  |
|          |        |              |                       | directXIP           | 31704 | 15910 | 2332  |
| IAN      |        | dual         | application_primary   |                     | 16669 | 6857  | 1448  |
|          |        |              | key_injection         |                     | 19973 | 9142  | 1472  |
|          |        |              | boot_loader directXIP |                     | 31800 | 14113 | 2332  |
|          |        | linear       | application_primary   |                     | 16550 | 8782  | 1400  |
|          |        |              | key_injection         |                     | 22205 | 9271  | 1605  |
|          |        |              | h a st la s dan       | overwrite_only      | 43107 | 17941 | 2692  |
|          |        |              |                       | overwrite_only_fast | 43785 | 18094 | 2692  |
|          | RX72M  |              | boot_loadel           | swap                | 48897 | 18606 | 2676  |
|          |        |              |                       | directXIP           | 33171 | 16060 | 2420  |
|          |        |              | application_p         | orimary             | 17285 | 7005  | 1516  |
|          |        | dual         | key_injection         |                     | 20589 | 9293  | 1540  |
|          |        |              | boot_loader           | directXIP           | 33251 | 14261 | 2420  |
|          |        |              | application_primary   |                     | 16375 | 8737  | 1400  |
|          |        |              | key_injection         |                     | 21996 | 9228  | 1604  |
|          |        | linoar       |                       | overwrite_only      | 42924 | 17900 | 2692  |
|          |        | lilleal      | boot loodor           | overwrite_only_fast | 43605 | 18050 | 2692  |
|          | RX72N  |              | poor_loadel           | swap                | 48717 | 18562 | 2676  |
|          |        |              |                       | directXIP           | 32991 | 16145 | 2420  |
|          |        |              | application_p         | orimary             | 17109 | 6961  | 1516  |
|          |        | dual         | key_injection         |                     | 20416 | 9250  | 1540  |
|          |        |              | boot_loader           | directXIP           | 33087 | 14217 | 2420  |

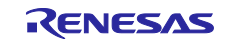

#### 2.8 Parameters

This section shows the parameters used in the API functions. These parameters are defined by the following structure, which is specified in bootutil.h together with the prototype declarations of the API functions.

```
struct boot_rsp {
    /** A pointer to the header of the image to be executed. */
    const struct image_header *br_hdr;
    /**
    * The flash offset of the image to execute. Indicates the position of
    * the image header within its flash device.
    */
    uint8_t br_flash_dev_id;
    uint32_t br_image_off;
};
```

Table 2-8 List of Parameters

| Structure Name | Member                  | Description                                            |
|----------------|-------------------------|--------------------------------------------------------|
| boot_rsp       | image_header br_hdr     | Pointer to the header file of the image to be executed |
|                | uint8_t br_flash_dev_id | ID of the flash device                                 |
|                | uint32_t br_image_off   | Offset from the image to be executed                   |

## 2.9 Return Values

This section shows the return values of the API functions. These return values are defined by the following enumeration, which is specified in bootutil.h together with the prototype declarations of the API functions.

```
#define FIH_POSITIVE_VALUE 0
#define FIH_NEGATIVE_VALUE -1
extern fih_ret FIH_SUCCESS;
extern fih ret FIH FAILURE;
```

#### Table 2-9 List of Return Values

| Constant Definition | Numeric Value | Description                                                                                                    |
|---------------------|---------------|----------------------------------------------------------------------------------------------------|
| FIH_SUCCESS         | 0             | A return value of API functions. This value is used to indicate that the processing of the API function was successful. |
| FIH_FAILURE         | -1            | A return value of API functions. This value is used to indicate that the processing of the API function failed.         |

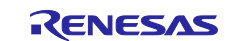

# 2.10 How to Add a FIT Module

The MCUboot FIT module must be added to each project to be used.

(1) Adding a FIT module by using Smart Configurator on e<sup>2</sup> studio

A FIT module can be automatically added to a user project by using Smart Configurator of e<sup>2</sup> studio. For details, refer to "<u>RX Smart Configurator User's Guide: e<sup>2</sup> studio</u> (R20AN0451)".

(2) Adding a FIT module by using Smart Configurator in the environment of IAR Embedded Workbench for Renesas RX

If you are using the environment of IAR Embedded Workbench for Renesas RX, use RX Smart Configurator to add a FIT module to a user project. For details, refer to the following application note: "<u>RX</u> <u>Smart Configurator User's Guide: IAREW</u> (R20AN0535)".

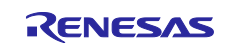

## 2.11 About the "for", "while", and "do while" Statements

The MCUboot FIT module uses the "for", "while", and "do while" statements (that is, loop processing) in cases such as when waiting for some settings to be applied to registers. In sections where such loop processing is used, comments including the keyword "WAIT\_LOOP" are added. If you want to add fail-safe processing to loop processing, you can locate the relevant sections by using "WAIT\_LOOP" as a search string.

The following shows examples of sections where loop processing is coded:

```
Example of the "while" statement:
/* WAIT_LOOP */
while(0 == SYSTEM.OSCOVFSR.BIT.PLOVF)
{
    /* The delay period needed is to make sure that the PLL has stabilized. */
}
```

```
Example of the "for" statement:
/* Initialize reference counters to 0. */
/* WAIT_LOOP */
for (i = 0; i < BSP_REG_PROTECT_TOTAL_ITEMS; i++)
{
    g_protect_counters[i] = 0;
```

```
Example of the "do while" statement:
/* Reset completion waiting */
do
{
    reg = phy_read(ether_channel, PHY_REG_CONTROL);
    count++;
} while ((reg & PHY_CONTROL_RESET) && (count < ETHER_CFG_PHY_DELAY_RESET));
/* WAIT LOOP */</pre>
```

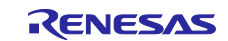

# 2.12 Example of Implementing API Functions

This section shows an example of implementing API functions in the MCUboot FIT module.

For details, refer to the source code of the demo project included in the package of this application note.

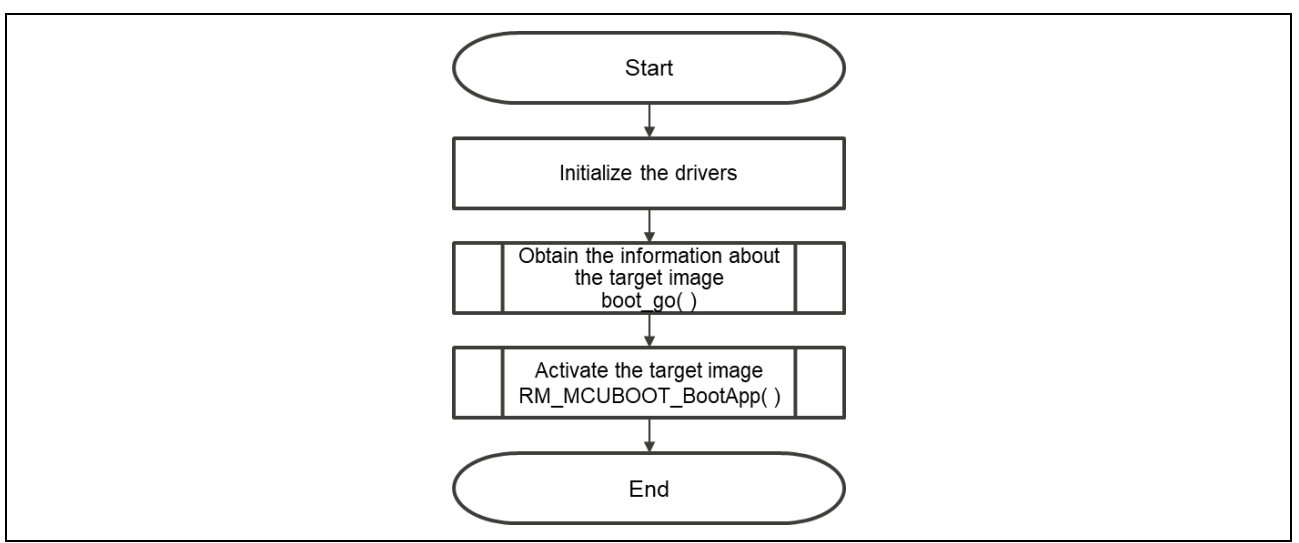

Figure 2-1 Example of Implementing API Functions in the MCUboot FIT Module

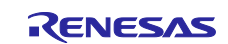

# 3. API Functions

## 3.1 boot\_go

#### Table 3-1 Specifications of the "boot\_go" Function

| Format      | fih_ret boot_go(struct boot_rsp *rsp)                                                                                                    |                                                  |  |
|-------------|----------------------------------------------------------------------------------------------------|--------------------------------------------------|--|
| Description | This function obtains the information about the image to be activated in the following                                                                                                    |                                                  |  |
|             | procedure:                                                                                                    |                                                  |  |
|             | 1. Checks whether there is an image including a valid image header in each slot. If there is no update image in the secondary slot, this function skips step 2.                                         |                                                  |  |
|             | 2. Verifies the signature of the update image and updates the target image according to the specified update method. The verification and update methods can be changed by using configuration entires. |                                                  |  |
|             | Returns the information about the imag                                                                                                    | e to be activated.                               |  |
| Parameters  | struct boot_rsp *rsp                                                                                                    |                                                  |  |
| Return      | FIH_SUCCESS                                                                                                    | The information about the image was successfully |  |
| Values      |                                                                                                    | obtained.                                        |  |
|             | FIH_FAILURE                                                                                                    | The information about the image could not be     |  |
|             |                                                                                                    | obtained.                                        |  |
| Special     | For details, refer to the following web page:                                                                                                    |                                                  |  |
| Notes       | https://github.com/mcu-tools/mcuboot/blob/master/docs/design.md                                                                                                    |                                                  |  |

# 3.2 RM\_MCUBOOT\_BootApp

## Table 3-2 Specifications of the RM\_MCUBOOT\_BootApp Function

| Format      | void RM_MCUBOOT_BootApp (struct boot_rsp * rsp)                                                                              |
|-------------|----------------------------------------------------------------------------------------------------|
| Description | This function closes the drivers related to the MCUboot FIT module, and then activates the image specified in the parameter. |
| Parameters  | struct boot_rsp * rsp                                                                                                    |
| Return      | None                                                                                                    |
| Values      |                                                                                                    |
| Special     | If the update method is DirectXIP in dual mode and the boot address is at the secondary                                      |
| Notes       | slot, the RM_MCUBOOT_BootApp function swaps the banks and performs a software reset.                                         |

## 3.3 RM\_MCUBOOT\_GetVersion

#### Table 3-3 Specifications of the RM\_MCUBOOT\_GetVersion Function

| Format      | uint32_t RM_MCUBOOT_GetVersion(void)                                               |
|-------------|------------------------------------------------------------------------------------|
| Description | This function obtains the version of the MCUboot FIT module.                       |
| Parameters  | None                                                                               |
| Return      | Version number of the MCUboot FIT module                                           |
| Values      |                                                                                    |
| Special     | The major and minor version numbers of the MCUboot FIT module are managed by using |
| Notes       | the interface header file.                                                         |

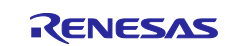

## 4. Demo Project

The demo project is a sample program for demonstrating a firmware update by using MCUboot and Serial Communications Interface (SCI).

## 4.1 Configuration of the Demo Project

The demo project consists of a bootloader and initial image. The bootloader includes the MCUboot FIT module and other dependent modules. The initial image includes the function for performing a firmware update. The demo project provided by the package of this application note supports the devices and compilers shown in section 1.6.

The demonstration of a firmware update using MCUboot is implemented by using the following projects:

- Bootloader (MCUboot): This component is first executed after a reset to verify the target image based on the verification method set by the relevant configuration option of the MCUboot FIT module. If there is an update image, this component updates the target image according to the specified update method.
- Initial image: When this component is activated by the bootloader (MCUboot), it downloads the update image through the communications interface and writes the update image to the secondary slot.
- Update image: This component is the same as the initial image but has a different version number. The update image can be encrypted but the initial image cannot be encrypted.
- Key injection program: This component is used when the public key for signature verification and the key for image decryption are injected.

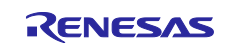

#### 4.1.1 Details of the Initial Image

The initial image is activated by the bootloader and placed in the primary slot. The initial image receives an update image through the communications interface and writes it to the secondary slot.

Figure 4-1 to Figure 4-5 show a processing flowchart of the initial image.

For details, refer to the source code included in the package of this application note.

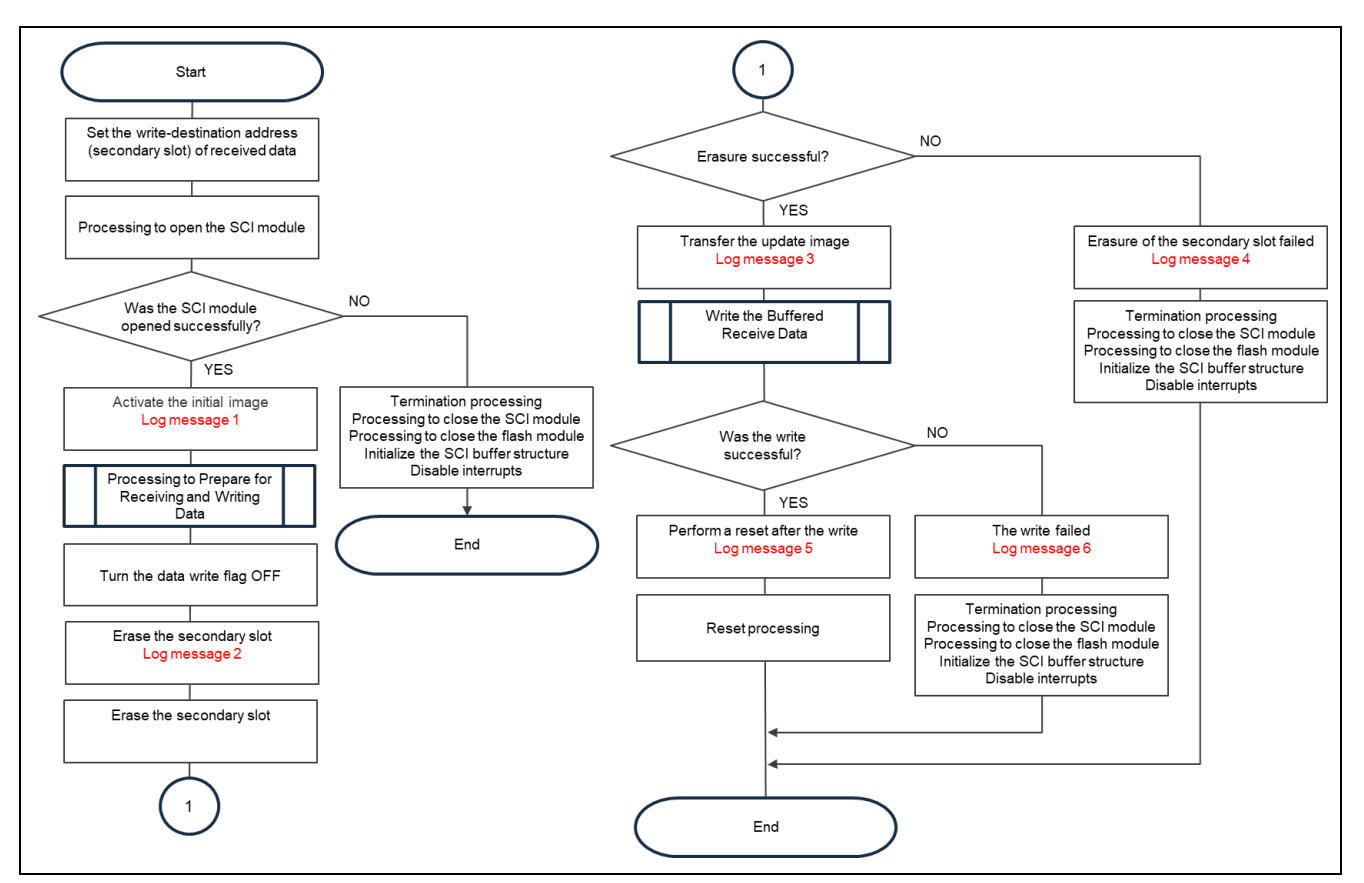

Figure 4-1 Processing Flowchart of the Initial Image (1/5)

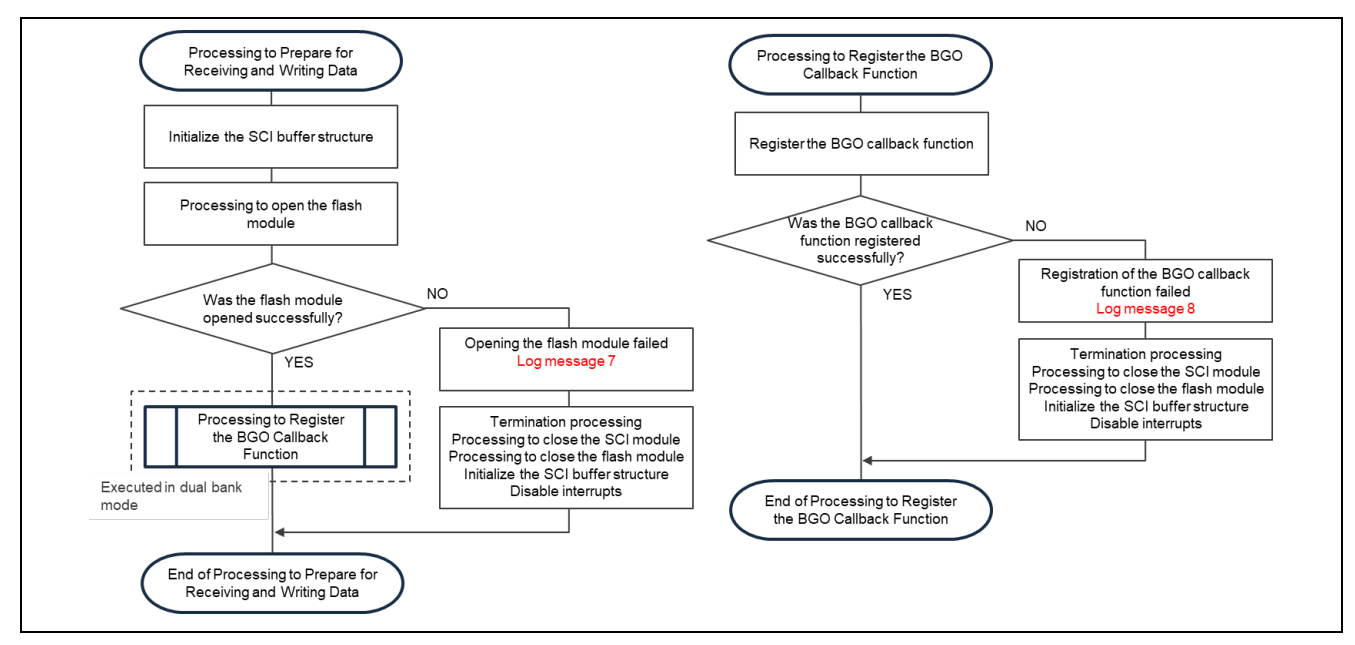

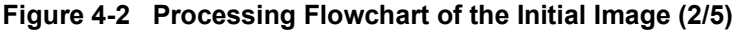

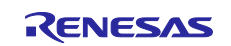

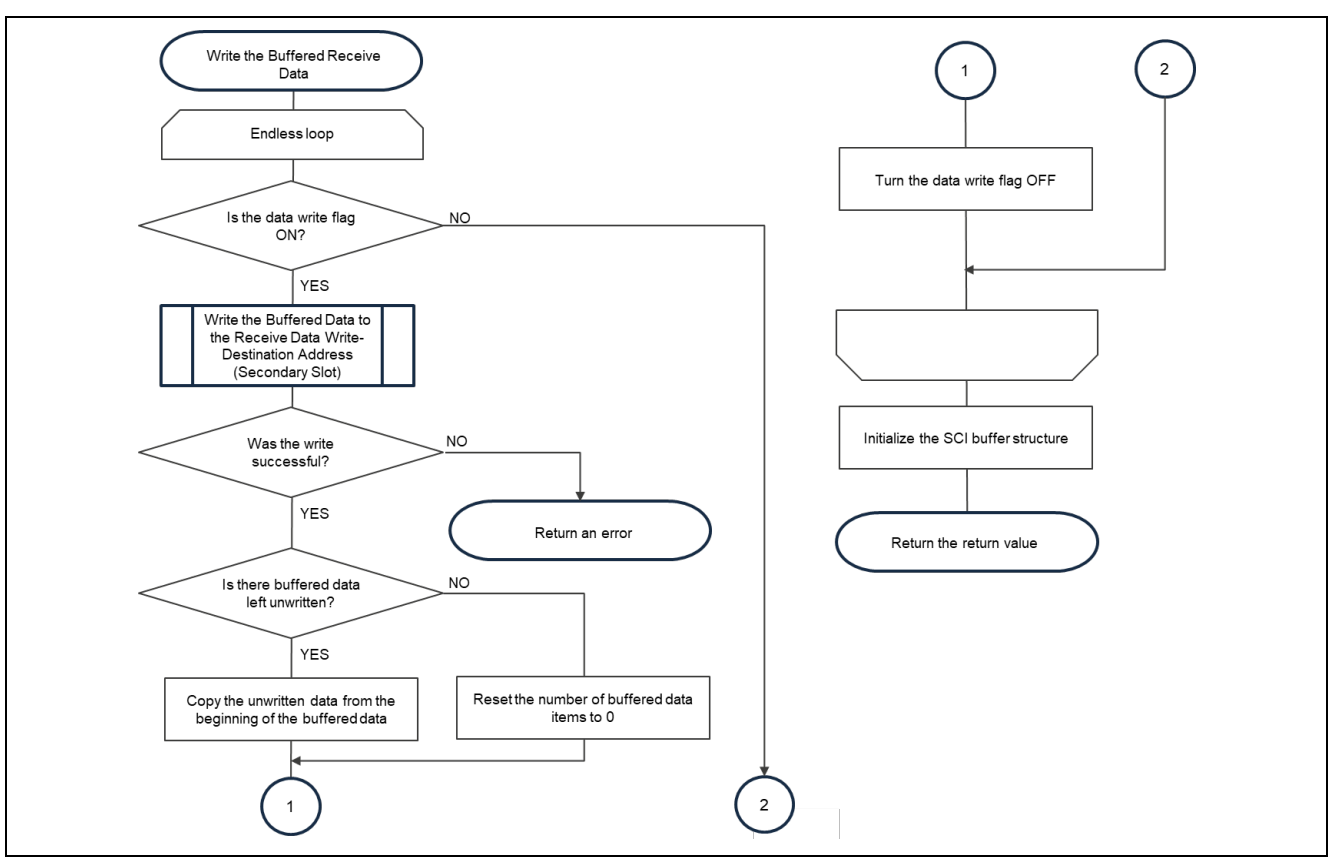

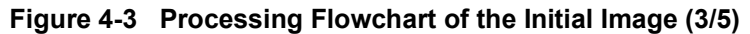

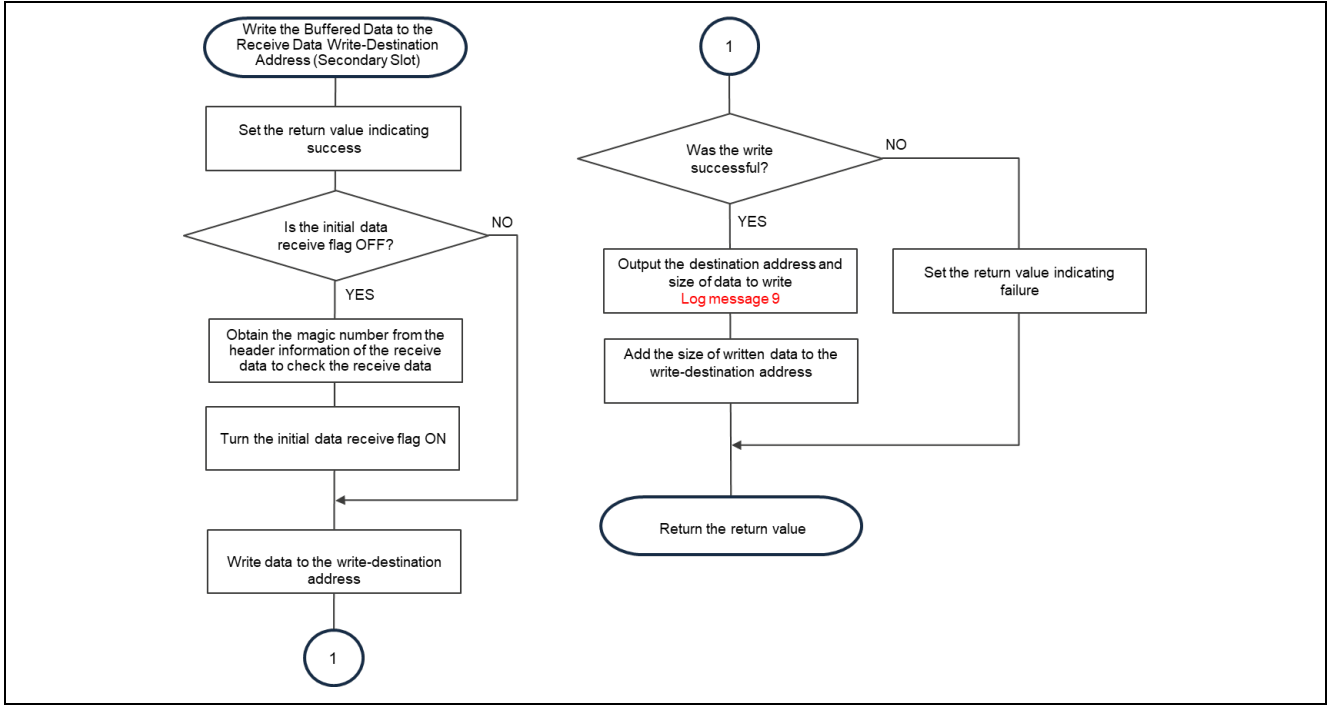

Figure 4-4 Processing Flowchart of the Initial Image (4/5)

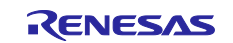

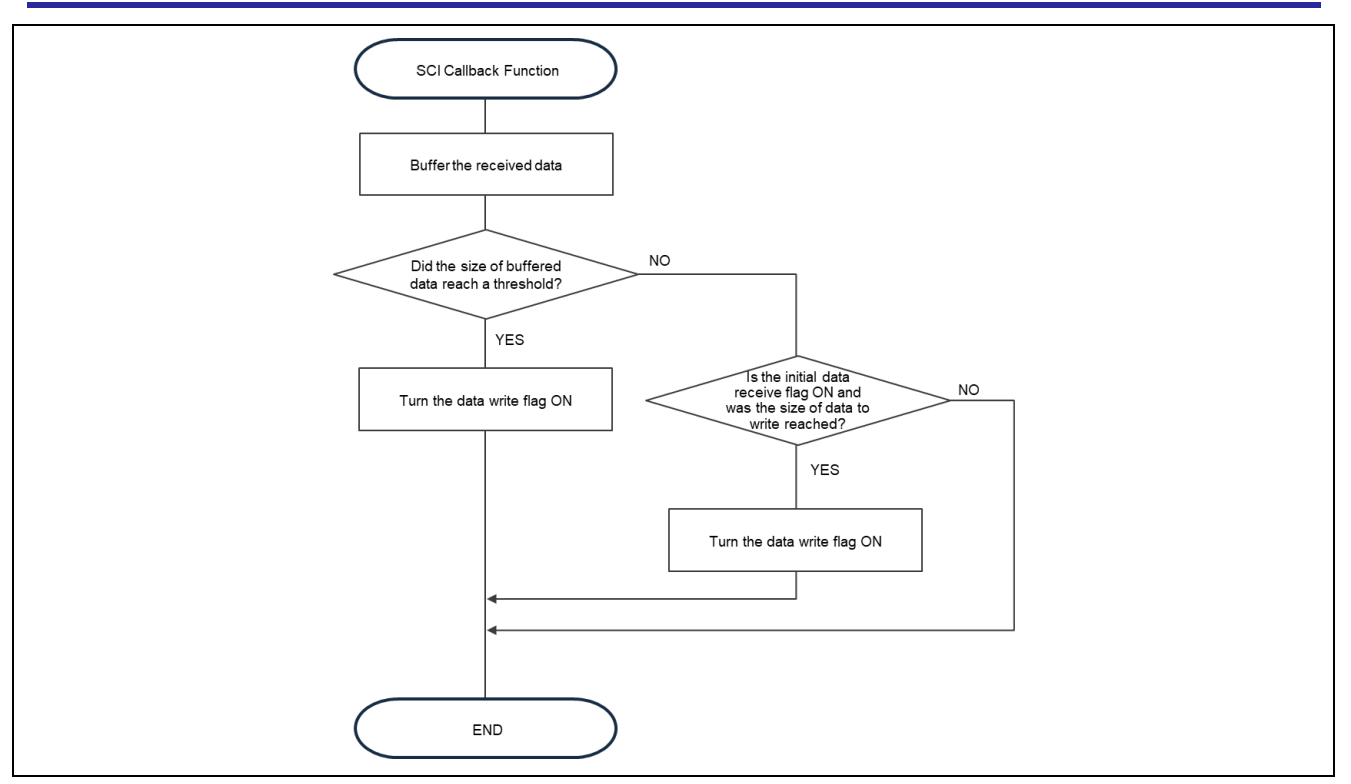

Figure 4-5 Processing Flowchart of the Initial Image (5/5)

| Output Timing                       | Output Information                                 |
|-------------------------------------|----------------------------------------------------|
| When the initial image is activated |                                                    |
| (Log message 1)                     | Primary Slot Application Image Start (ver 1.0.0)   |
|                                     |                                                    |
| When the secondary slot is          | Erase the code flash of the Secondary Slot.        |
| erased                              |                                                    |
| (Log message 2)                     |                                                    |
| When the update image is            | send user program (MCUboot image) via UART.        |
| transferred                         |                                                    |
| (Log message 3)                     |                                                    |
| When erasure of the secondary       | Erase the code flash of the Secondary Slot failed. |
| slot fails                          |                                                    |
| (Log message 4)                     |                                                    |
| When a reset is performed after     | software reset                                     |
| writing data                        |                                                    |
| (Log message 5)                     |                                                    |
| When the writing of data fails      | Failed to write code flash.                        |
| (Log message 6)                     |                                                    |
| When opening the flash module       | Flash driver open failure.                         |
|                                     |                                                    |
| (Log message 7)                     |                                                    |
| when registration of the BGO        | BGO callback function set failure.                 |
|                                     |                                                    |
| (Log message o)                     |                                                    |
| vinen the destination address and   |                                                    |
| size of data to write are output    | W UXFFF00000, 256 OK                               |
| (Log message 9)                     | 1                                                  |

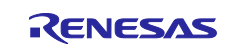

## 4.2 Preparing the Operating Environment

Before you can execute the MCUboot demo project, you must install the necessary tools on your Windows PC.

#### 4.2.1 Obtaining Imgtool

Imgtool adds a signature or other information, such as header information and trailer, to an image. It can generate a key pair for signature verification.

Imgtool has been partially modified for MCUboot FIT, so use imgtool.py stored in the package.

The version of Imgtool is v2.1.0.

For more information, refer to the information at the following URL about Imgtool of MCUboot:

https://github.com/mcu-tools/mcuboot/blob/master/docs/imgtool.md

#### 4.2.2 Installing Terminal Software

Terminal software is required to perform an update by transferring a firmware image from the Windows PC to the target board via serial communication.

We have confirmed that the demo project can operate with Tera Term v5.2.

Specify the communication settings of the serial port as shown in Table 4-2.

#### Table 4-2 Communication Specifications

| Item               | Description       |
|--------------------|-------------------|
| Communication mode | Asynchronous mode |
| Bit rate           | 115200 bps        |
| Data length        | 8 bits            |
| Parity             | None              |
| Stop bit           | 1 bit             |
| Flow control       | CTS/RTS           |

#### 4.2.3 Installing the Python Runtime Environment

To use Imgtool included in MCUboot, the Python runtime environment is required.

We have confirmed that the demo project can operate with Python 3.11.4.

Because the encryption library of Python (pycryptodome) is used, after installing Python, first execute the following command to update the version of "pip".

python -m pip install --upgrade pip

Install the dependencies using the following command.

pip3 install --user -r scripts/requirements.txt

Note: scripts/requirements.txt is included in mcu-tools in the MCUboot FIT package.

#### 4.2.4 Installing the OpenSSL Runtime Environment

OpenSSL is used to generate the keys that are required to encrypt images. Download the OpenSSL installer from the following URL, and then install OpenSSL. No problems occur with the Light version.

We have confirmed that the demo project can operate with OpenSSL 3.4.1.

https://slproweb.com/products/Win32OpenSSL.html

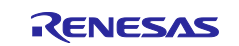

#### 4.2.5 Installing a Flash Memory Writer

A flash memory writer is used when the MCUboot FIT module, initial image, key wrapping data, and other items are written to flash memory. This tool and details on how to install it are available at the URL shown below.

In the demo project, Renesas Flash Programmer v3.14.00 (RFP) is used as a flash memory writer.

Renesas Flash Programmer (Programming GUI) | Renesas

#### 4.2.6 Installing Security Key Management Tool

Security Key Management Tool is used to generate key wrapping data. This tool and details on how to install it are available at the URL shown below.

Security Key Management Tool | Renesas

#### 4.2.7 USB-to-Serial Conversion Board

Note that the on-board USB-to-serial conversion circuit of the RSK-RX65N/RSK-RX72N board is unavailable in linear mode. Therefore, if the target board is RSK-RX65N/RSK-RX72N, use the external USB-to-Serial conversion board introduced at the URL shown below.

If the target board is EK-RX261, the on-board USB-to-serial conversion circuit can be used.

For details on how to connect the conversion board to the target board, refer to "5.2 Operating Environment of the Demo Project".

Note that the external USB-to-serial conversion board uses a Pmod USBUART (from DIGILENT).

https://reference.digilentinc.com/reference/pmod/pmodusbuart/start

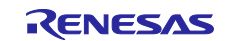

## 4.3 Procedure for Executing the Demo Project

This section describes the procedure for executing the demo project.

Note that the address and other values shown in this section are applicable when the RSK-RX65N is used. For the values to be set for each product, refer to "5.2 Operating Environment of the Demo Project".

The sample keys are included in the demo project. You can use it in the demo. However, you must generate a new key for the production version.

#### 4.3.1 Key Injection

In the demo project, the TSIP or RSIP module is used to verify signatures and decrypt images. Before the TSIP or RSIP module can be used, you must use Hardware Unique Key (HUK) to wrap a key for wrapping the following keys and then inject the key into the device: the public key for signature verification, the key for image decryption, and the key for wrapping the image encryption key.

For details on key generation and injection, refer to the procedures described in the following subsections.

Note: "TSIP" appearing in the following subsections refers to TSIP or RSIP.

#### 4.3.1.1 Generating Key Data by Using Security Key Management Tool

Use Security Key Management Tool (SKMT) to generate a User Factory Programming Key (UFPK) file. Then, use the file to wrap the key (AES-KeyWrap) for wrapping the public key for signature verification and the key for wrapping the image encryption key.

Also, from Renesas Key Wrap Service, obtain a W-UFPK, which is a UFPK file wrapped by using Hardware Root Key (HRK).

For details on SKMT, refer to the Renesas web page about Security Key Management Tool (<u>Security Key</u> <u>Management Tool | Renesas</u>) and "Security Key Management Tool User's Manual (R20UT5349)".

For details on Renesas Key Wrap Service (<u>https://dlm.renesas.com/keywrap</u>), refer to its FAQ and operation manual.

Use the following procedure to generate key data:

Step 1: Use SKMT to generate the UFPK file.

Step 2: Send the UFPK file generated in step 1 to Renesas Key Wrap Service.

- Step 3: From Renesas Key Wrap Service, obtain a W-UFPK, which was created by wrapping the UFPK file by HRK.
- Step 4: Use "imgtool" to generate a key pair for signature verification. (You will use "imgtool" again when generating images in sections 4.3.3.2 and 4.3.3.3, and when embedding a public key in section 4.3.2.)

Execute "imgtool.py" at mcu-tools\MCUboot\scripts in the Python environment.

#### ECDSA P-256:

python imgtool.py keygen -k ecc\_sign\_key\_pair.pem -t ecdsa-p256

#### RSA 2048:

python imgtool.py keygen -k rsa\_sign\_key\_pair.pem -t rsa-2048

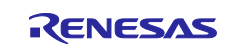

Step 5: Generate an AES-KeyWrap key that will be used when you use a random number to wrap an image encryption key with OpenSSL.

openssl rand 32 -out AES-KeyWrap.bin

Step 6: Use a random number to generate an image encryption key with OpenSSL. (The generated key will be used to generate an update image in section 4.3.3.3.)

```
openssl rand 32 -out AES-CTR.bin
```

Step 7: Prepare the public key for signature verification that was generated in step 4 and the AES-KeyWrap key generated in step 5. Then, wrap these keys with the UFPK file that was generated in step 1.

Step 8: Generate a file (binary format) of key data encrypted with UFPK using SKMT.

The generated binary file will be written to code flash memory in section 4.3.1.2.

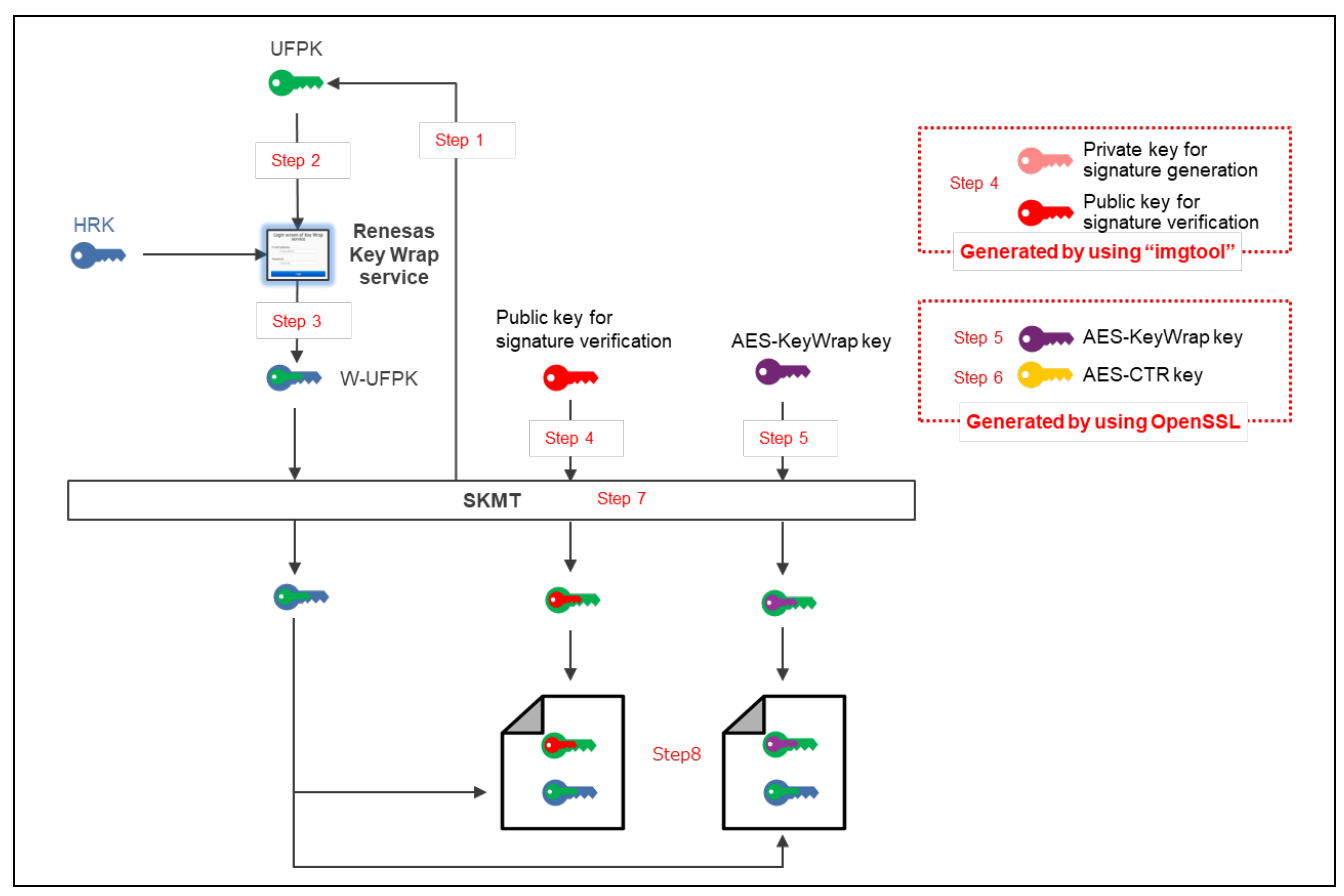

Figure 4-6 Generating Key Data by Using SKMT

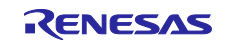

#### 4.3.1.2 Preparation for Key Injection

In section 4.3.1.1, you generated wrapped key data (a W-UFPK, public key for signature verification, and AES-KeyWrap key). Here, you write the key data and a key injection program (provided as a sample program) to flash memory by using Renesas Flash Programmer (RFP).

Step 1: Prepare the key data file generated in binary format in section 4.3.1.1, and then use RFP to write the file to data flash memory (at 0x00100000).

For details on how to use RFP, refer to "Renesas Flash Programmer flash memory programming software User's Manual (R20UT5517)".

Step 2: Use RFP to write the key injection program to code flash memory (at 0xFFFF2000).

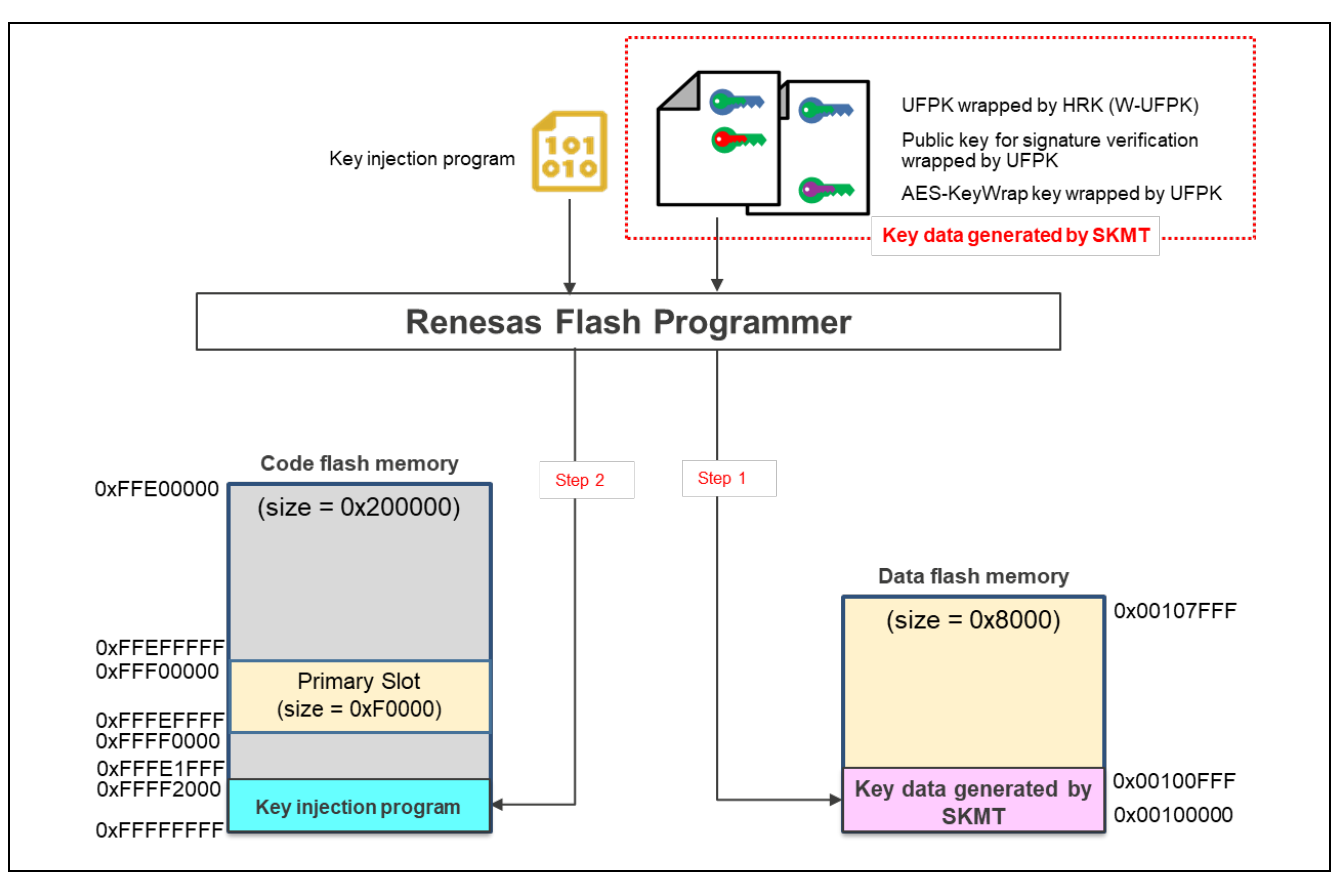

Figure 4-7 Preparation for Key Injection

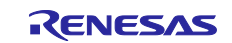
### 4.3.1.3 Executing the Key Injection Program

In this section, you execute the key injection program to inject a key.

For flash memory in linear mode:

- Step 1: Reset the board, and then execute the key injection program.
- Step 2: Confirm that key data has been stored in data flash memory by the key injection program, and use the key data to wrap the public key for signature verification and the AES-KeyWrap key by HUK of TSIP. Then, write the resulting wrapped key to code flash memory (at 0xFFFF0000).
- Step 3: Erase the key data stored in the data flash.

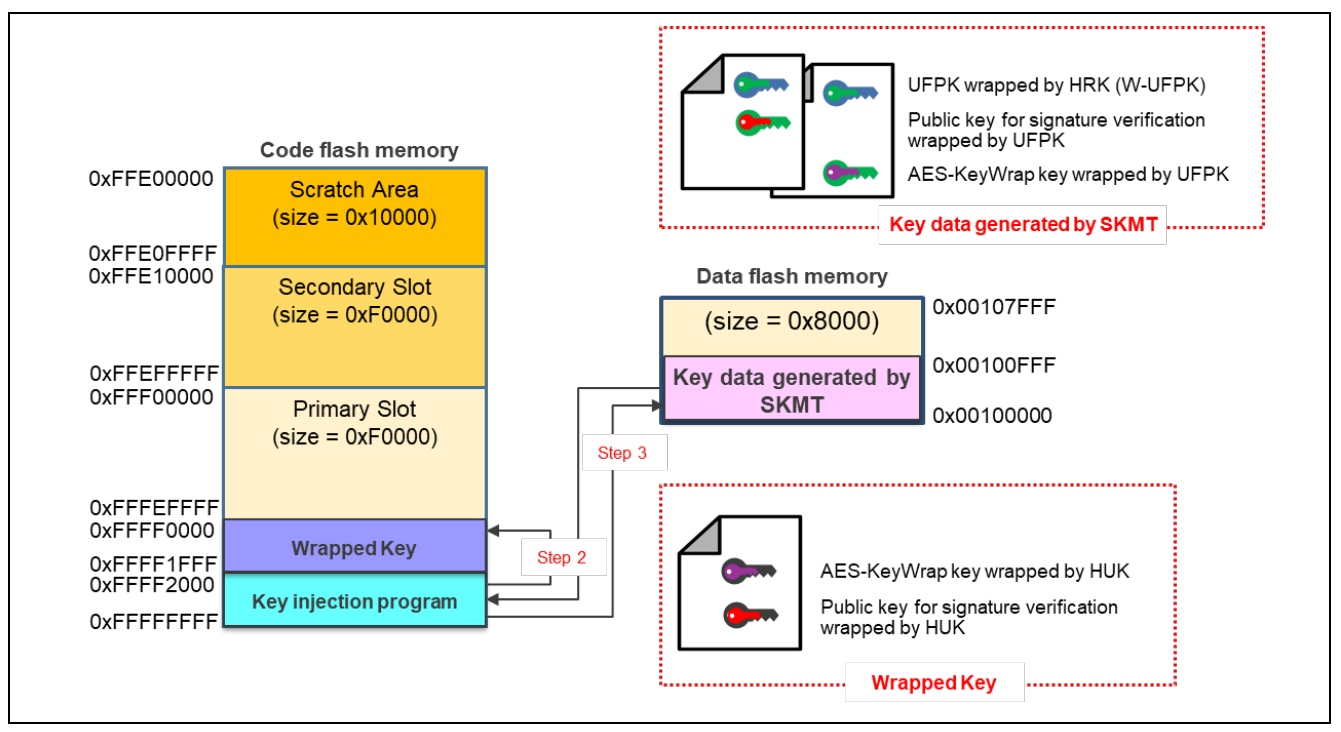

Figure 4-8 Executing the Key Injection Program (in Linear Mode)

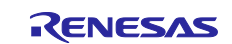

For flash memory in dual mode:

- Step 1: Reset the board, and then execute the key injection program.
- Step 2: Confirm that key data has been stored in data flash memory by the key injection program, and use the key data to wrap the public key for signature verification and the AES-KeyWrap key by HUK of TSIP. Then, write the resulting wrapped key to code flash memory (at 0xFFFF0000 and 0xFFEF0000).
- Step 3: Erase the key data stored in the data flash.

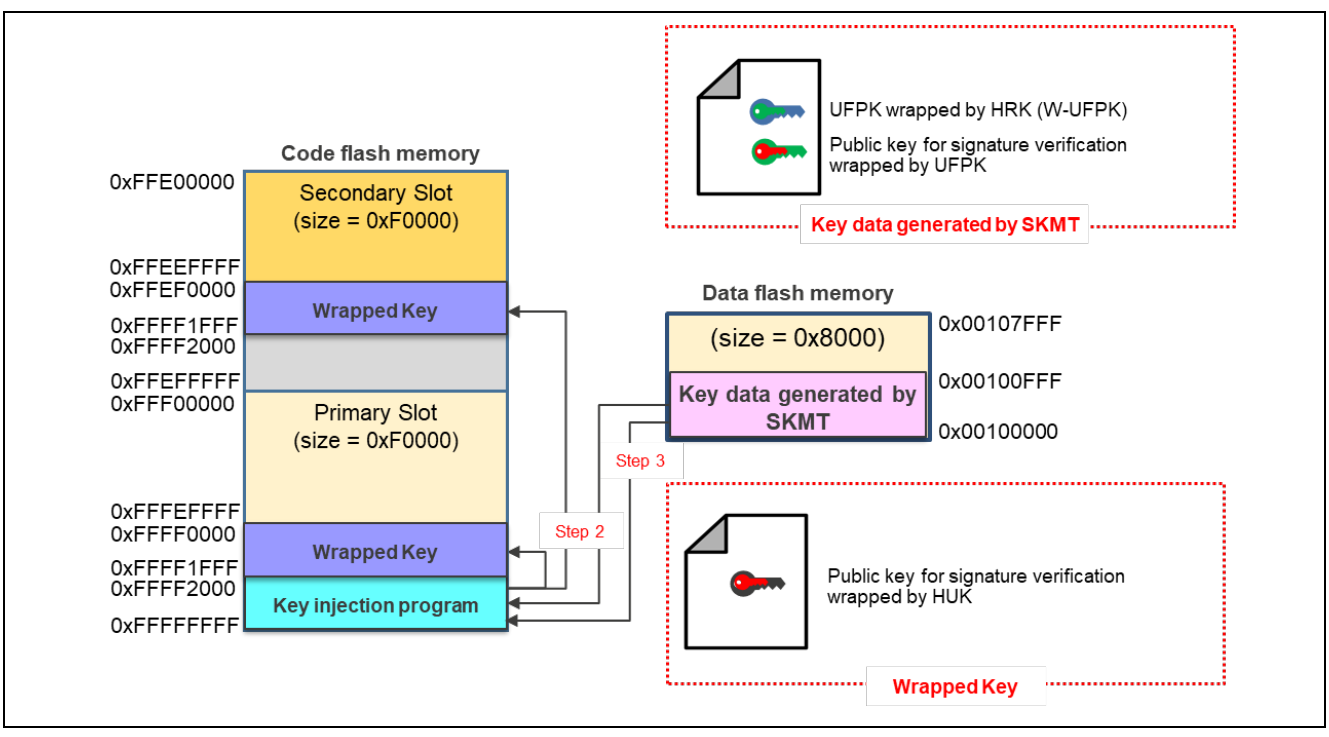

Figure 4-9 Executing the Key Injection Program (in Dual Mode)

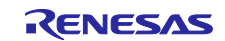

### 4.3.2 Embedding the Public Key for Signature Verification

In this section, you embed the public key for signature verification into "keys.c" in the demo project.

Step 1: Use "imgtool" to extract the public key for signature verification to be embedded into the bootloader.

"Imgtool" extracts the public key data from the \*.pem file generated in step 4 in section 4.3.1.1 and displays it on the console.

ECDSA P-256:

python imgtool.py getpub -k ecc sign key pair.pem

RSA 2048:

python imgtool.py getpub -k rsa\_sign\_key\_pair.pem

Output example:

```
/* Autogenerated by imgtool.py, do not edit. */
const unsigned char ecdsa pub key[] = {
   0x30, 0x59, 0x30, 0x13, 0x06, 0x07, 0x2a, 0x86,
   0x48, 0xce, 0x3d, 0x02, 0x01, 0x06, 0x08, 0x2a,
   0x86, 0x48, 0xce, 0x3d, 0x03, 0x01, 0x07, 0x03,
    0x42, 0x00, 0x04, 0x53, 0x5a, 0x25, 0x70, 0xe6,
   0xa4, 0xd1, 0x0b, 0xaa, 0x25, 0x52, 0x14, 0xf7,
   0xa2, 0x69, 0x3b, 0xc5, 0x02, 0xe0, 0xe7, 0x96,
    0x0c, 0xa8, 0x59, 0x5f, 0x28, 0x04, 0x95, 0x52,
   0x05, 0x3d, 0xea, 0x46, 0x75, 0xd6, 0xa9, 0xd5,
    0x0b, 0x99, 0x5d, 0x1a, 0x2f, 0x10, 0x31, 0x01,
    0xc9, 0x1e, 0x67, 0x42, 0x6d, 0xea, 0xec, 0x77,
    0x3d, 0x23, 0xd4, 0x23, 0x75, 0x28, 0x67, 0x29,
    0xd1, 0x4f, 0x4a,
};
const unsigned int ecdsa pub key len = 91;
```

Step 2: Embed the data displayed on the console into "keys.c" in the demo project.

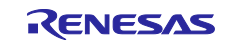

### 4.3.3 **Preparing the Images for the Demo Project**

In this section, you prepare the demo project components (bootloader, initial image, and update image). Note that the addresses of code flash memory at which to store images and parts of the procedure differ depending on the update method.

### 4.3.3.1 Generating a Bootloader Image

Build the bootloader of the demo project to generate an image in binary format.

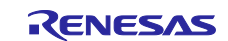

### **RX Family**

### 4.3.3.2 Generating the Initial Image

Build the initial image of the demo project to generate an image in binary format, and then use "imgtool" to add information with which MCUboot can manage the image.

- Step 1: Build the initial image of the demo project (application program that receives the update image via UART communication and writes it to the secondary slot) to generate an image in binary format.
- Step 2: Use "imgtool" to add the trailer information that will be managed by MCUboot to the image generated in step 1. The resulting data becomes the new initial image.

Example of the option settings for generating the initial image:

```
imgtool.py sign --version 1.0.0 --header-size 0x200 --align 128
--max-align 128 --slot-size 0xF0000 --max-sectors 16 --confirm
--pad-header --key ecc_sign_key_pair.pem
input_image.bin input_image.bin.ecc_sign
```

--version #.#.#: Specify the version number.

--slot-size 0x####: Specify the slot size.

--key #######.pem: Set the key pair for signature verification generated in step 4 in section 4.3.1.1.

########.bin: Set the binary file of the image generated in step 1.

########.bin.ecc\_sign: The initial image is output.

Note: The initial image cannot be encrypted.

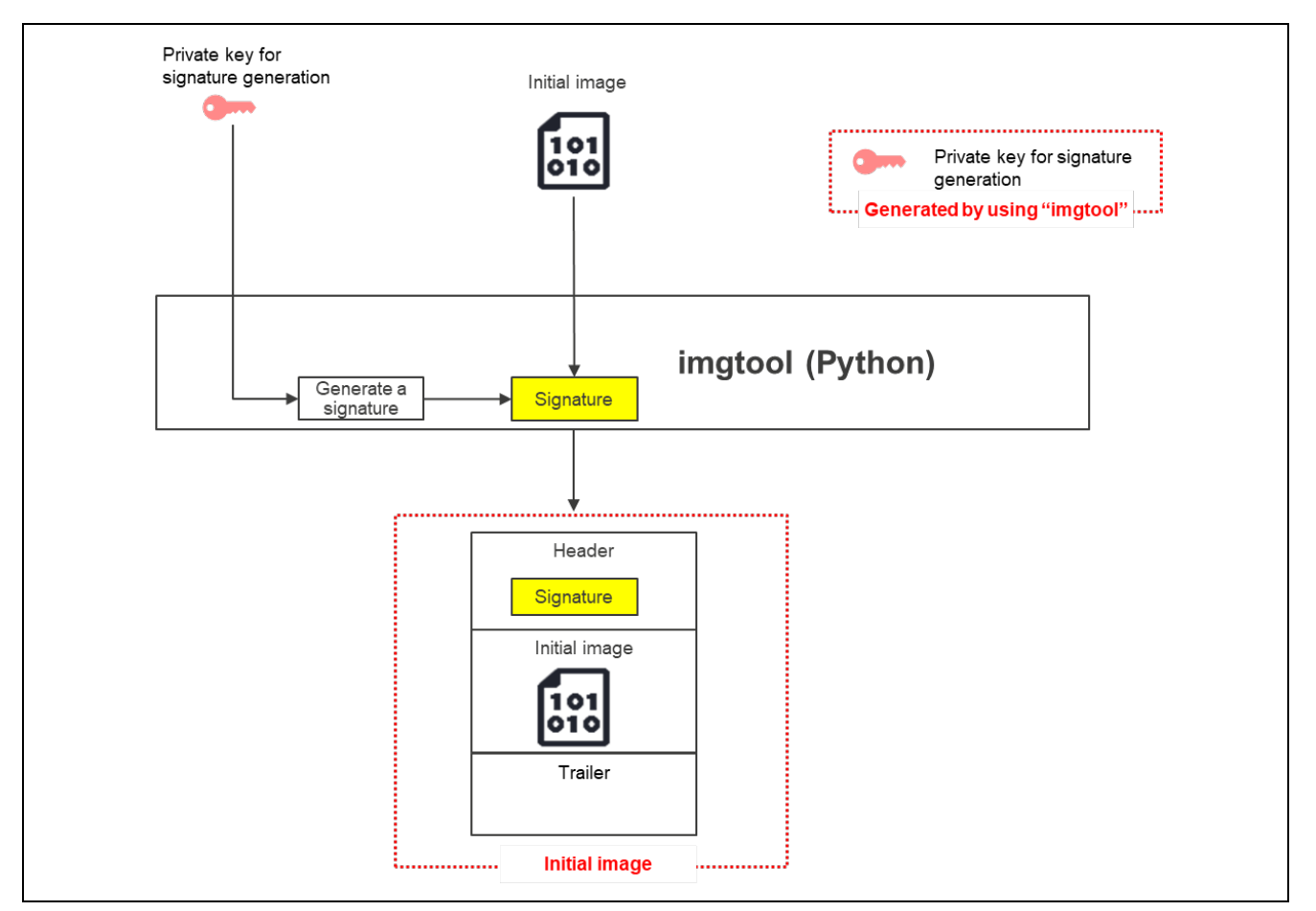

Figure 4-10 Generating the Initial Image

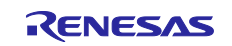

### 4.3.3.3 Generating an Update Image

In the demo project, you create the update image by reusing the initial image.

When you use "imgtool" to add information, specify the "--version" option with a version number higher than the version number of the initial image.

If you want to encrypt the update image, also specify the encryption key ('-kw--enckey' option) and the encryption key for wrapping('-kw--kek' option) when generating the update image.

Note that the DirectXIP method does not support image encryption.

Step 1: Build the initial image of the demo project to generate an image in binary format.

Step 2: Use "imgtool" to add the trailer information that will be managed by MCUboot to the image generated in step 1.

Example of the option settings for generating an encrypted update image:

```
imgtool.py sign --version 1.1.0 --header-size 0x200 --align 128
--max-align 128 --slot-size 0xF0000 --max-sectors 16 -confirm
--pad-header --key ecc_sign_key_pair.pem
-kw--enckey AES-CTR.bin -kw--kek AES-KeyWrap.bin
input_image.bin input_image.bin.ecc_sign.enc
```

--version #.#.#: Specify the version number. (Specify a version number higher than the version number of the initial image, so that the generated image can be used as the update image.)

--slot-size 0x####: Specify the slot size.

--key #######.pem: Set the key pair for signature verification generated in step 4 in section 4.3.1.1.

-kw--enckey #######.bin: Set the image encryption key generated in step 6 in section 4.3.1.1.

-kw--kek #######.bin: Set the key to wrap the image encryption key generated in step 5 in section 4.3.1.1.

########.bin: Set the binary file of the image generated in step 1.

########.bin.ecc\_sign.enc: An encrypted update image is output.

Example of the option settings for generating an unencrypted update image:

```
imgtool.py sign --version 1.1.0 --header-size 0x200 --align 128
--max-align 128 --slot-size 0xF0000 --max-sectors 16 -confirm
--pad-header --key ecc_sign_key_pair.pem
input image.bin input image.bin.ecc sign
```

The option settings for generating an unencrypted update image are the same as those for generating the initial image except that the value of the "--version" option is changed to a higher version number.

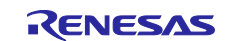

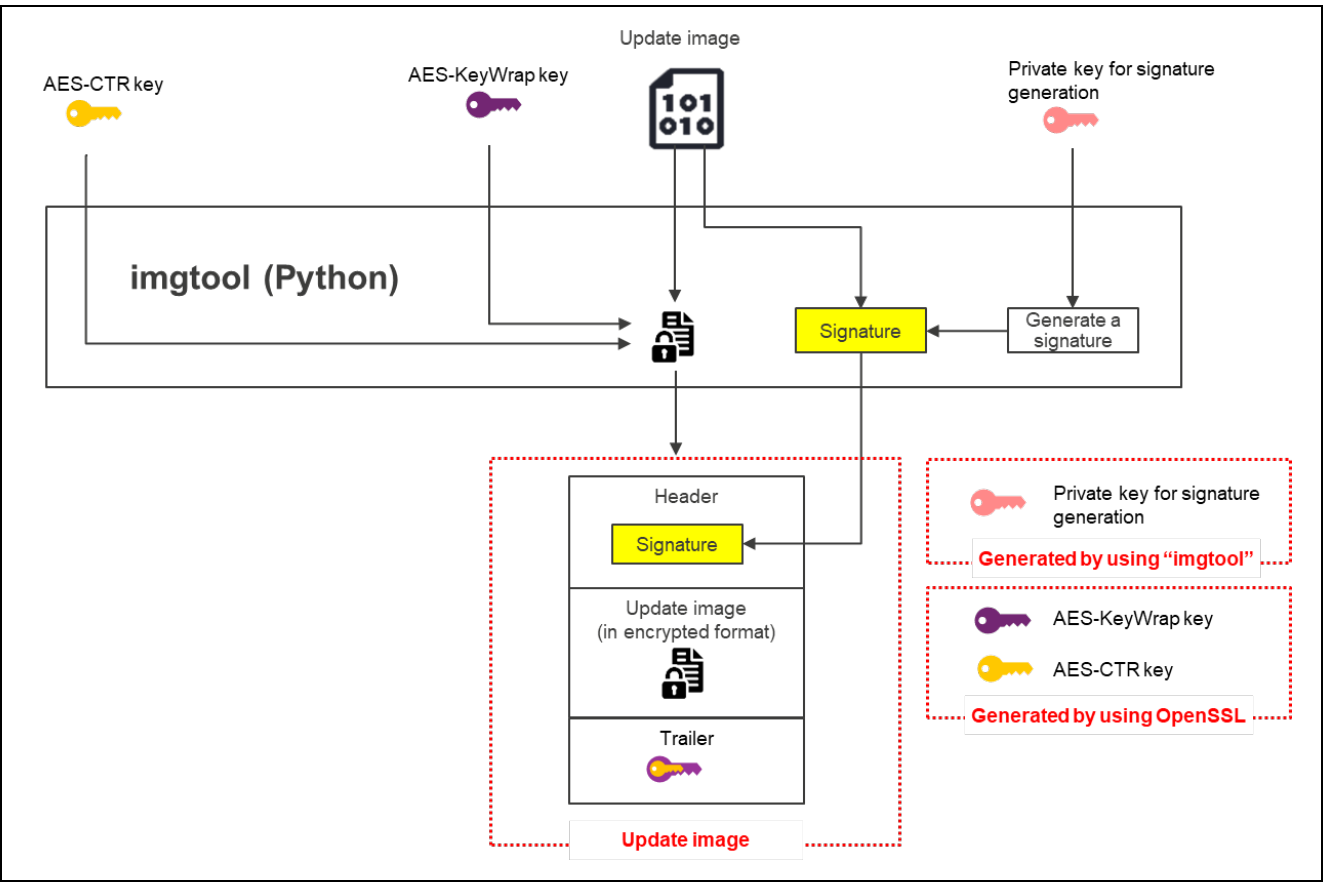

Figure 4-11 Generating an Update Image (in Encrypted Format)

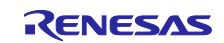

### 4.3.4 Programming the Demo Project

In this section, you use RFP to write the images to be used for the demo project that was generated in section 4.3.3.

In the procedure described below, you use RPF to erase the flash memory in step 1 and write code in step 2 or later. When you write code after erasure, specify multiple files so that the processing will be completed at once.

Note that the write-destination addresses differ depending on the update method and the configuration of the flash memory. For the write-destination addresses, refer to the memory map for the method you use in "5.2 Operating Environment of the Demo Project".

In the case of linear mode:

Step 1: Use RFP to erase the code flash memory areas other than the HUK-wrapped key data generated in 4.3.1.3.

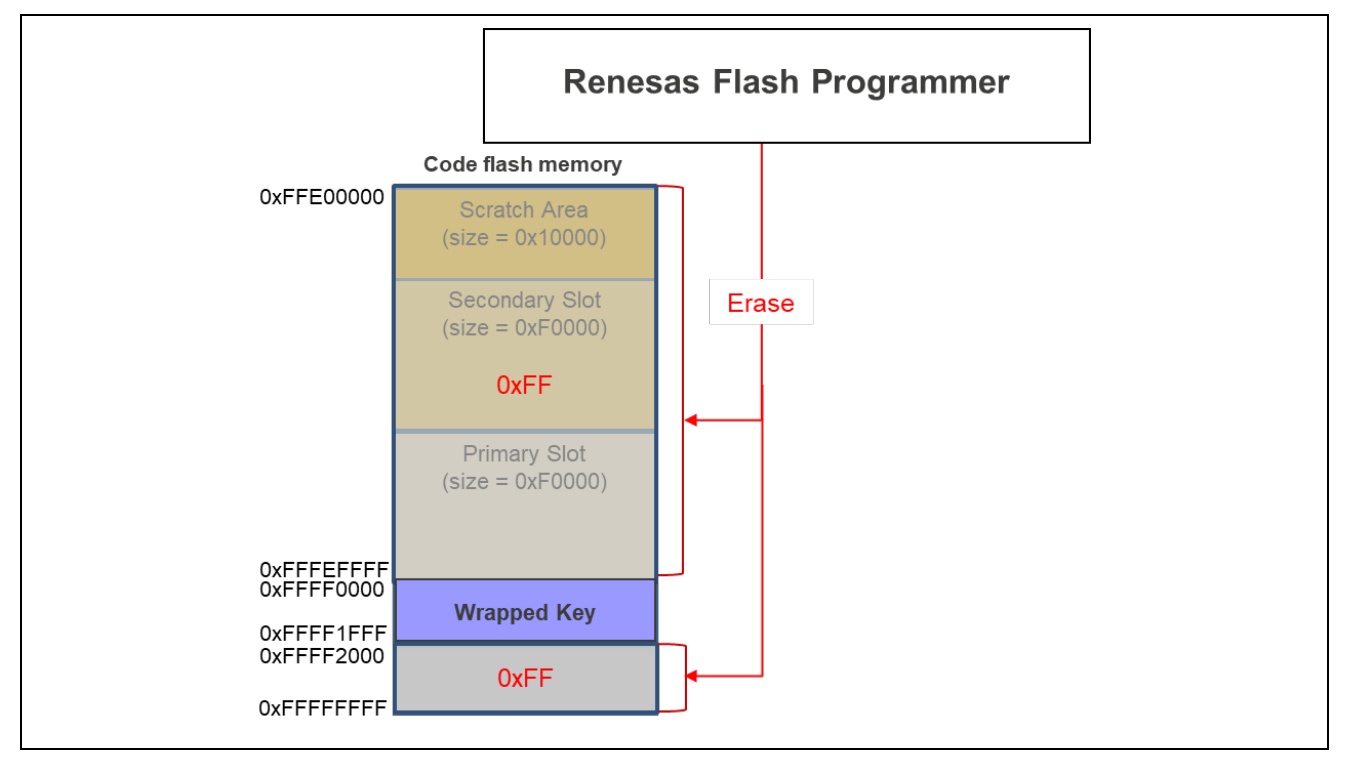

Figure 4-12 Erasing the Write Destinations (in the Case of Linear Mode)

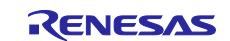

Step 2: Use RFP to write the bootloader (MCUBoot) generated in section 4.3.3.1 to the Bootloader area, and the initial image generated in section 4.3.3.2 to the primary slot.

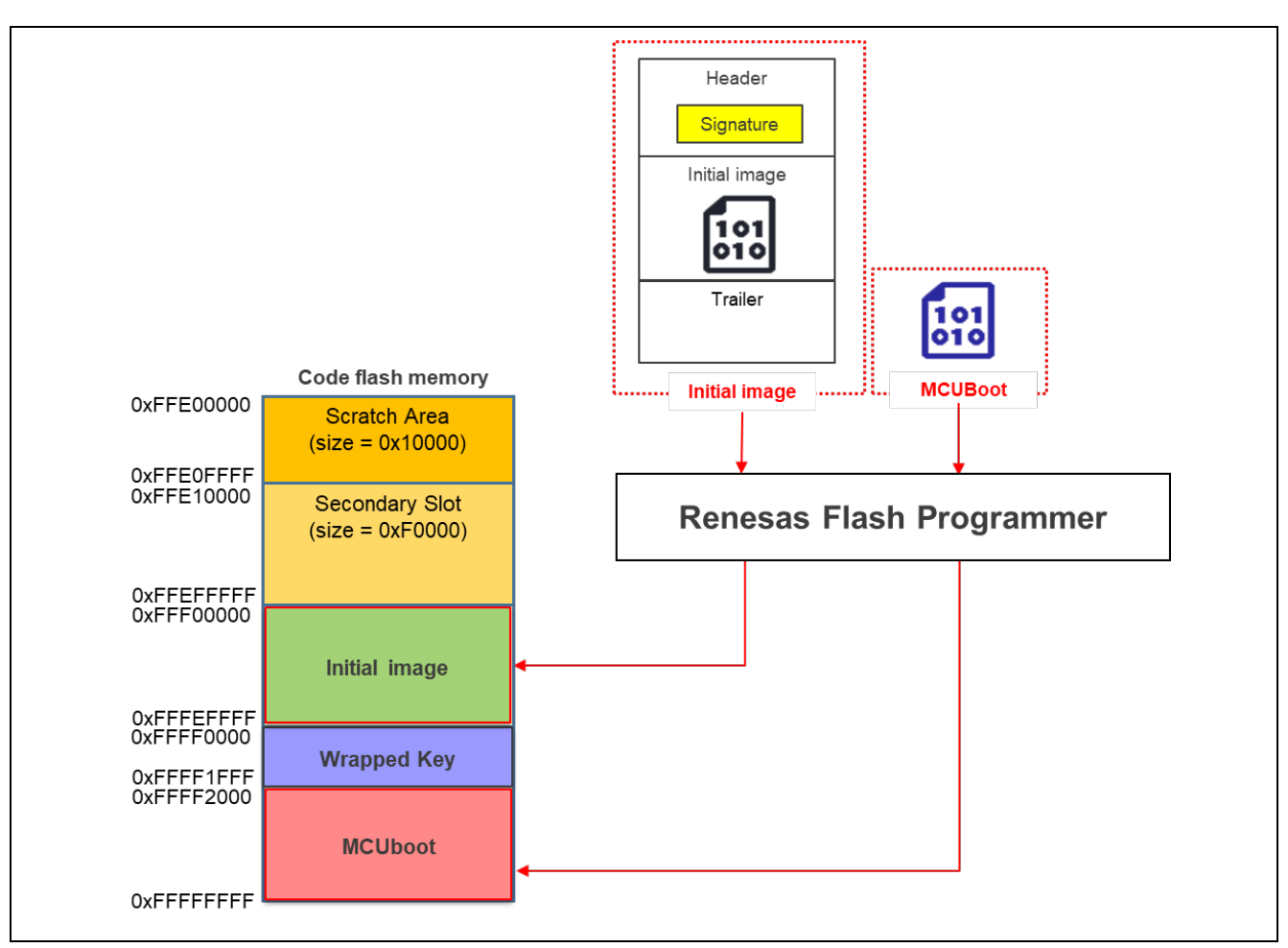

Figure 4-13 Programming the Demo Project (in the Case of Linear Mode)

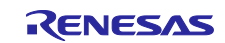

In the case of dual mode:

Step 1: Use RFP to erase the code flash memory areas other than the HUK-wrapped key data generated in 4.3.1.3.

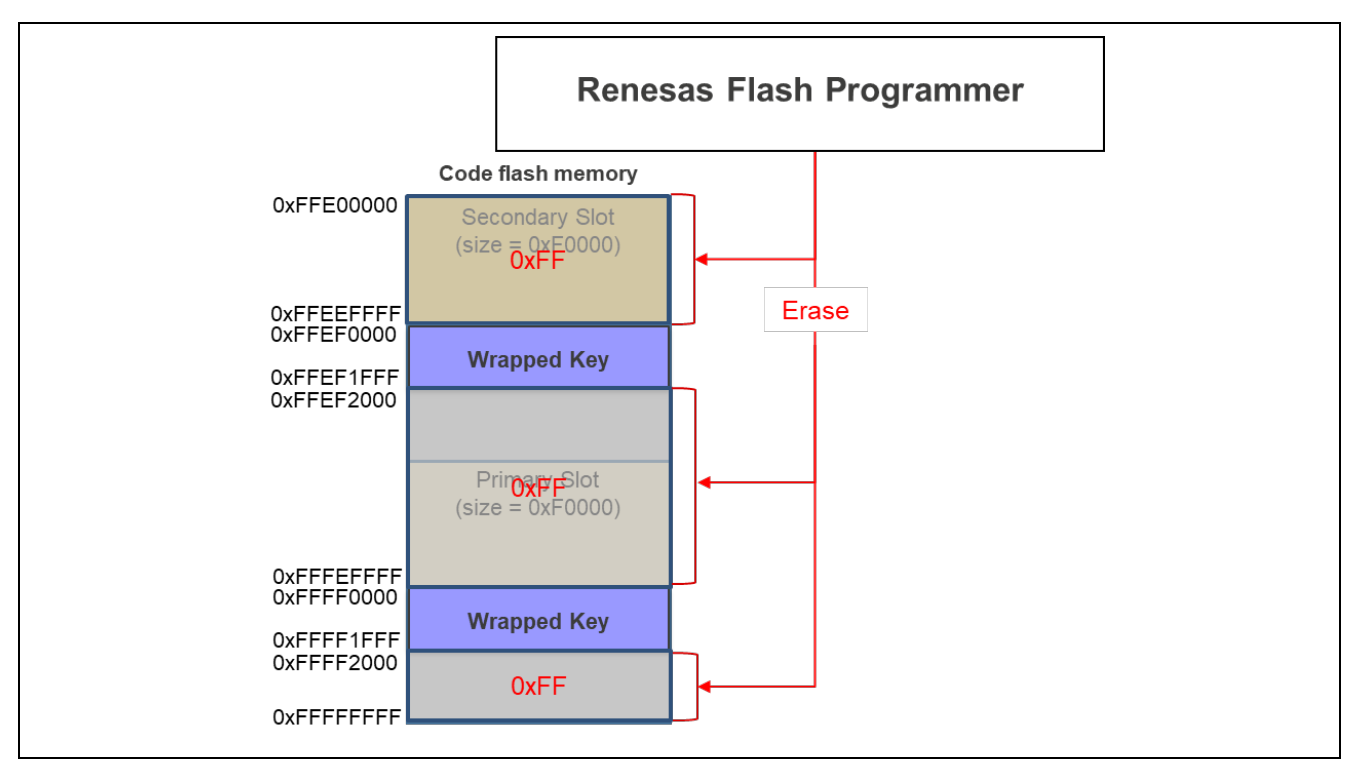

Figure 4-14 Erasing the Write Destinations (in the Case of Dual Mode)

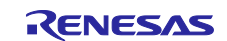

Step 2: Use RFP to write the bootloader (MCUBoot) generated in section 4.3.3.1 to the Bootloader areas in Banks 0 and 1, and the initial image generated in section 4.3.3.2 to the primary slot.

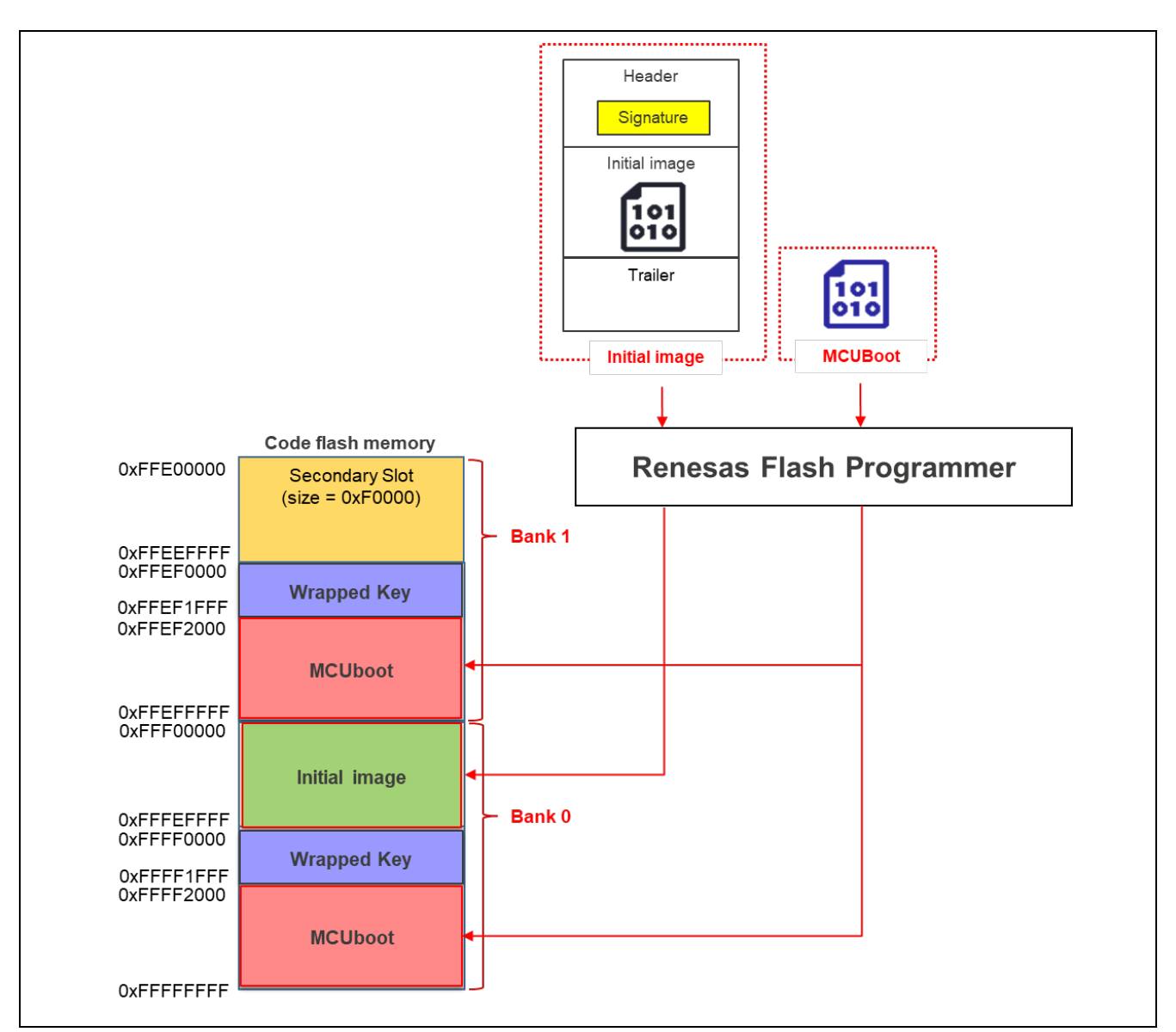

Figure 4-15 Programming the Demo Project (in the Case of Dual Mode)

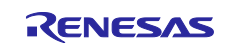

### **RX Family**

### 4.3.5 Executing the Demo Project

In this section, you execute the demo project that was programmed in section 4.3.4.

When you start the demo project, the bootloader (MCUboot) starts and activates the initial image written in the primary slot. In this demo application, the update image received via terminal software is written to the secondary slot.

After the writing is completed, the software is reset, and the bootloader (MCUboot) is started again.

Use the following procedure to execute the demo project:

- 1. Connect the hardware components by referring to "5.2.2 Environment Used for Verifying Operation of the RX65N".
- 2. Start the terminal software on the PC, and then select the serial COM port and specify the connection settings.
- 3. Turn on the power of the target board. The bootloader (MCUboot) starts, and the initial image written in the primary slot is activated.

4. When the initial image begins to wait for reception of the update image, send the update image from the terminal software.

While the received update image is being written to the secondary slot, the following messages are output:

```
send user program (MCUboot image) via UART.
W 0xffe10000, 512 ... OK
W 0xffe10200, 512 ... OK
...
W 0xffeffc00, 512 ... OK
W 0xffeffe00, 512 ... OK
```

5. When the writing of the update image is completed, the software is reset.

software reset..

6. The bootloader (MCUboot) starts again and performs an update according to the specified update mode. When the update is completed, the bootloader activates the updated image.

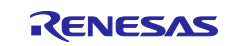

### 5. Appendix

### 5.1 Environment Used for Verifying Operation

This appendix shows the environment used for verifying the operation of the MCUboot FIT module.

| Table 5-1 | Environment Use | ed for Verifying | Operation | (CC-RX) |
|-----------|-----------------|------------------|-----------|---------|
|-----------|-----------------|------------------|-----------|---------|

| Item                                  | Description                                                                                                    |
|---------------------------------------|----------------------------------------------------------------------------------------------------|
| Integrated development<br>environment | Renesas Electronics e <sup>2</sup> studio 2025-04                                                                                 |
| C compiler                            | Renesas Electronics C/C++ Compiler for RX Family V3.07.00                                                                         |
|                                       | Compiler options: The following option was used in addition to the default<br>settings of the integrated development environment: |
|                                       | -lang = c99                                                                                                    |
| Endianness                            | Little endian                                                                                                    |
| Revision number of the module         | Rev.1.01                                                                                                    |
| Boards used                           | Evaluation Kit for RX261 (Product No.: RTK5EK2610SxxxxxBE)                                                                        |
|                                       | Renesas Starter Kit+ for RX65N (Product No.: RTK50565N2SxxxxxBE)                                                                  |
|                                       | Renesas Starter Kit+ for RX671 (Product No.: RTK55671EHSxxxxxBE)                                                                  |
|                                       | Renesas Starter Kit+ for RX72M (Product No.: RTK5572MNHSxxxxBE)                                                                   |
|                                       | Renesas Starter Kit+ for RX72N (Product No.: RTK5572NNxxxxxxBE)                                                                   |

### Table 5-2 Environment Used for Verifying Operation (GCC)

| Item                   | Description                                                                |
|------------------------|----------------------------------------------------------------------------|
| Integrated development | Renesas Electronics e <sup>2</sup> studio 2025-04                          |
| environment            |                                                                            |
| C compiler             | GCC for Renesas RX 8.3.0.202411                                            |
|                        | Compiler options: The following option was used in addition to the default |
|                        | settings of the integrated development environment:                        |
|                        | -std=gnu99                                                                 |
| Endianness             | Little endian                                                              |
| Revision number of the | Rev.1.01                                                                   |
| module                 |                                                                            |
| Boards used            | Evaluation Kit for RX261 (Product No.: RTK5EK2610SxxxxxBE)                 |
|                        | Renesas Starter Kit+ for RX65N (Product No.: RTK50565N2SxxxxBE)            |
|                        | Renesas Starter Kit+ for RX671 (Product No.: RTK55671EHSxxxxBE)            |
|                        | Renesas Starter Kit+ for RX72M (Product No.: RTK5572MNHSxxxxBE)            |
|                        | Renesas Starter Kit+ for RX72N (Product No.: RTK5572NNxxxxxxBE)            |

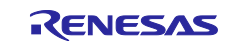

| Item                   | Description                                                          |
|------------------------|----------------------------------------------------------------------|
| Integrated development | IAR Systems IAR Embedded Workbench for Renesas RX 5.10.1             |
| environment            | RX Smart Configurator V2.25.0                                        |
| C compiler             | IAR Systems                                                          |
|                        | IAR C/C++ Compiler for Renesas RX 5.10.1                             |
|                        | Compiler options: The default settings of the integrated development |
|                        | environment were used.                                               |
| Endianness             | Little endian                                                        |
| Revision number of the | Rev.1.01                                                             |
| module                 |                                                                      |
| Boards used            | Evaluation Kit for RX261 (Product No.: RTK5EK2610SxxxxxBE)           |
|                        | Renesas Starter Kit+ for RX65N (Product No.: RTK50565N2SxxxxBE)      |
|                        | Renesas Starter Kit+ for RX671 (Product No.: RTK55671EHSxxxxBE)      |
|                        | Renesas Starter Kit+ for RX72M (Product No.: RTK5572MNHSxxxxBE)      |
|                        | Renesas Starter Kit+ for RX72N (Product No.: RTK5572NNxxxxxxBE)      |

| Table 5-3 | Environment Used f | or Verifying | Operation | (IAR) |
|-----------|--------------------|--------------|-----------|-------|
|-----------|--------------------|--------------|-----------|-------|

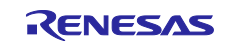

The following lists the version numbers of the FIT modules used in the demo project when operation of MCUboot was verified.

(1) Environment that used Renesas Electronics C/C++ Compiler Package for RX Family

| Table 5-4 | List of Version | Numbers | of the  | FIT | Modules | (CC-RX) |
|-----------|-----------------|---------|---------|-----|---------|---------|
|           |                 |         | 01 1110 |     | meaaree | (       |

| Device          | Project             | r_bsp | r_flash_<br>rx | r_tsip | r_rsip_p<br>rotected<br>_rx | r_sci_rx | r_byteq | rm_mcu<br>boot |
|-----------------|---------------------|-------|----------------|--------|-----------------------------|----------|---------|----------------|
| RX65N,<br>RX66N | application_primary | 7.53  | 5.22           | 1.22   | —                           | 5.41     | 2.11    | 1.01           |
| RX671,          | boot_loader         | 7.53  | 5.22           | 1.22   | —                           | 5.41     | 2.11    | 1.01           |
| RX72M,<br>RX72N | key_injection       | 7.53  | 5.22           | 1.22   | —                           | 5.41     | 2.11    | 1.01           |
| RX261           | application_primary | 7.53  | 5.22           | —      | 1.00                        | 5.41     | 2.11    | 1.01           |
|                 | boot_loader         | 7.53  | 5.22           | —      | 1.00                        | 5.41     | 2.11    | 1.01           |
|                 | key_injection       | 7.53  | 5.22           | _      | 1.00                        | 5.41     | 2.11    | 1.01           |

(2) Environment that used GCC for Renesas RX

### Table 5-5 List of the Version Numbers of the FIT Modules (GCC)

| Device                    | Project             | r_bsp | r_flash_<br>rx | r_tsip | r_rsip_p<br>rotected | r_sci_rx | r_byteq | rm_mcu<br>boot |
|---------------------------|---------------------|-------|----------------|--------|----------------------|----------|---------|----------------|
|                           |                     |       |                |        | _rx                  |          |         |                |
| RX65N,<br>RX66N           | application_primary | 7.53  | 5.22           | 1.22   | —                    | 5.41     | 2.11    | 1.01           |
| RX671,<br>RX72M,<br>RX72N | boot_loader         | 7.53  | 5.22           | 1.22   | —                    | 5.41     | 2.11    | 1.01           |
|                           | key_injection       | 7.53  | 5.22           | 1.22   | —                    | 5.41     | 2.11    | 1.01           |
| RX261                     | application_primary | 7.53  | 5.22           | —      | 1.00                 | 5.41     | 2.11    | 1.01           |
|                           | boot_loader         | 7.53  | 5.22           | —      | 1.00                 | 5.41     | 2.11    | 1.01           |
|                           | key_injection       | 7.53  | 5.22           | —      | 1.00                 | 5.41     | 2.11    | 1.01           |

(3) Environment that used IAR C/C++ Compiler for RX

### Table 5-6 List of Version Numbers of the FIT Modules (IAR)

| Device          | Project             | r_bsp | r_flash_<br>rx | r_tsip | r_rsip_p<br>rotected | r_sci_rx | r_byteq | rm_mcu<br>boot |
|-----------------|---------------------|-------|----------------|--------|----------------------|----------|---------|----------------|
| RX65N,          | application_primary | 7.53  | 5.22           | 1.22   | _                    | 5.41     | 2.11    | 1.01           |
| RX671,          | boot_loader         | 7.53  | 5.22           | 1.22   | -                    | 5.41     | 2.11    | 1.01           |
| RX72M,<br>RX72N | key_injection       | 7.53  | 5.22           | 1.22   | —                    | 5.41     | 2.11    | 1.01           |
| RX261           | application_primary | 7.53  | 5.22           | —      | 1.00                 | 5.41     | 2.11    | 1.01           |
|                 | boot_loader         | 7.53  | 5.22           | _      | 1.00                 | 5.41     | 2.11    | 1.01           |
|                 | key_injection       | 7.53  | 5.22           | _      | 1.00                 | 5.41     | 2.11    | 1.01           |

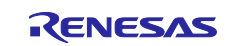

### 5.2 Operating Environment of the Demo Project

The demo project supports multiple products. The settings to be specified when using the demo project differ depending on the product. This section shows these differences.

### 5.2.1 Environment Used for Verifying Operation of the RX261

#### 5.2.1.1 Information on Hardware Component Connections

The following shows the information on hardware component connections for the EK-RX261.

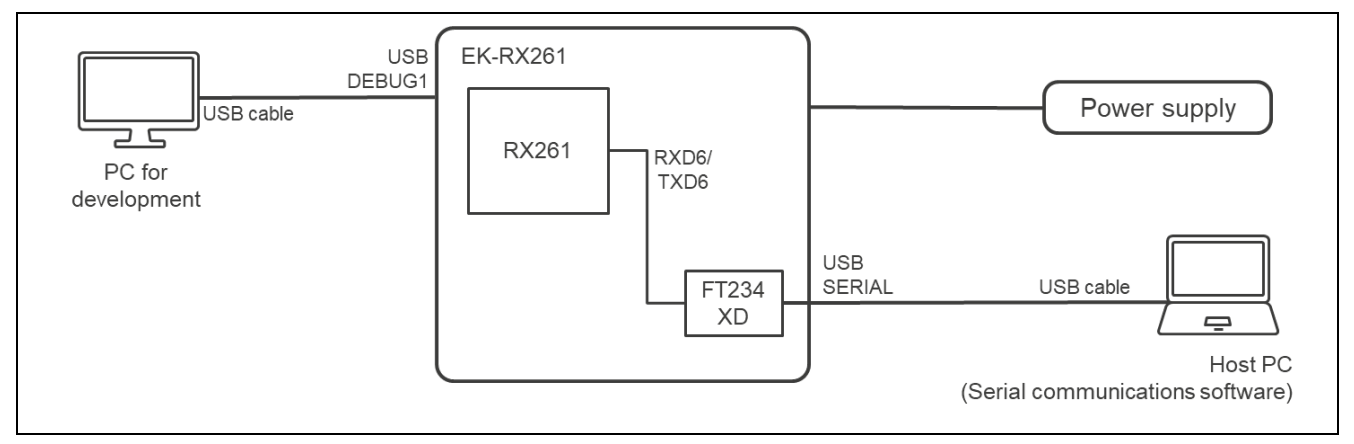

Figure 5-1 Hardware Component Connection Diagram for the EK-RX261

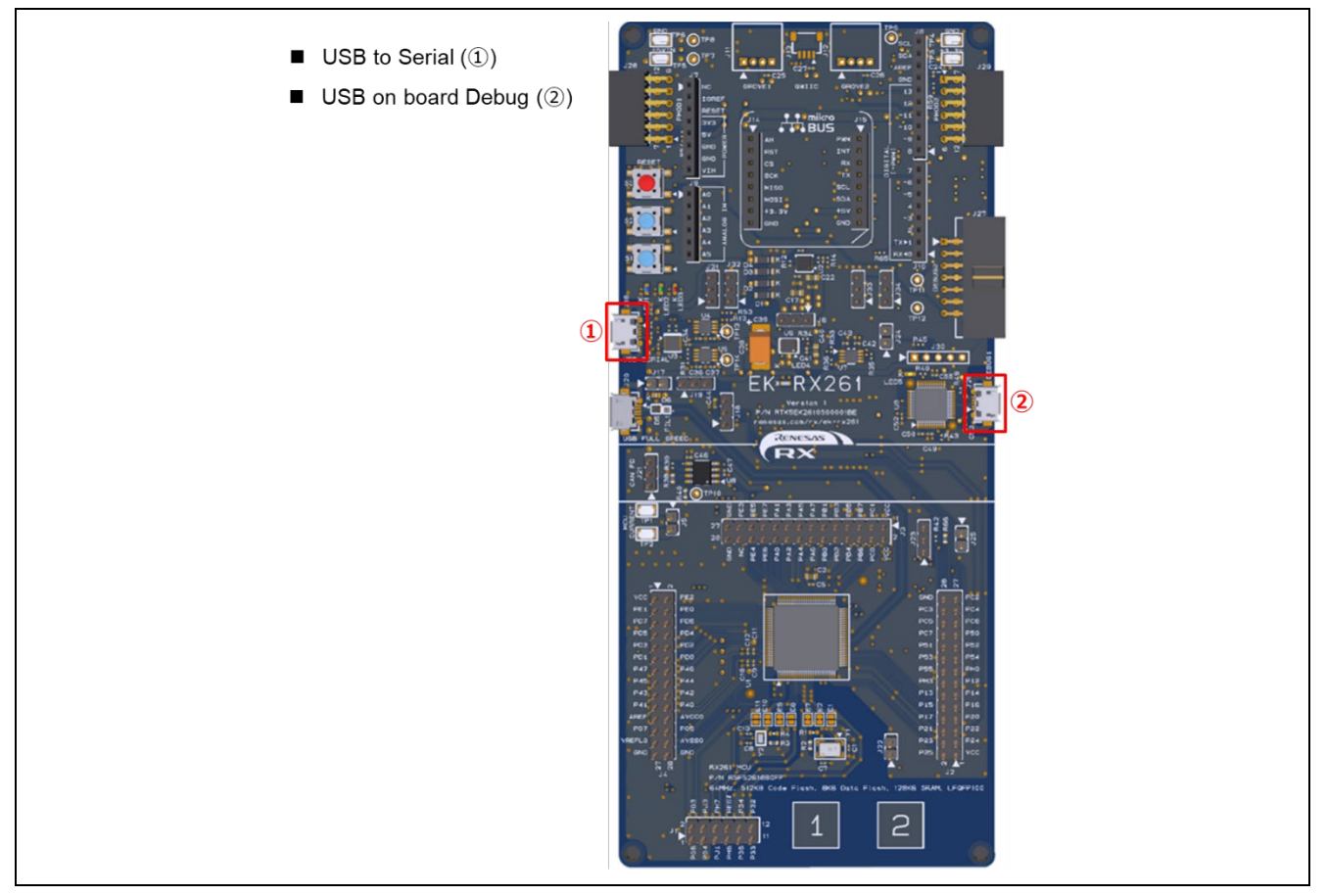

Figure 5-2 Connection Information of the EK-RX261 Board

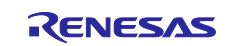

### 5.2.1.2 Memory Allocation and Configuration Option Settings

The following figure shows the memory allocation of the demo project for the EK-RX261.

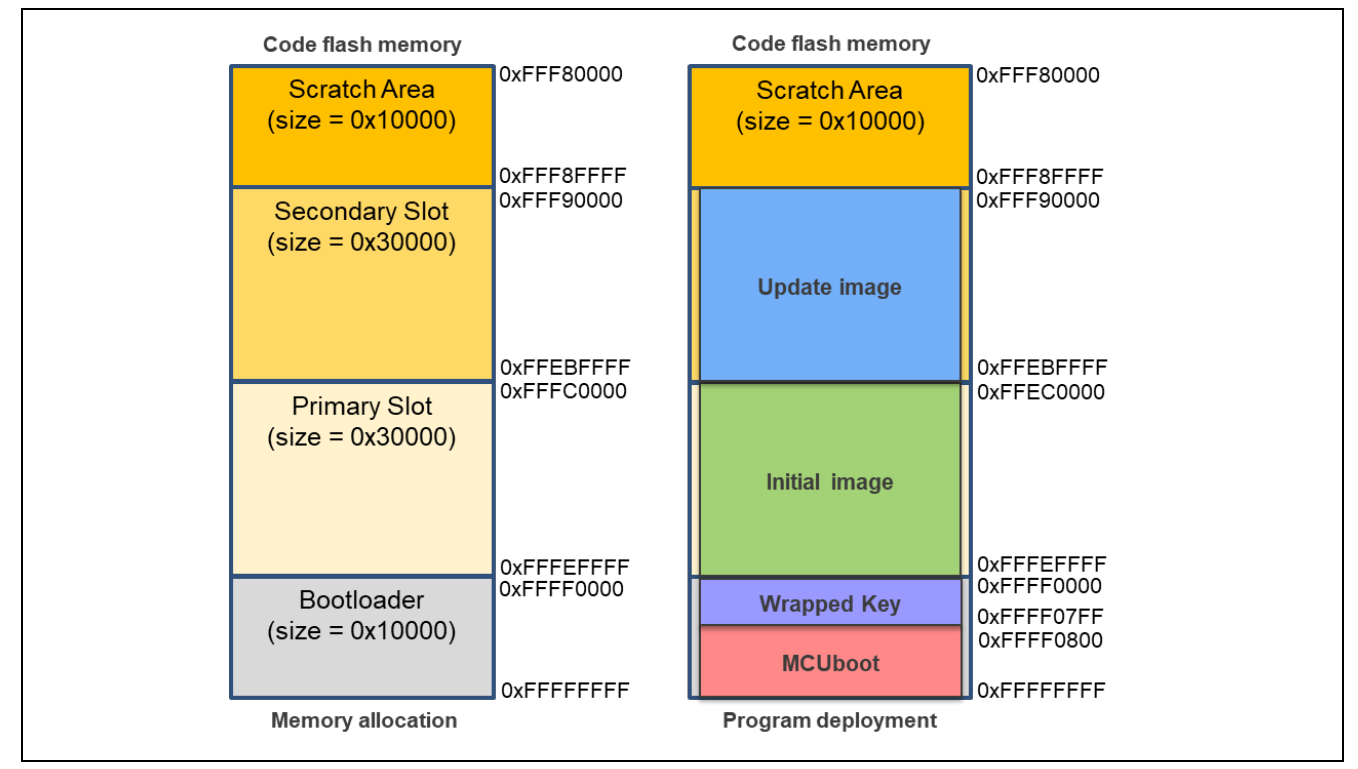

Figure 5-3 Memory Map of the Demo Project for the EK-RX261

#### Table 5-7 Configuration Option Settings of the Demo Project for the EK-RX261

| Configuration options in rm_mcuboot_config.h |                                           |
|----------------------------------------------|-------------------------------------------|
| Parameter Name                               | mcu_boot                                  |
| RM_MCUBOOT_CFG_UPGRADE_MODE                  | Select a number in the range from 0 to 3. |
| RM_MCUBOOT_CFG_VALIDATE_PRIMARY_SLOT         | 1                                         |
| RM_MCUBOOT_CFG_DOWNGRADE_PREVENTION          | 0                                         |
| RM_MCUBOOT_CFG_WATCHDOG_FEED_ENABLED         | 0                                         |
| RM_MCUBOOT_CFG_WATCHDOG_FEED_FUNCTION        | NULL                                      |
| RM_MCUBOOT_CFG_SIGN                          | 1                                         |
| RM_MCUBOOT_CFG_APPLICATION_ENCRYPTION_SCHEME | 1                                         |
| RM_MCUBOOT_CFG_DER_PUB_USER_KEY_ENABLE       | 1                                         |
| RM_MCUBOOT_CFG_VERIFY_KEY_ADDRESS            | 0xFFFF0000                                |
| RM_MCUBOOT_CFG_ENCRYPT_KEY_ADDRESS           | 0xFFFF1000                                |
| RM_MCUBOOT_CFG_MCUBOOT_AREA_SIZE             | 0x10000                                   |
| RM_MCUBOOT_CFG_APPLICATION_AREA_SIZE         | 0x30000                                   |
| RM_MCUBOOT_CFG_SCRATCH_AREA_SIZE             | 0x10000                                   |
| RM_MCUBOOT_CFG_LOG_LEVEL                     | 3                                         |

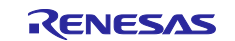

### 5.2.2 Environment Used for Verifying Operation of the RX65N

### 5.2.2.1 Information on Hardware Component Connections for an Update in Linear Mode

The following shows the information on hardware component connections for the RSK-RX65N in the case where the update method is Overwrite Only, Overwrite Only Fast, Swap, or DirectXIP and the flash memory is in linear mode.

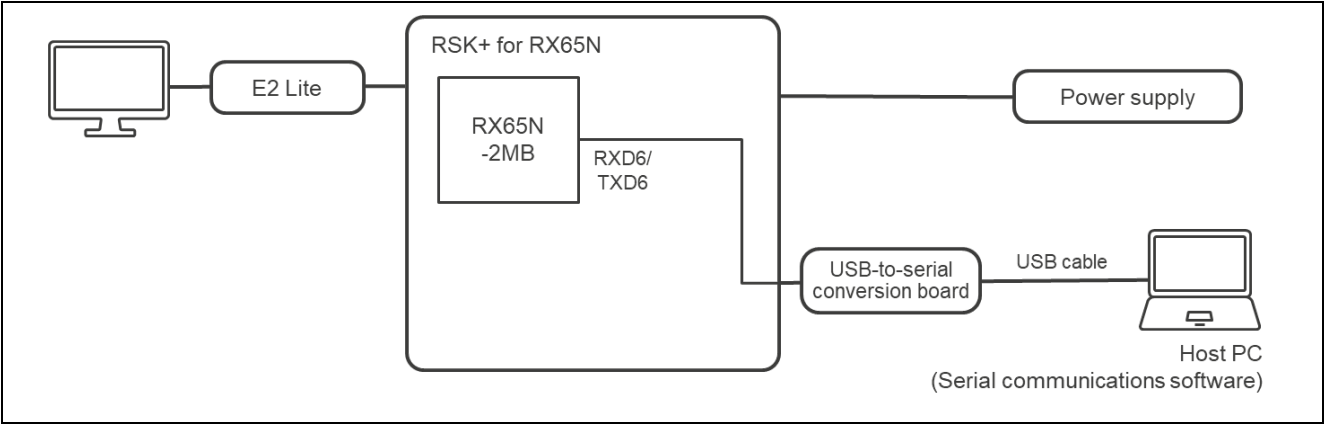

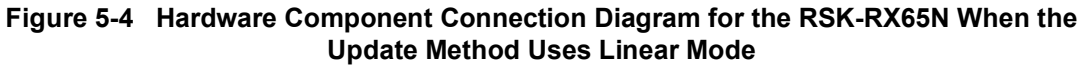

Figure 5-5 Information on Hardware Component Connections for the RSK-RX65N When the Update Method Uses Linear Mode

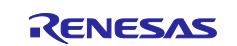

### 5.2.2.2 Memory Allocation and Configuration Option Settings in the Case Where the Update Method Uses Linear Mode

The following shows the memory map and configuration option settings of the demo project in the case where the update method is Overwrite Only, Overwrite Only Fast, Swap, or DirectXIP and the flash memory is in linear mode.

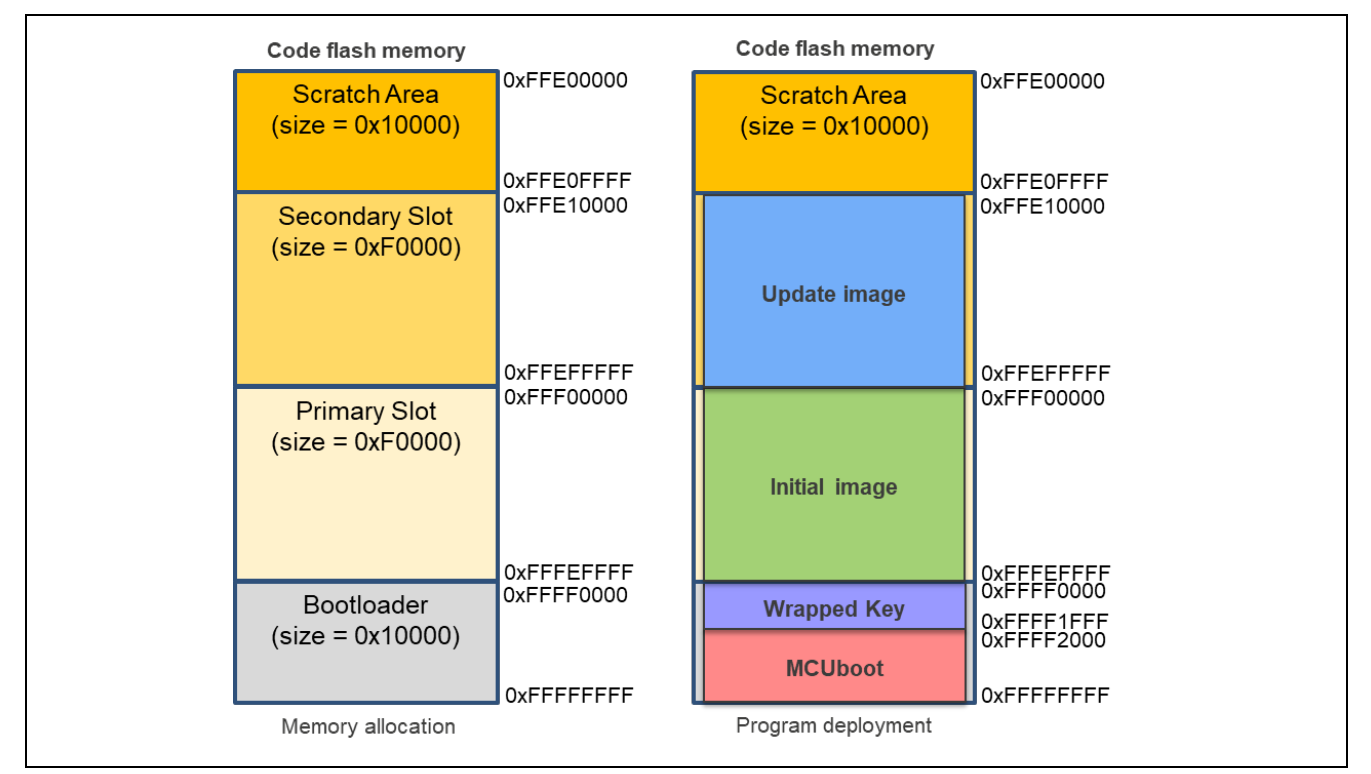

Figure 5-6 Memory Map of the Demo Project for the RSK-RX65N (2 MB) in the Case Where the Update Method Uses Linear Mode

#### Table 5-8 Configuration Option Settings for the RSK-RX65N (2 MB) in the Case Where the Update Method Uses Linear Mode

| Configuration options in rm_mcuboot_config.h |                                           |
|----------------------------------------------|-------------------------------------------|
| Parameter Name                               | mcu_boot                                  |
| RM_MCUBOOT_CFG_UPGRADE_MODE                  | Select a number in the range from 0 to 3. |
| RM_MCUBOOT_CFG_VALIDATE_PRIMARY_SLOT         | 1                                         |
| RM_MCUBOOT_CFG_DOWNGRADE_PREVENTION          | 0                                         |
| RM_MCUBOOT_CFG_WATCHDOG_FEED_ENABLED         | 0                                         |
| RM_MCUBOOT_CFG_WATCHDOG_FEED_FUNCTION        | NULL                                      |
| RM_MCUBOOT_CFG_SIGN                          | 1                                         |
| RM_MCUBOOT_CFG_APPLICATION_ENCRYPTION_SCHEME | 1                                         |
| RM_MCUBOOT_CFG_DER_PUB_USER_KEY_ENABLE       | 1                                         |
| RM_MCUBOOT_CFG_VERIFY_KEY_ADDRESS            | 0xFFFF0000                                |
| RM_MCUBOOT_CFG_ENCRYPT_KEY_ADDRESS           | 0xFFFF1000                                |
| RM_MCUBOOT_CFG_MCUBOOT_AREA_SIZE             | 0x10000                                   |
| RM_MCUBOOT_CFG_APPLICATION_AREA_SIZE         | 0xF0000                                   |
| RM_MCUBOOT_CFG_SCRATCH_AREA_SIZE             | 0x10000                                   |
| RM_MCUBOOT_CFG_LOG_LEVEL                     | 3                                         |

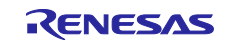

### 5.2.2.3 Information on Hardware Component Connections for an Update in Dual Mode

The following shows the information on hardware component connections in the case where the update method is DirectXIP and the flash memory is in dual mode.

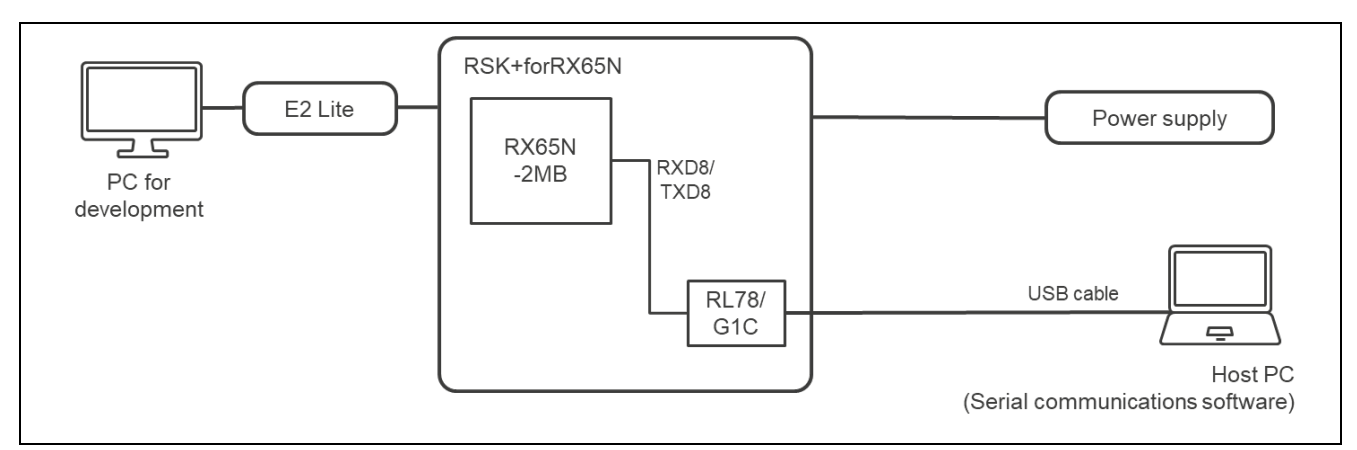

Figure 5-7 Hardware Component Connection Diagram for the RSK-RX65N When the Update Method Uses Dual Mode

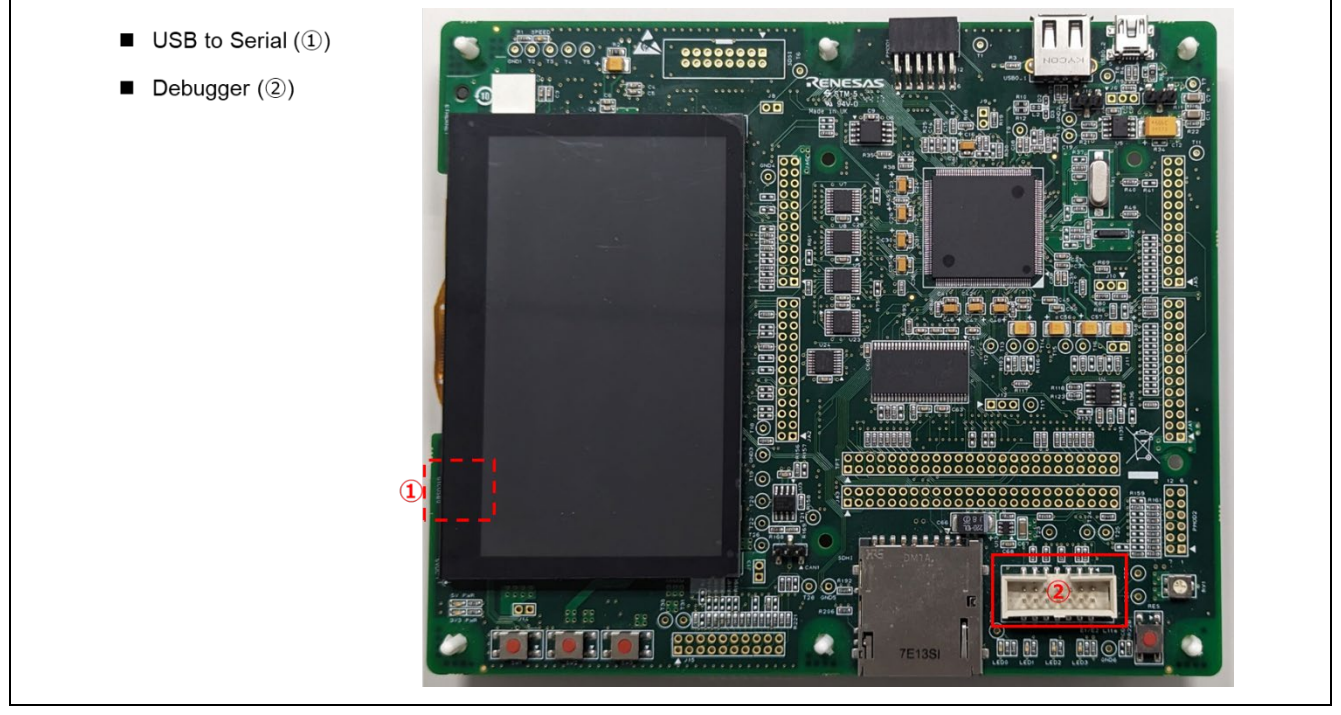

Figure 5-8 Information on Hardware Component Connections for the RSK-RX65N When the Update Method Uses Dual Mode

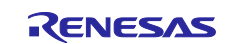

# 5.2.2.4 Memory Allocation and Configuration Option Settings in the Case Where the Update Method Uses Dual Mode

The following shows the memory map and configuration option settings of the demo project in the case where the update method is DirectXIP and the flash memory is in dual mode.

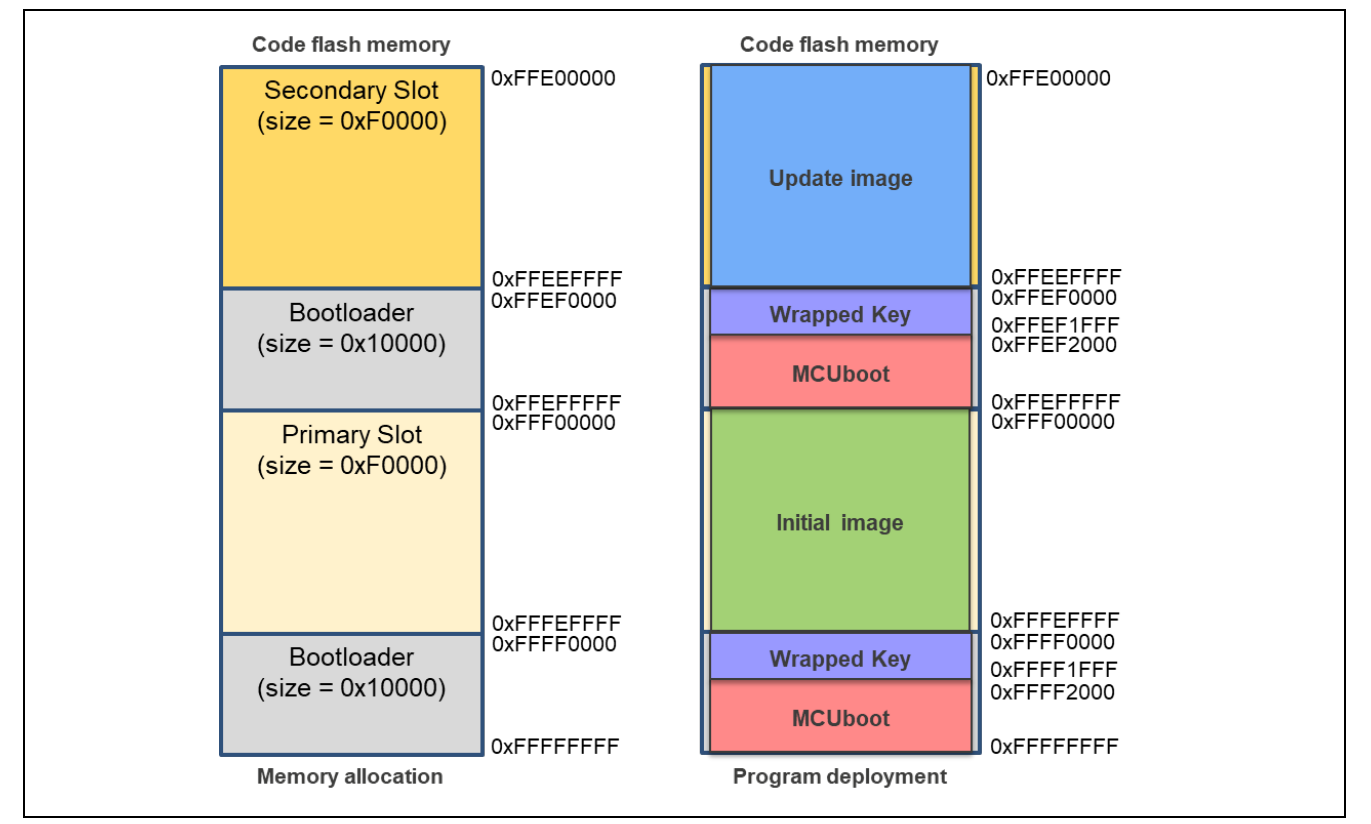

Figure 5-9 Memory Map of the Demo Project for the RSK-RX65N (2 MB) in the Case Where the Update Method Uses Dual Mode

### Table 5-9 Configuration Option Settings of the Demo Project for the RSK-RX65N (2 MB) in the Case Where the Update Method Uses Dual Mode

| Configuration options in rm_mcuboot_config.h |                                         |
|----------------------------------------------|-----------------------------------------|
| Parameter Name                               | mcu_boot                                |
| RM_MCUBOOT_CFG_UPGRADE_MODE                  | 3 (DirectXIP)                           |
| RM_MCUBOOT_CFG_VALIDATE_PRIMARY_SLOT         | 1                                       |
| RM_MCUBOOT_CFG_DOWNGRADE_PREVENTION          | 0 (This setting takes no effect in this |
|                                              | update method.)                         |
| RM_MCUBOOT_CFG_WATCHDOG_FEED_ENABLED         | 0                                       |
| RM_MCUBOOT_CFG_WATCHDOG_FEED_FUNCTION        | NULL                                    |
| RM_MCUBOOT_CFG_SIGN                          | 1                                       |
| RM_MCUBOOT_CFG_APPLICATION_ENCRYPTION_SCHEME | 0 (This setting takes no effect in this |
|                                              | update method.)                         |
| RM_MCUBOOT_CFG_DER_PUB_USER_KEY_ENABLE       | 1                                       |
| RM_MCUBOOT_CFG_VERIFY_KEY_ADDRESS            | 0xFFFF0000                              |
| RM_MCUBOOT_CFG_ENCRYPT_KEY_ADDRESS           | NULL                                    |
| RM_MCUBOOT_CFG_MCUBOOT_AREA_SIZE             | 0x10000                                 |
| RM_MCUBOOT_CFG_APPLICATION_AREA_SIZE         | 0xF0000                                 |
| RM_MCUBOOT_CFG_SCRATCH_AREA_SIZE             | 0 (This setting takes no effect in this |
|                                              | update method.)                         |
| RM_MCUBOOT_CFG_LOG_LEVEL                     | 3                                       |

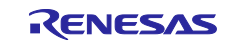

### 5.2.3 Environment Used for Verifying Operation of the RX671

### 5.2.3.1 Information on Hardware Component Connections for an Update in Linear Mode

The following shows the information on hardware component connections for the RSK-RX671 in the case where the update method is Overwrite Only, Overwrite Only Fast, Swap, or DirectXIP and the flash memory is in linear mode.

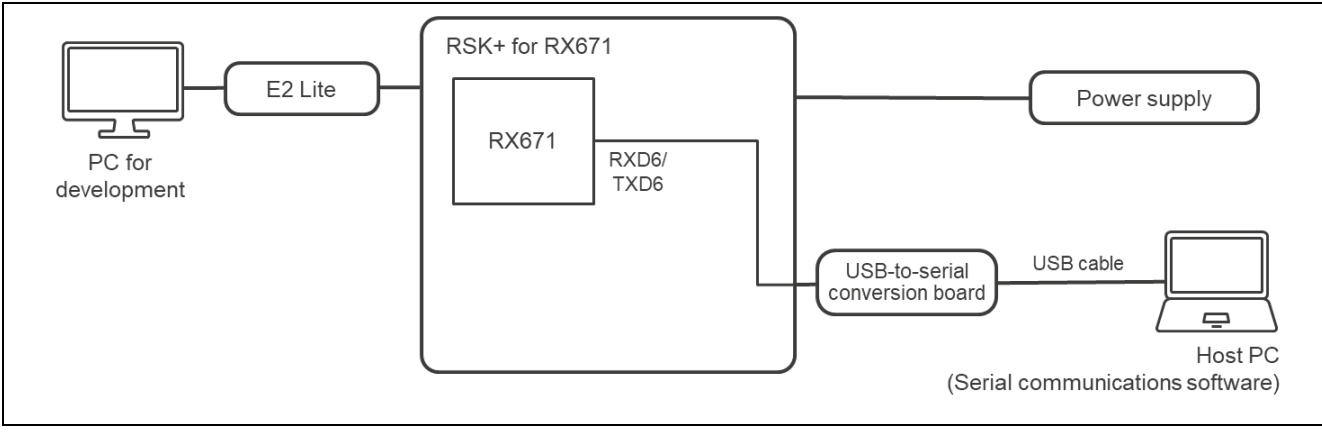

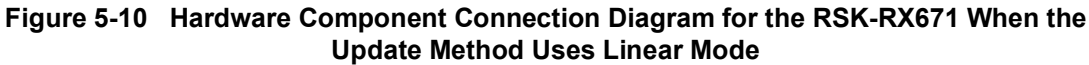

### 

Figure 5-11 Information on Hardware Component Connections for the RSK-RX671 When the Update Method Uses Linear Mode

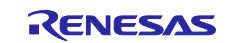

# 5.2.3.2 Memory Allocation and Configuration Option Settings in the Case Where the Update Method Uses Linear Mode

The following shows the memory map and configuration option settings of the demo project in the case where the update method is Overwrite Only, Overwrite Only Fast, Swap, or DirectXIP and the flash memory is in linear mode.

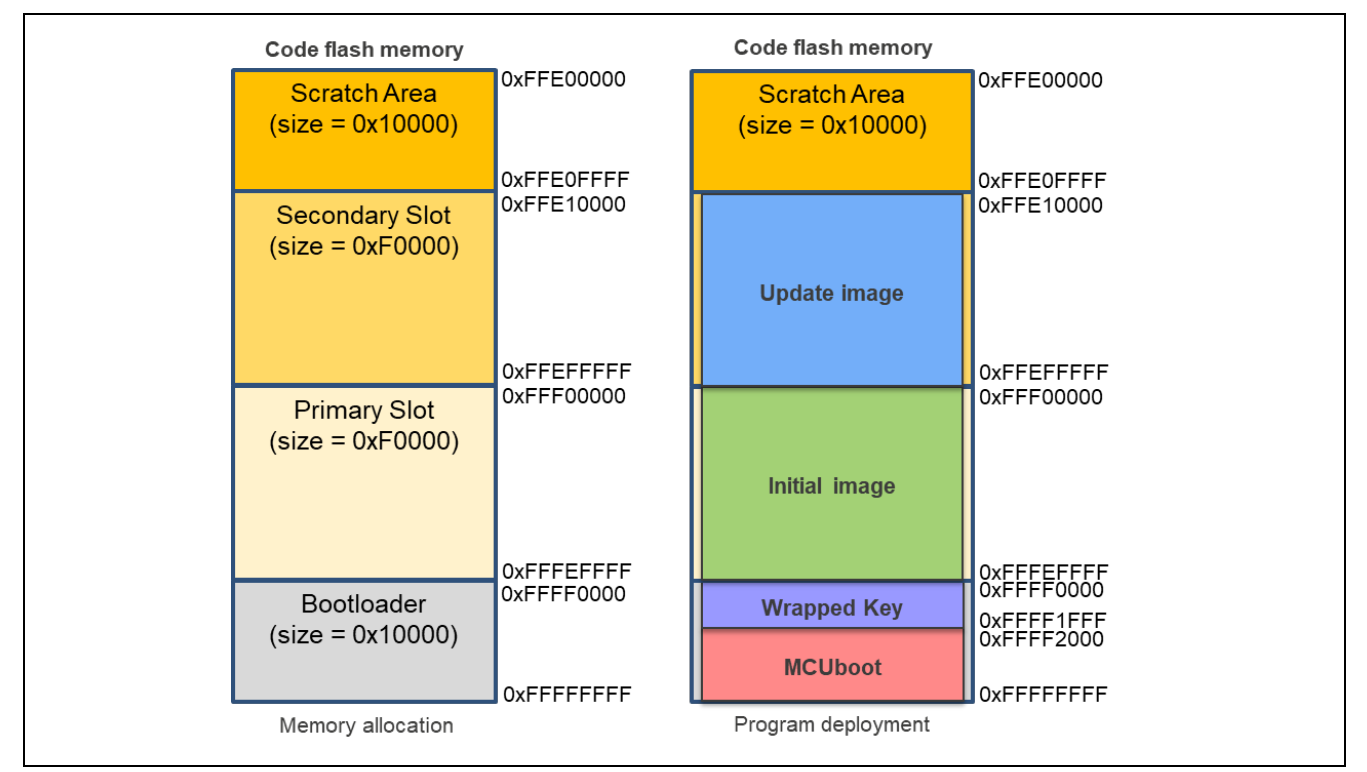

Figure 5-12 Memory Map of the Demo Project for the RSK-RX671 in the Case Where the Update Method Uses Linear Mode

### Table 5-10 Configuration Option Settings for the RSK-RX671 in the Case Where the Update Method Uses Linear Mode

| Configuration options in rm_mcuboot_config.h |                                           |
|----------------------------------------------|-------------------------------------------|
| Parameter Name                               | mcu_boot                                  |
| RM_MCUBOOT_CFG_UPGRADE_MODE                  | Select a number in the range from 0 to 3. |
| RM_MCUBOOT_CFG_VALIDATE_PRIMARY_SLOT         | 1                                         |
| RM_MCUBOOT_CFG_DOWNGRADE_PREVENTION          | 0                                         |
| RM_MCUBOOT_CFG_WATCHDOG_FEED_ENABLED         | 0                                         |
| RM_MCUBOOT_CFG_WATCHDOG_FEED_FUNCTION        | NULL                                      |
| RM_MCUBOOT_CFG_SIGN                          | 1                                         |
| RM_MCUBOOT_CFG_APPLICATION_ENCRYPTION_SCHEME | 1                                         |
| RM_MCUBOOT_CFG_DER_PUB_USER_KEY_ENABLE       | 1                                         |
| RM_MCUBOOT_CFG_VERIFY_KEY_ADDRESS            | 0xFFFF0000                                |
| RM_MCUBOOT_CFG_ENCRYPT_KEY_ADDRESS           | 0xFFFF1000                                |
| RM_MCUBOOT_CFG_MCUBOOT_AREA_SIZE             | 0x10000                                   |
| RM_MCUBOOT_CFG_APPLICATION_AREA_SIZE         | 0xF0000                                   |
| RM_MCUBOOT_CFG_SCRATCH_AREA_SIZE             | 0x10000                                   |
| RM_MCUBOOT_CFG_LOG_LEVEL                     | 3                                         |

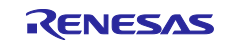

### 5.2.3.3 Information on Hardware Component Connections for an Update in Dual Mode

The following shows the information on hardware component connections in the case where the update method is DirectXIP and the flash memory is in dual mode.

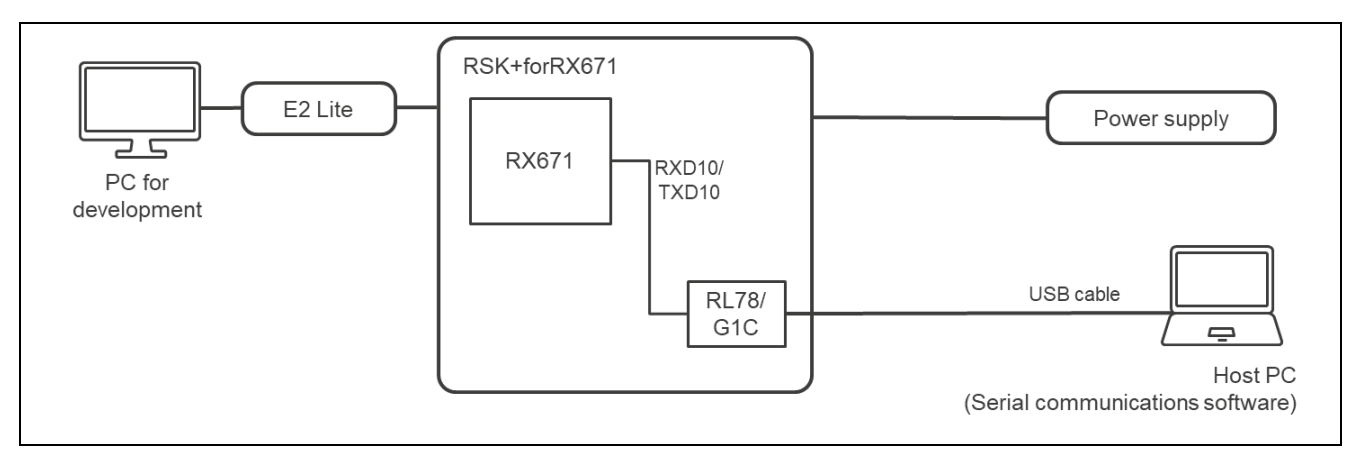

Figure 5-13 Hardware Component Connection Diagram for the RSK-RX671 When the Update Method Uses Dual Mode

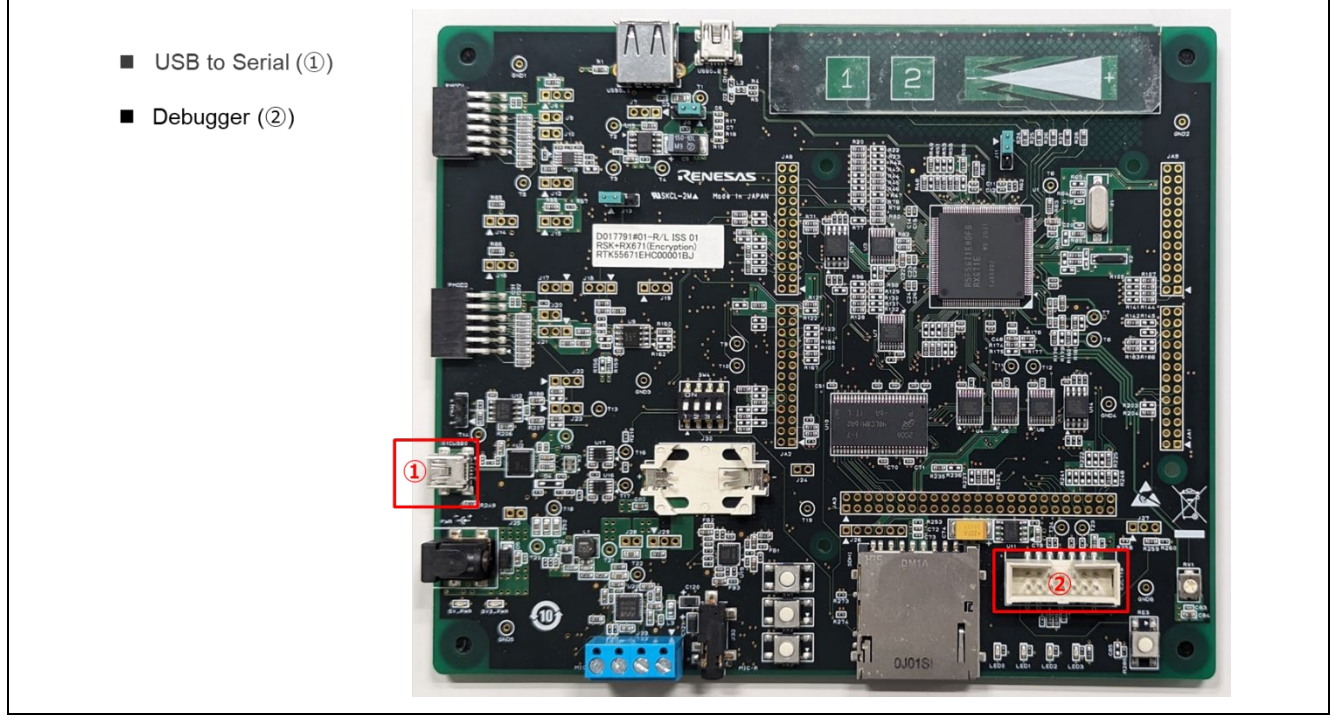

Figure 5-14 Information on Hardware Component Connections for the RSK-RX671 When the Update Method Uses Dual Mode

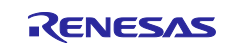

# 5.2.3.4 Memory Allocation and Configuration Option Settings in the Case Where the Update Method Uses Dual Mode

The following shows the memory map and configuration option settings of the demo project in the case where the update method is DirectXIP and the flash memory is in dual mode.

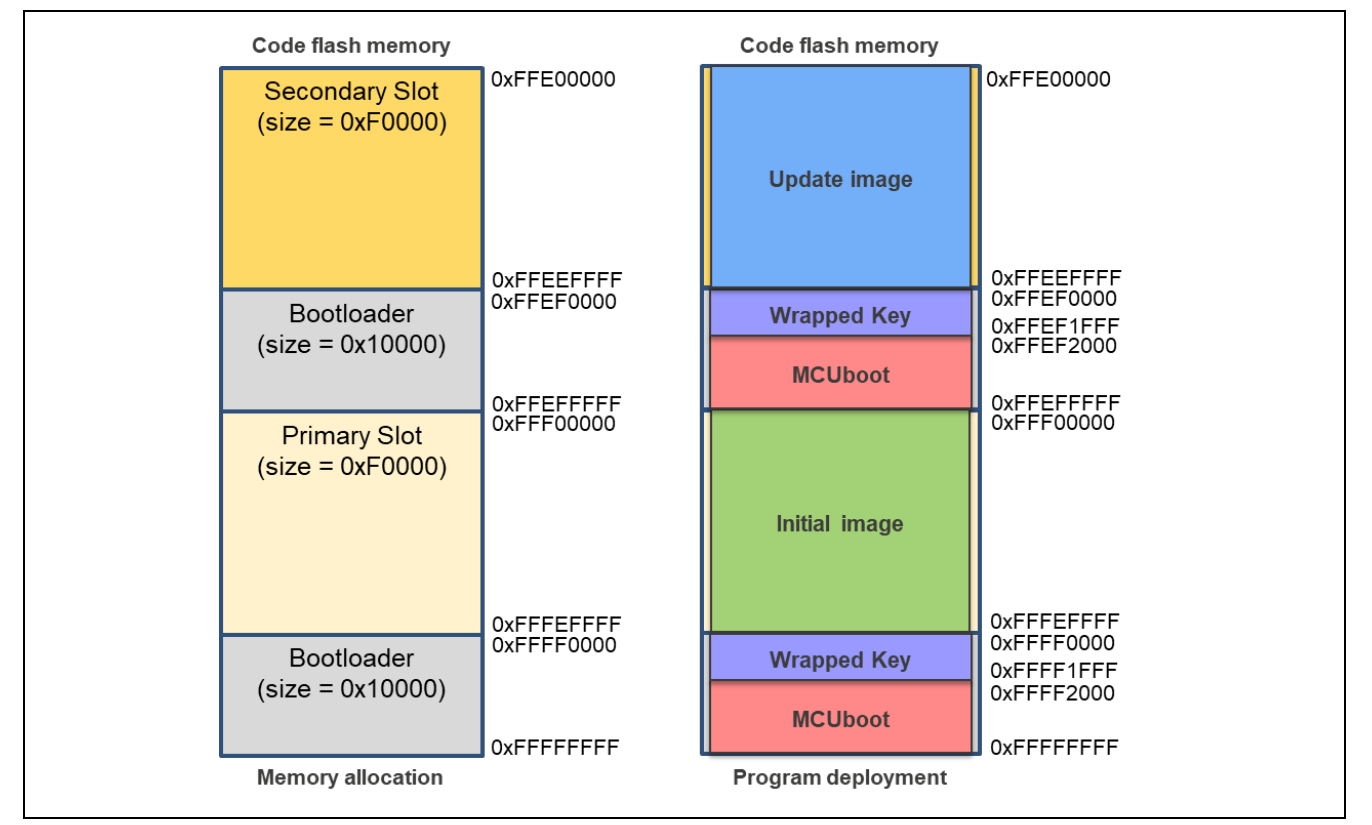

Figure 5-15 Memory Map of the Demo Project for the RSK-RX671 in the Case Where the Update Method Uses Dual Mode

### Table 5-11 Configuration Option Settings of the Demo Project for the RSK-RX671 in the Case Where the Update Method Uses Dual Mode

| Configuration options in rm_mcuboot_config.h |                                         |
|----------------------------------------------|-----------------------------------------|
| Parameter Name                               | mcu_boot                                |
| RM_MCUBOOT_CFG_UPGRADE_MODE                  | 3 (DirectXIP)                           |
| RM_MCUBOOT_CFG_VALIDATE_PRIMARY_SLOT         | 1                                       |
| RM_MCUBOOT_CFG_DOWNGRADE_PREVENTION          | 0 (This setting takes no effect in this |
|                                              | update method.)                         |
| RM_MCUBOOT_CFG_WATCHDOG_FEED_ENABLED         | 0                                       |
| RM_MCUBOOT_CFG_WATCHDOG_FEED_FUNCTION        | NULL                                    |
| RM_MCUBOOT_CFG_SIGN                          | 1                                       |
| RM_MCUBOOT_CFG_APPLICATION_ENCRYPTION_SCHEME | 0 (This setting takes no effect in this |
|                                              | update method.)                         |
| RM_MCUBOOT_CFG_DER_PUB_USER_KEY_ENABLE       | 1                                       |
| RM_MCUBOOT_CFG_VERIFY_KEY_ADDRESS            | 0xFFFF0000                              |
| RM_MCUBOOT_CFG_ENCRYPT_KEY_ADDRESS           | NULL                                    |
| RM_MCUBOOT_CFG_MCUBOOT_AREA_SIZE             | 0x10000                                 |
| RM_MCUBOOT_CFG_APPLICATION_AREA_SIZE         | 0xF0000                                 |
| RM_MCUBOOT_CFG_SCRATCH_AREA_SIZE             | 0 (This setting takes no effect in this |
|                                              | update method.)                         |
| RM_MCUBOOT_CFG_LOG_LEVEL                     | 3                                       |

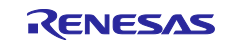

### 5.2.4 Environment Used for Verifying Operation of the RX72M

### 5.2.4.1 Information on Hardware Component Connections for an Update in Linear Mode

The following shows the information on hardware component connections for the RSK-RX72M in the case where the update method is Overwrite Only, Overwrite Only Fast, Swap, or DirectXIP and the flash memory is in linear mode.

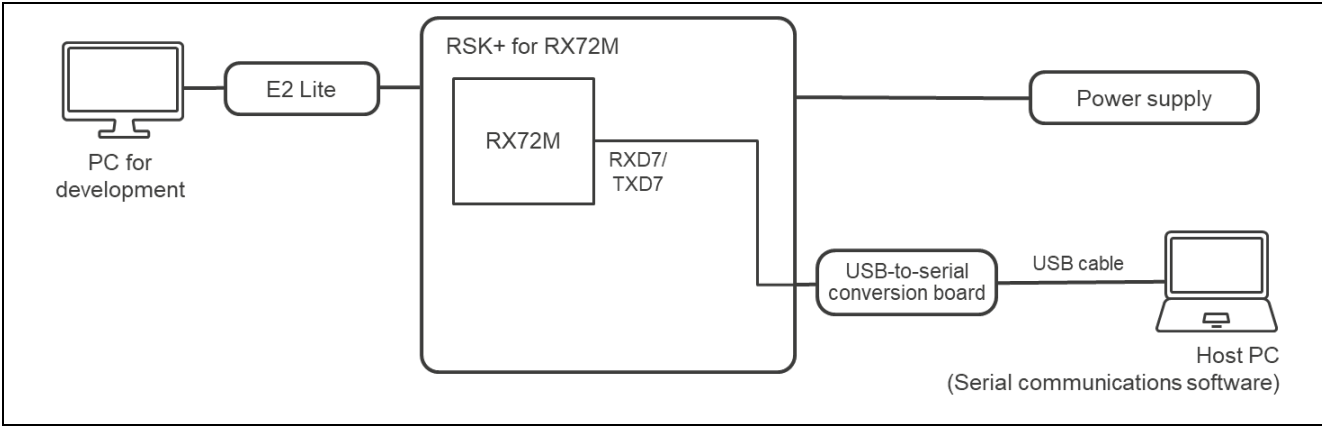

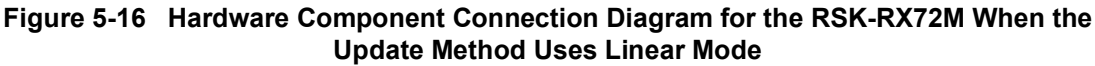

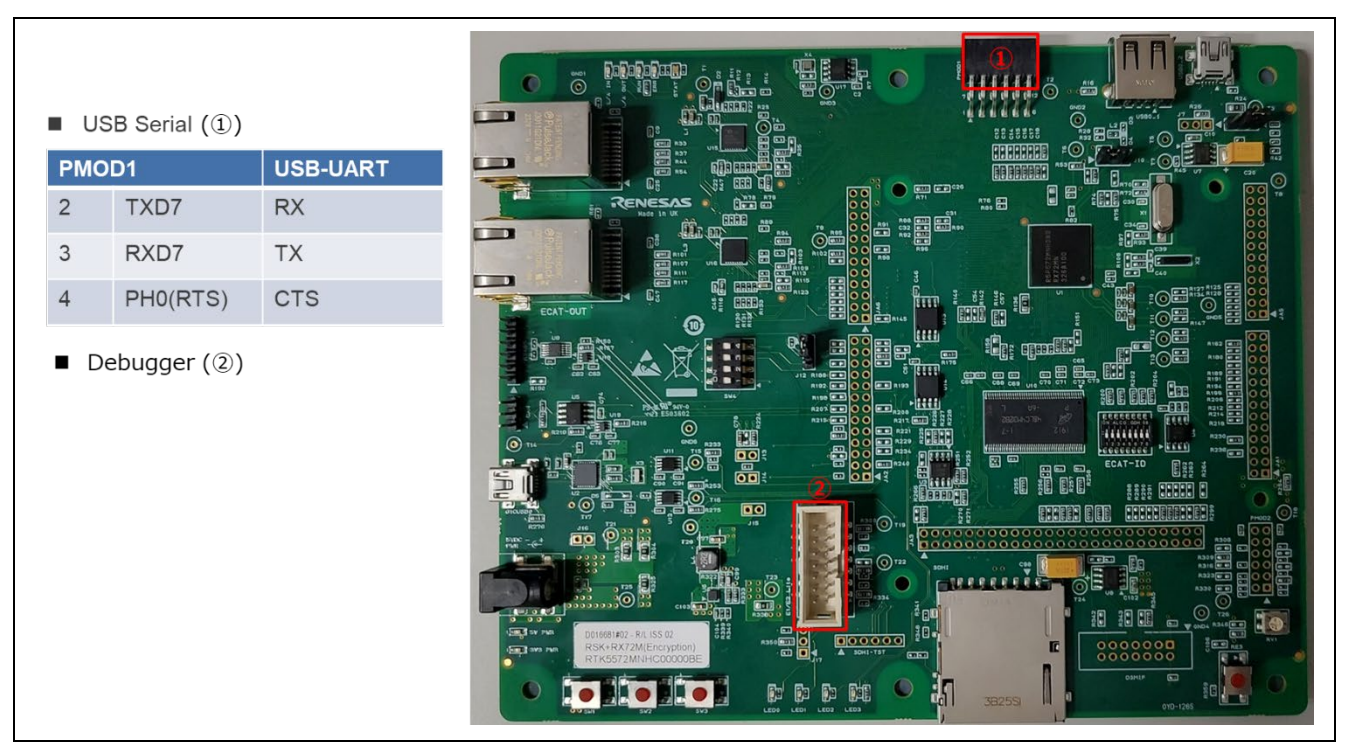

Figure 5-17 Information on Hardware Component Connections for the RSK-RX72M When the Update Method Uses Linear Mode

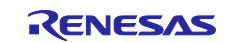

### 5.2.4.2 Memory Allocation and Configuration Option Settings in the Case Where the Update Method Uses Linear Mode

The following shows the memory map and configuration option settings of the demo project in the case where the update method is Overwrite Only, Overwrite Only Fast, Swap, or DirectXIP and the flash memory is in linear mode.

| Code flash memory                 | _          | Code flash memory              |                                        |
|-----------------------------------|------------|--------------------------------|----------------------------------------|
| Scratch Area<br>(size=0x10000)    | 0xFFC00000 | Scratch Area<br>(size=0x10000) | 0xFFC00000                             |
|                                   |            |                                |                                        |
| Secondary Slot<br>(size=0x1F0000) |            |                                |                                        |
|                                   |            | Update image                   |                                        |
|                                   | 0xFFDFFFFF |                                | 0xFFDFFFFF                             |
| Primary Slot<br>(size=0x1F0000)   | 0xFFE00000 | Initial image                  | 0xFFE00000                             |
|                                   | 0xFFFEFFFF |                                | 0xFFFEFFFF                             |
| Bootloader<br>(size=0x10000)      | 0xFFFF0000 | Wrapped Key                    | 0xFFFF0000<br>0xFFFF1FFF<br>0xFFFF2000 |
|                                   | 0xFFFFFFF  | MCODOOL                        | OxFFFFFFF                              |
| Memory allocation                 |            | Memory allocation              |                                        |

Figure 5-18 Memory Map of the Demo Project for the RSK-RX72M in the Case Where the Update Method Uses Linear Mode

### Table 5-12 Configuration Option Settings for the RSK-RX72M in the Case Where the Update Method Uses Linear Mode

| Configuration options in rm_mcuboot_config.h |                                           |
|----------------------------------------------|-------------------------------------------|
| Parameter Name                               | mcu_boot                                  |
| RM_MCUBOOT_CFG_UPGRADE_MODE                  | Select a number in the range from 0 to 3. |
| RM_MCUBOOT_CFG_VALIDATE_PRIMARY_SLOT         | 1                                         |
| RM_MCUBOOT_CFG_DOWNGRADE_PREVENTION          | 0                                         |
| RM_MCUBOOT_CFG_WATCHDOG_FEED_ENABLED         | 0                                         |
| RM_MCUBOOT_CFG_WATCHDOG_FEED_FUNCTION        | NULL                                      |
| RM_MCUBOOT_CFG_SIGN                          | 1                                         |
| RM_MCUBOOT_CFG_APPLICATION_ENCRYPTION_SCHEME | 1                                         |
| RM_MCUBOOT_CFG_DER_PUB_USER_KEY_ENABLE       | 1                                         |
| RM_MCUBOOT_CFG_VERIFY_KEY_ADDRESS            | 0xFFFF0000                                |
| RM_MCUBOOT_CFG_ENCRYPT_KEY_ADDRESS           | 0xFFFF1000                                |
| RM_MCUBOOT_CFG_MCUBOOT_AREA_SIZE             | 0x10000                                   |
| RM_MCUBOOT_CFG_APPLICATION_AREA_SIZE         | 0x1F0000                                  |
| RM_MCUBOOT_CFG_SCRATCH_AREA_SIZE             | 0x10000                                   |
| RM_MCUBOOT_CFG_LOG_LEVEL                     | 3                                         |

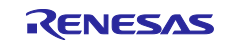

### 5.2.4.3 Information on Hardware Component Connections for an Update in Dual Mode

The following shows the information on hardware component connections in the case where the update method is DirectXIP and the flash memory is in dual mode.

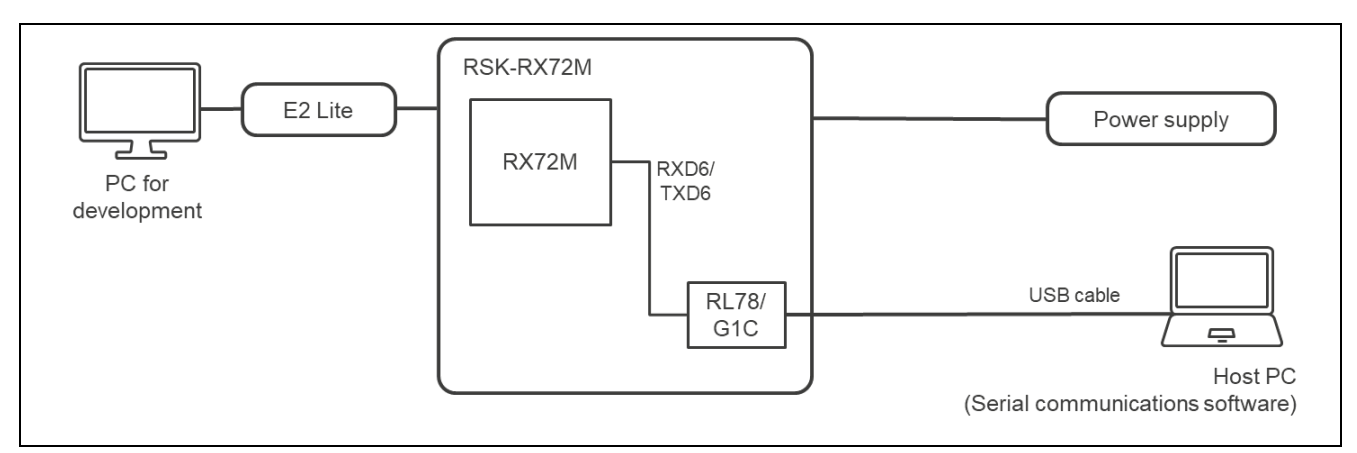

Figure 5-19 Hardware Component Connection Diagram for the RSK-RX72M When the Update Method Uses Dual Mode

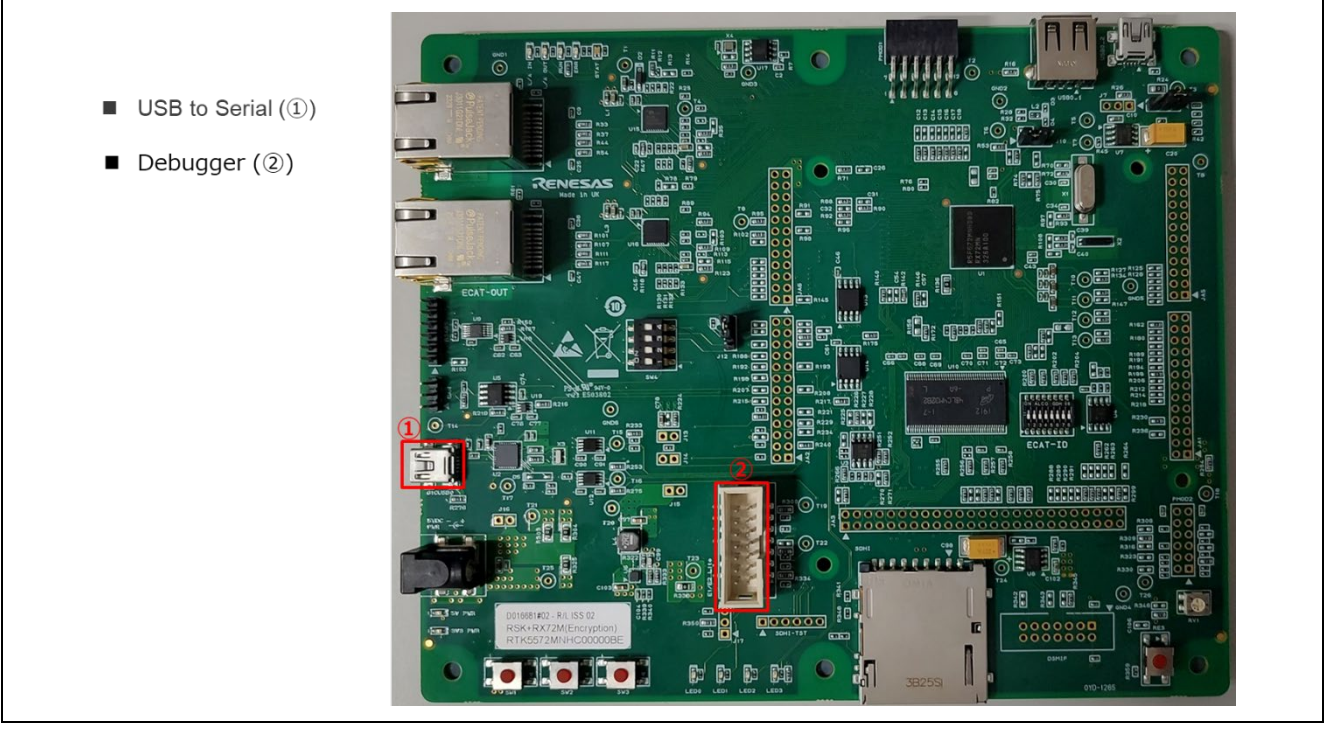

Figure 5-20 Information on Hardware Component Connections for the RSK-RX72M When the Update Method Uses Dual Mode

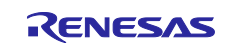

# 5.2.4.4 Memory Allocation and Configuration Option Settings in the Case Where the Update Method Uses Dual Mode

The following shows the memory map and configuration option settings of the demo project in the case where the update method is DirectXIP and the flash memory is in dual mode.

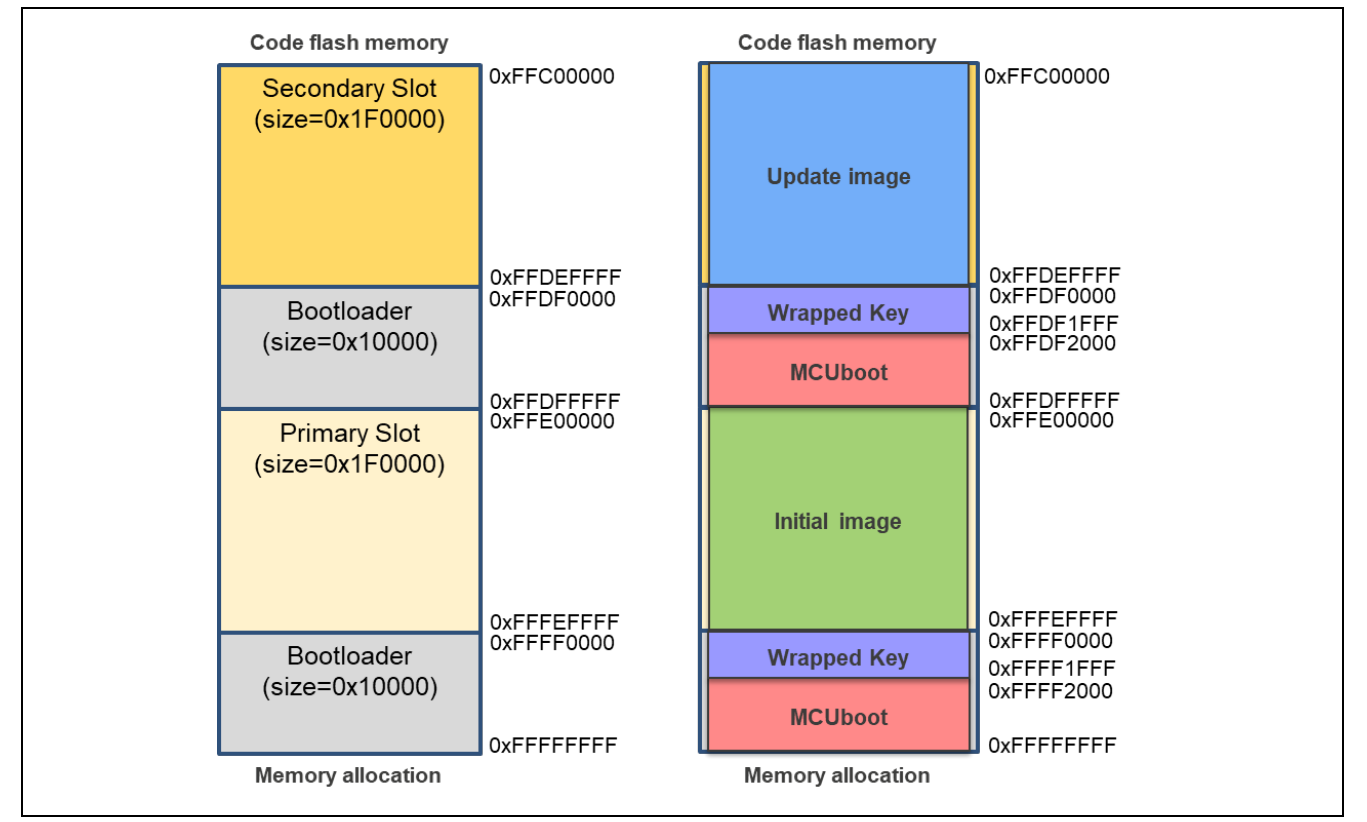

Figure 5-21 Memory Map of the Demo Project for the RSK-RX72M in the Case Where the Update Method Uses Dual Mode

### Table 5-13 Configuration Option Settings of the Demo Project for the RSK-RX72M in the Case Where the Update Method Uses Dual Mode

| Configuration options in rm_mcuboot_config.h |                                         |
|----------------------------------------------|-----------------------------------------|
| Parameter Name                               | mcu_boot                                |
| RM_MCUBOOT_CFG_UPGRADE_MODE                  | 3 (DirectXIP)                           |
| RM_MCUBOOT_CFG_VALIDATE_PRIMARY_SLOT         | 1                                       |
| RM_MCUBOOT_CFG_DOWNGRADE_PREVENTION          | 0 (This setting takes no effect in this |
|                                              | update method.)                         |
| RM_MCUBOOT_CFG_WATCHDOG_FEED_ENABLED         | 0                                       |
| RM_MCUBOOT_CFG_WATCHDOG_FEED_FUNCTION        | NULL                                    |
| RM_MCUBOOT_CFG_SIGN                          | 1                                       |
| RM_MCUBOOT_CFG_APPLICATION_ENCRYPTION_SCHEME | 0 (This setting takes no effect in this |
|                                              | update method.)                         |
| RM_MCUBOOT_CFG_DER_PUB_USER_KEY_ENABLE       | 1                                       |
| RM_MCUBOOT_CFG_VERIFY_KEY_ADDRESS            | 0xFFFF0000                              |
| RM_MCUBOOT_CFG_ENCRYPT_KEY_ADDRESS           | NULL                                    |
| RM_MCUBOOT_CFG_MCUBOOT_AREA_SIZE             | 0x10000                                 |
| RM_MCUBOOT_CFG_APPLICATION_AREA_SIZE         | 0x1F0000                                |
| RM_MCUBOOT_CFG_SCRATCH_AREA_SIZE             | 0 (This setting takes no effect in this |
|                                              | update method.)                         |
| RM_MCUBOOT_CFG_LOG_LEVEL                     | 3                                       |

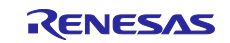

### 5.2.5 Environment Used for Verifying Operation of the RX72N

### 5.2.5.1 Information on Hardware Component Connections for an Update in Linear Mode

The following shows the information on hardware component connections for the RSK-RX72N in the case where the update method is Overwrite Only, Overwrite Only Fast, Swap, or DirectXIP and the flash memory is in linear mode.

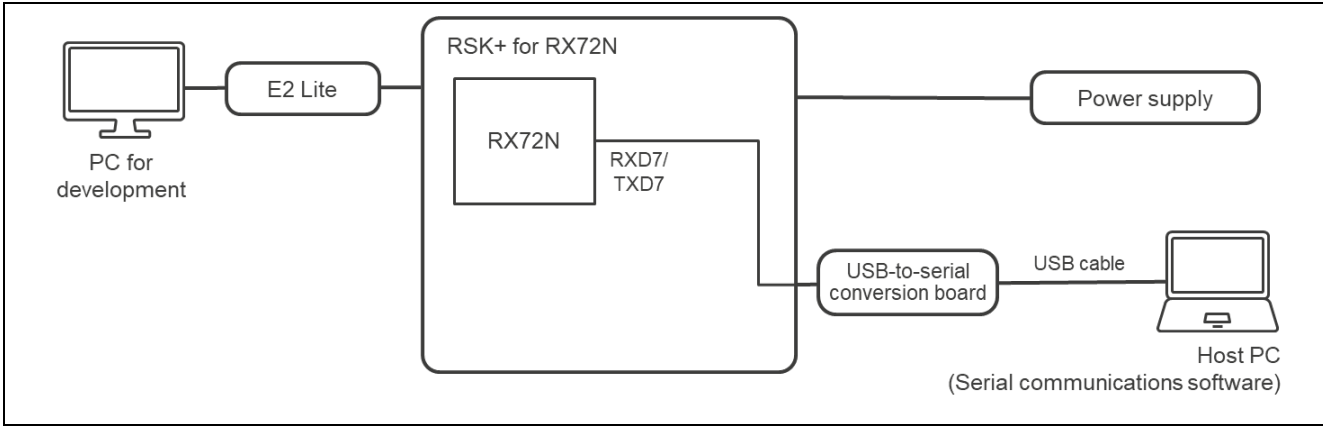

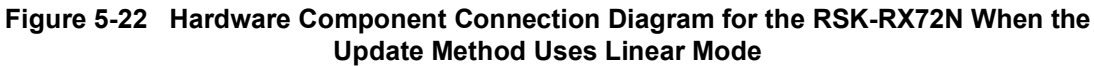

|          | USB-OAKT |  |
|----------|----------|--|
| TXD7     | RX       |  |
| RXD7     | ТХ       |  |
| PH0(RTS) | CTS      |  |
|          |          |  |

Figure 5-23 Information on Hardware Component Connections for the RSK-RX72N When the Update Method Uses Linear Mode

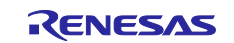

## 5.2.5.2 Memory Allocation and Configuration Option Settings in the Case Where the Update Method Uses Linear Mode

The following shows the memory map and configuration option settings of the demo project in the case where the update method is Overwrite Only, Overwrite Only Fast, Swap, or DirectXIP and the flash memory is in linear mode.

| Code flash memory                 | _          | Code flash memory              |                                        |
|-----------------------------------|------------|--------------------------------|----------------------------------------|
| Scratch Area<br>(size=0x10000)    | 0xFFC00000 | Scratch Area<br>(size=0x10000) | 0xFFC00000                             |
|                                   |            |                                |                                        |
| Secondary Slot<br>(size=0x1F0000) |            |                                |                                        |
|                                   |            | Update image                   |                                        |
|                                   | 0xFFDFFFFF |                                | 0xFFDFFFFF                             |
| Primary Slot<br>(size=0x1F0000)   | 0xFFE00000 | Initial image                  | 0xFFE00000                             |
|                                   | 0xFFFEFFFF |                                | 0xFFFEFFFF                             |
| Bootloader<br>(size=0x10000)      | 0xFFFF0000 | Wrapped Key                    | 0xFFFF0000<br>0xFFFF1FFF<br>0xFFFF2000 |
|                                   | 0xFFFFFFF  | MCODOOL                        | OxFFFFFFF                              |
| Memory allocation                 |            | Memory allocation              |                                        |

Figure 5-24 Memory Map of the Demo Project for the RSK-RX72N in the Case Where the Update Method Uses Linear Mode

### Table 5-14 Configuration Option Settings for the RSK-RX72N in the Case Where the Update Method Uses Linear Mode

| Configuration options in rm_mcuboot_config.h |                                           |
|----------------------------------------------|-------------------------------------------|
| Parameter Name                               | mcu_boot                                  |
| RM_MCUBOOT_CFG_UPGRADE_MODE                  | Select a number in the range from 0 to 3. |
| RM_MCUBOOT_CFG_VALIDATE_PRIMARY_SLOT         | 1                                         |
| RM_MCUBOOT_CFG_DOWNGRADE_PREVENTION          | 0                                         |
| RM_MCUBOOT_CFG_WATCHDOG_FEED_ENABLED         | 0                                         |
| RM_MCUBOOT_CFG_WATCHDOG_FEED_FUNCTION        | NULL                                      |
| RM_MCUBOOT_CFG_SIGN                          | 1                                         |
| RM_MCUBOOT_CFG_APPLICATION_ENCRYPTION_SCHEME | 1                                         |
| RM_MCUBOOT_CFG_DER_PUB_USER_KEY_ENABLE       | 1                                         |
| RM_MCUBOOT_CFG_VERIFY_KEY_ADDRESS            | 0xFFFF0000                                |
| RM_MCUBOOT_CFG_ENCRYPT_KEY_ADDRESS           | 0xFFFF1000                                |
| RM_MCUBOOT_CFG_MCUBOOT_AREA_SIZE             | 0x10000                                   |
| RM_MCUBOOT_CFG_APPLICATION_AREA_SIZE         | 0x1F0000                                  |
| RM_MCUBOOT_CFG_SCRATCH_AREA_SIZE             | 0x10000                                   |
| RM_MCUBOOT_CFG_LOG_LEVEL                     | 3                                         |

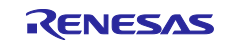

### 5.2.5.3 Information on Hardware Component Connections for an Update in Dual Mode

The following shows the information on hardware component connections in the case where the update method is DirectXIP and the flash memory is in dual mode.

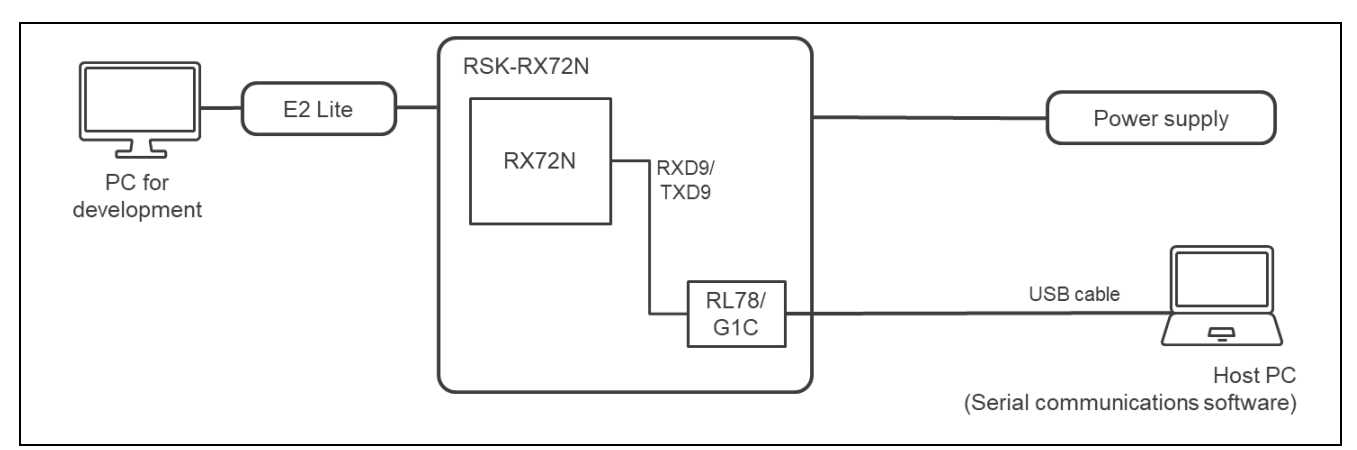

Figure 5-25 Hardware Component Connection Diagram for the RSK-RX72N When the Update Method Uses Dual Mode

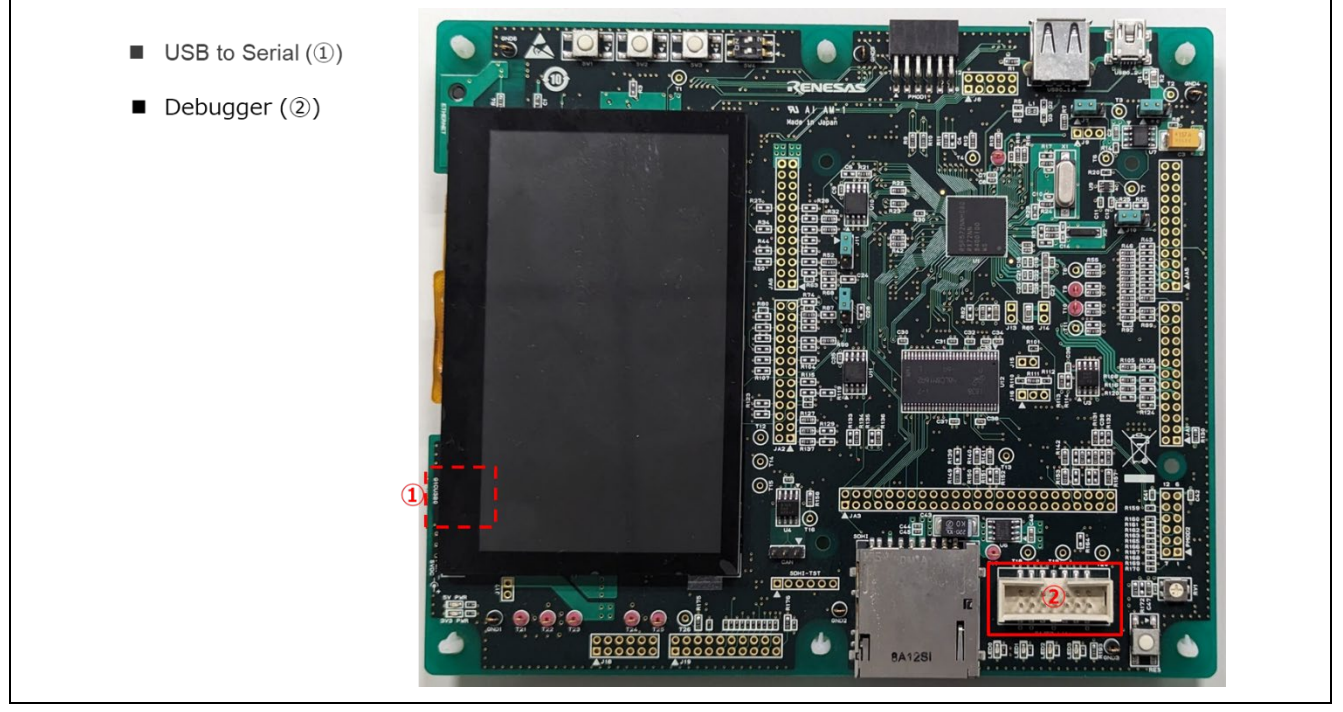

Figure 5-26 Information on Hardware Component Connections for the RSK-RX72N When the Update Method Uses Dual Mode

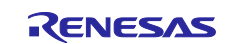

# 5.2.5.4 Memory Allocation and Configuration Option Settings in the Case Where the Update Method Uses Dual Mode

The following shows the memory map and configuration option settings of the demo project in the case where the update method is DirectXIP and the flash memory is in dual mode.

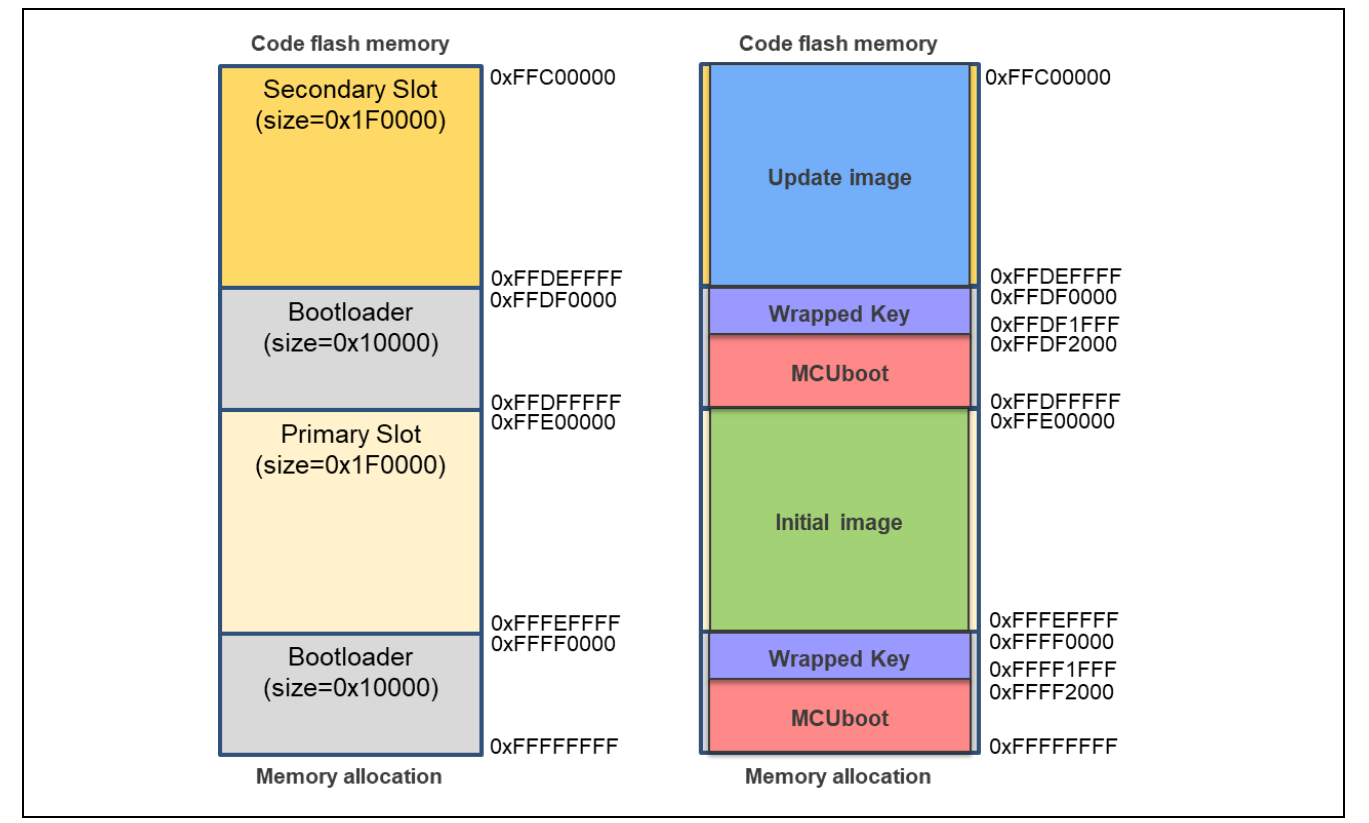

Figure 5-27 Memory Map of the Demo Project for the RSK-RX72N in the Case Where the Update Method Uses Dual Mode

### Table 5-15 Configuration Option Settings of the Demo Project for the RSK-RX72N in the Case Where the Update Method Uses Dual Mode

| Configuration options in rm_mcuboot_config.h |                                         |
|----------------------------------------------|-----------------------------------------|
| Parameter Name                               | mcu_boot                                |
| RM_MCUBOOT_CFG_UPGRADE_MODE                  | 3 (DirectXIP)                           |
| RM_MCUBOOT_CFG_VALIDATE_PRIMARY_SLOT         | 1                                       |
| RM_MCUBOOT_CFG_DOWNGRADE_PREVENTION          | 0 (This setting takes no effect in this |
|                                              | update method.)                         |
| RM_MCUBOOT_CFG_WATCHDOG_FEED_ENABLED         | 0                                       |
| RM_MCUBOOT_CFG_WATCHDOG_FEED_FUNCTION        | NULL                                    |
| RM_MCUBOOT_CFG_SIGN                          | 1                                       |
| RM_MCUBOOT_CFG_APPLICATION_ENCRYPTION_SCHEME | 0 (This setting takes no effect in this |
|                                              | update method.)                         |
| RM_MCUBOOT_CFG_DER_PUB_USER_KEY_ENABLE       | 1                                       |
| RM_MCUBOOT_CFG_VERIFY_KEY_ADDRESS            | 0xFFFF0000                              |
| RM_MCUBOOT_CFG_ENCRYPT_KEY_ADDRESS           | NULL                                    |
| RM_MCUBOOT_CFG_MCUBOOT_AREA_SIZE             | 0x10000                                 |
| RM_MCUBOOT_CFG_APPLICATION_AREA_SIZE         | 0x1F0000                                |
| RM_MCUBOOT_CFG_SCRATCH_AREA_SIZE             | 0 (This setting takes no effect in this |
|                                              | update method.)                         |
| RM_MCUBOOT_CFG_LOG_LEVEL                     | 3                                       |

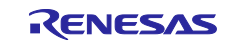

### 6. Notes

### 6.1 Notes on Transition from Bootloader(MCUboot) to Application.

When transitioning from the sample bootloader program to the application, the settings of the bootloader's peripheral functions will be taken over by the application.

For the peripheral functions used in the sample bootloader (Table 7.1), the API functions of each FIT module are closed at the end of the bootloader. Other settings are default values when the smart configurator is used.

If the customer modifies the bootloader sample program for use, the settings of the peripheral functions set in the bootloader will be inherited by the application side. Therefore, it is recommended to initialize the settings of the peripheral functions before moving from the bootloader to the application, or to share the settings of the peripheral functions with the application.

When creating an application, please take the implementation of the bootloader into consideration.

| Peripheral Functions              | FIT Modeule | Settings and Notes on the Boot Loader                                                                                                    |
|-----------------------------------|-------------|----------------------------------------------------------------------------------------------------|
| Board Functions                   | r_bsp       | These are the default values when the BSP FIT module is<br>embedded in the Smart Configurator. The settings are not<br>changed in the bootloader.<br>Please note that the PMR and PFS registers are also set to match<br>the board.                                                                               |
| Functions of Flash<br>Memory      | r_flash_rx  | The Flash FIT API performs Close for peripheral functions related to flash memory and transitions to the application.                                                                                                    |
| Serial Communication<br>Functions | r_sci_rx    | For peripheral functions related to serial communication, Close is<br>performed by the SCI FIT API and the transition is made to the<br>application.<br>For the SCI channels used in the bootloader, refer to the device<br>connection diagram for each product in 6.2 Operating<br>Environment for Demo Project. |
| Option Setting Memory             | -           | For the option setting memory, set the same value in the bootloader and the application program.                                                                                                    |
| Other Functions                   | -           | As for the settings of other functions, these are the default values<br>when using the Smart Configurator.<br>The PSW's interrupt enable flag is set to interrupt disabled to<br>transition to the application.                                                                                                   |

### Table 6.1 Notes on peripheral functions used in the bootloader

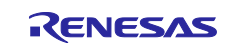

### **Revision History**

|      |               | Description |                                                                                              |
|------|---------------|-------------|----------------------------------------------------------------------------------------------|
| Rev. | Date          | Page        | Summary                                                                                      |
| 1.00 | Apr. 21, 2025 | -           | First edition issued                                                                         |
| 1.01 | Jun. 30, 2025 | 1           | Added RX66N, RX671, and RX72M to the list of devices for which operation has been confirmed. |
|      |               | 7           | Modified the notes in Table 1-1.                                                             |
|      |               | 12,13       | Modified the contents of Table 1-2.                                                          |
|      |               | 17          | Modified the default values in Table 2-1.                                                    |
|      |               | 19-22       | Modified the compiler version and ROM, RAM, and stack in 2.7.                                |
|      |               | 42,43       | Modified the contents of 4.3.3.3.                                                            |
|      |               | 49-51       | Modified the compiler and module versions in 5.1.                                            |
|      |               | 58-61       | Added RX671 operation verification environment to 5.2.3.                                     |
|      |               | 62-65       | Added RX72M operation verification environment to 5.2.4                                      |

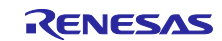

# General Precautions in the Handling of Microprocessing Unit and Microcontroller Unit Products

The following usage notes are applicable to all Microprocessing unit and Microcontroller unit products from Renesas. For detailed usage notes on the products covered by this document, refer to the relevant sections of the document as well as any technical updates that have been issued for the products.

1. Precaution against Electrostatic Discharge (ESD)

A strong electrical field, when exposed to a CMOS device, can cause destruction of the gate oxide and ultimately degrade the device operation. Steps must be taken to stop the generation of static electricity as much as possible, and quickly dissipate it when it occurs. Environmental control must be adequate. When it is dry, a humidifier should be used. This is recommended to avoid using insulators that can easily build up static electricity. Semiconductor devices must be stored and transported in an anti-static container, static shielding bag or conductive material. All test and measurement tools including work benches and floors must be grounded. The operator must also be grounded using a wrist strap. Semiconductor devices must not be touched with bare hands. Similar precautions must be taken for printed circuit boards with mounted semiconductor devices.

#### 2. Processing at power-on

The state of the product is undefined at the time when power is supplied. The states of internal circuits in the LSI are indeterminate and the states of register settings and pins are undefined at the time when power is supplied. In a finished product where the reset signal is applied to the external reset pin, the states of pins are not guaranteed from the time when power is supplied until the reset process is completed. In a similar way, the states of pins in a product that is reset by an on-chip power-on reset function are not guaranteed from the time when power is supplied until the power is supplied until the power is supplied until the power reaches the level at which resetting is specified.

3. Input of signal during power-off state

Do not input signals or an I/O pull-up power supply while the device is powered off. The current injection that results from input of such a signal or I/O pull-up power supply may cause malfunction and the abnormal current that passes in the device at this time may cause degradation of internal elements. Follow the guideline for input signal during power-off state as described in your product documentation.

4. Handling of unused pins

Handle unused pins in accordance with the directions given under handling of unused pins in the manual. The input pins of CMOS products are generally in the high-impedance state. In operation with an unused pin in the open-circuit state, extra electromagnetic noise is induced in the vicinity of the LSI, an associated shoot-through current flows internally, and malfunctions occur due to the false recognition of the pin state as an input signal become possible.

#### 5. Clock signals

After applying a reset, only release the reset line after the operating clock signal becomes stable. When switching the clock signal during program execution, wait until the target clock signal is stabilized. When the clock signal is generated with an external resonator or from an external oscillator during a reset, ensure that the reset line is only released after full stabilization of the clock signal. Additionally, when switching to a clock signal produced with an external resonator or by an external oscillator while program execution is in progress, wait until the target clock signal is stable. 6. Voltage application waveform at input pin

Waveform distortion due to input noise or a reflected wave may cause malfunction. If the input of the CMOS device stays in the area between  $V_{IL}$  (Max.) and  $V_{IH}$  (Min.) due to noise, for example, the device may malfunction. Take care to prevent chattering noise from entering the device when the input level is fixed, and also in the transition period when the input level passes through the area between  $V_{IL}$  (Max.) and  $V_{H}$  (Min.).

7. Prohibition of access to reserved addresses

Access to reserved addresses is prohibited. The reserved addresses are provided for possible future expansion of functions. Do not access these addresses as the correct operation of the LSI is not guaranteed.

8. Differences between products

Before changing from one product to another, for example to a product with a different part number, confirm that the change will not lead to problems. The characteristics of a microprocessing unit or microcontroller unit products in the same group but having a different part number might differ in terms of internal memory capacity, layout pattern, and other factors, which can affect the ranges of electrical characteristics, such as characteristic values, operating margins, immunity to noise, and amount of radiated noise. When changing to a product with a different part number, implement a system-evaluation test for the given product.
### Notice

- 1. Descriptions of circuits, software and other related information in this document are provided only to illustrate the operation of semiconductor products and application examples. You are fully responsible for the incorporation or any other use of the circuits, software, and information in the design of your product or system. Renesas Electronics disclaims any and all liability for any losses and damages incurred by you or third parties arising from the use of these circuits, software, or information.
- 2. Renesas Electronics hereby expressly disclaims any warranties against and liability for infringement or any other claims involving patents, copyrights, or other intellectual property rights of third parties, by or arising from the use of Renesas Electronics products or technical information described in this document, including but not limited to, the product data, drawings, charts, programs, algorithms, and application examples.
- 3. No license, express, implied or otherwise, is granted hereby under any patents, copyrights or other intellectual property rights of Renesas Electronics or others.
- 4. You shall be responsible for determining what licenses are required from any third parties, and obtaining such licenses for the lawful import, export, manufacture, sales, utilization, distribution or other disposal of any products incorporating Renesas Electronics products, if required.
- 5. You shall not alter, modify, copy, or reverse engineer any Renesas Electronics product, whether in whole or in part. Renesas Electronics disclaims any and all liability for any losses or damages incurred by you or third parties arising from such alteration, modification, copying or reverse engineering.
- Renesas Electronics products are classified according to the following two quality grades: "Standard" and "High Quality". The intended applications for each Renesas Electronics product depends on the product's quality grade, as indicated below.
  - "Standard": Computers; office equipment; communications equipment; test and measurement equipment; audio and visual equipment; home electronic appliances; machine tools; personal electronic equipment; industrial robots; etc.

"High Quality": Transportation equipment (automobiles, trains, ships, etc.); traffic control (traffic lights); large-scale communication equipment; key financial terminal systems; safety control equipment; etc.

Unless expressly designated as a high reliability product or a product for harsh environments in a Renesas Electronics data sheet or other Renesas Electronics document, Renesas Electronics products are not intended or authorized for use in products or systems that may pose a direct threat to human life or bodily injury (artificial life support devices or systems; surgical implantations; etc.), or may cause serious property damage (space system; undersea repeaters; nuclear power control systems; aircraft control systems; key plant systems; military equipment; etc.). Renesas Electronics disclaims any and all liability for any damages or losses incurred by you or any third parties arising from the use of any Renesas Electronics product that is inconsistent with any Renesas Electronics data sheet, user's manual or other Renesas Electronics document.

- 7. No semiconductor product is absolutely secure. Notwithstanding any security measures or features that may be implemented in Renesas Electronics hardware or software products, Renesas Electronics shall have absolutely no liability arising out of any vulnerability or security breach, including but not limited to any unauthorized access to or use of a Renesas Electronics product or a system that uses a Renesas Electronics product. RENESAS ELECTRONICS DOES NOT WARRANT OR GUARANTEE THAT RENESAS ELECTRONICS PRODUCTS, OR ANY SYSTEMS CREATED USING RENESAS ELECTRONICS PRODUCTS WILL BE INVULNERABLE OR FREE FROM CORRUPTION, ATTACK, VIRUSES, INTERFERENCE, HACKING, DATA LOSS OR THEFT, OR OTHER SECURITY INTRUSION ("Vulnerability Issues"). RENESAS ELECTRONICS DISCLAIMS ANY AND ALL RESPONSIBILITY OR LIABILITY ARISING FROM OR RELATED TO ANY VULNERABILITY ISSUES. FURTHERMORE, TO THE EXTENT PERMITTED BY APPLICABLE LAW, RENESAS ELECTRONICS DISCLAIMS ANY AND ALL WARRANTIES, EXPRESS OR IMPLIED, WITH RESPECT TO THIS DOCUMENT AND ANY RELATED OR ACCOMPANYING SOFTWARE OR HARDWARE, INCLUDING BUT NOT LIMITED TO THE IMPLIED WARRANTIES OF MERCHANTABILITY, OR FITNESS FOR A PARTICULAR PURPOSE.
- 8. When using Renesas Electronics products, refer to the latest product information (data sheets, user's manuals, application notes, "General Notes for Handling and Using Semiconductor Devices" in the reliability handbook, etc.), and ensure that usage conditions are within the ranges specified by Renesas Electronics with respect to maximum ratings, operating power supply voltage range, heat dissipation characteristics, installation, etc. Renesas Electronics disclaims any and all liability for any malfunctions, failure or accident arising out of the use of Renesas Electronics products outside of such specified ranges.
- 9. Although Renesas Electronics endeavors to improve the quality and reliability of Renesas Electronics products, semiconductor products have specific characteristics, such as the occurrence of failure at a certain rate and malfunctions under certain use conditions. Unless designated as a high reliability product or a product for harsh environments in a Renesas Electronics data sheet or other Renesas Electronics document, Renesas Electronics products are not subject to radiation resistance design. You are responsible for implementing safety measures to guard against the possibility of bodily injury, injury or damage caused by fire, and/or danger to the public in the event of a failure or malfunction of Renesas Electronics, such as safety design for hardware and software, including but not limited to redundancy, fire control and malfunction prevention, appropriate treatment for aging degradation or any other appropriate measures. Because the evaluation of microcomputer software alone is very difficult and impractical, you are responsible for evaluating the safety of the final products or systems manufactured by you.
- 10. Please contact a Renesas Electronics sales office for details as to environmental matters such as the environmental compatibility of each Renesas Electronics product. You are responsible for carefully and sufficiently investigating applicable laws and regulations that regulate the inclusion or use of controlled substances, including without limitation, the EU RoHS Directive, and using Renesas Electronics products in compliance with all these applicable laws and regulations. Renesas Electronics disclaims any and all liability for damages or losses occurring as a result of your noncompliance with applicable laws and regulations.
- 11. Renesas Electronics products and technologies shall not be used for or incorporated into any products or systems whose manufacture, use, or sale is prohibited under any applicable domestic or foreign laws or regulations. You shall comply with any applicable export control laws and regulations promulgated and administered by the governments of any countries asserting jurisdiction over the parties or transactions.
- 12. It is the responsibility of the buyer or distributor of Renesas Electronics products, or any other party who distributes, disposes of, or otherwise sells or transfers the product to a third party, to notify such third party in advance of the contents and conditions set forth in this document.
- This document shall not be reprinted, reproduced or duplicated in any form, in whole or in part, without prior written consent of Renesas Electronics.
  Please contact a Renesas Electronics sales office if you have any questions regarding the information contained in this document or Renesas
- Electronics products. (Note1) "Renesas Electronics" as used in this document means Renesas Electronics Corporation and also includes its directly or indirectly controlled
- (Note1) "Renesas Electronics" as used in this document means Renesas Electronics Corporation and also includes its directly or indirectly controlled subsidiaries.
- (Note2) "Renesas Electronics product(s)" means any product developed or manufactured by or for Renesas Electronics.

(Rev.5.0-1 October 2020)

# **Corporate Headquarters**

TOYOSU FORESIA, 3-2-24 Toyosu, Koto-ku, Tokyo 135-0061, Japan

#### www.renesas.com

### Trademarks

Renesas and the Renesas logo are trademarks of Renesas Electronics Corporation. All trademarks and registered trademarks are the property of their respective owners.

# **Contact information**

For further information on a product, technology, the most up-to-date version of a document, or your nearest sales office, please visit: <a href="http://www.renesas.com/contact/">www.renesas.com/contact/</a>.